# **SHARP**<sup>®</sup>

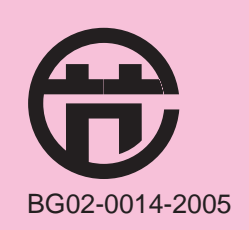

<sup>型号</sup> AR-158F

数码多功能一体机

操作手册 (一般资料)

| 准备        | 页码<br><b>9</b> |
|-----------|----------------|
| ~<br>装纸   | 14             |
| 复印        | 20             |
| 便捷的复印功能   | 26             |
| 软件安装      | 36             |
| 打印机/扫描仪功能 | 57             |
| 用户设置      | 62             |
| 故障检修和维护   | 69             |
| 外围设备      | 90             |
| 附录        | 92             |

# **SHARP**<sub>®</sub>

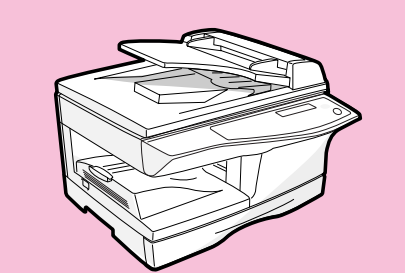

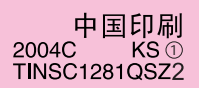

000-Cover2.fm Page 0 Wednesday, March 10, 2004 2:26 PM

在一些地区,复印机上的"电源"开关位置标以"I"和"O"来 分别代替"开"和"关"。 如果您的复印机是这样标示的,请将"I"理解为"开"而将"O" 理解为"关"。 小心! 要完全切断电源请拔出电源主插头。 电源插座应该安装在靠近设备的位置并且易于插入。

本设备满足89/336/EEC以及经过修正的73/23/EEC的要求。

Dieses Gerät entspricht den Anforderungen der EG-Richtlinien 89/336/EWG und 73/23/EWG mit Änderung 93/68/EWG.

.....

Ce matériel répond aux exigences contenues dans les directives 89/336/CEE et 73/23/CEE modifiées par la directive 93/68/CEE.

Dit apparaat voldoet aan de eisen van de richtlijnen 89/336/EEG en 73/23/EEG, gewijzigd door 93/68/EEG. Dette udstyr overholder kravene i direktiv nr. 89/336/EEC og 73/23/EEC med tillæg nr. 93/68/EEC.

Quest' apparecchio è conforme ai requisiti delle direttive 89/336/EEC e 73/23/EEC, come emendata dalla direttiva 93/68/EEC.

Η εγκατάσταση αυτή ανταποκρίνεται στις απαιτήσεις των οδηγιών της Ευρωπαϊκής Ενωσης 89/336/EOK και 73/23/EOK, όπως οι κανονισμοί αυτοί συμπληρώθηκαν από την οδηγία 93/68/EOK.

Este equipamento obedece às exigências das directivas 89/336/CEE e 73/23/CEE, na sua versão corrigida pela directiva 93/68/CEE.

Este aparato satisface las exigencias de las Directivas 89/336/CEE y 73/23/CEE, modificadas por medio de la 93/68/CEE.

Denna utrustning uppfyller kraven enligt riktlinjerna 89/336/EEC och 73/23/EEC så som kompletteras av 93/68/EEC.

Dette produktet oppfyller betingelsene i direktivene 89/336/EEC og 73/23/EEC i endringen 93/68/EEC.

Tämä laite täyttää direktiivien 89/336/EEC ja 73/23/EEC vaatimukset, joita on muutettu direktiivillä 93/68/EEC.

CE标志粘贴于符合以上条款描述的产品上。(本句仅适用有以上条款要求的国家和地区。)

法律禁止复制的物品请不要进行复印或打印。通常以下项目是各国都禁止复制 的,其它未列入项目也可能被法律所禁止。 ●货币 ●邮票 ●债券 ●股票 ●银行汇票 ●支票 ●护照 ●驾驶证 000-Cover3.fm Page 63 Wednesday, March 10, 2004 10:42 AM

该设备必须使用屏蔽电缆以符合标准。

!001-Contents-dtp.fm Page 1 Wednesday, March 10, 2004 10:54 AM

# 目录

| 小心<br>环境信息<br>绪论<br>主要功能                                                                                                    | 3<br>5<br>6<br>7      |
|----------------------------------------------------------------------------------------------------|-----------------------|
| <ol> <li>准备</li> <li>组件名称</li> <li>打开和关闭电源</li></ol>                                                                                               | 9<br>2                |
| 2 装纸       纸张       1         加载纸盒       1         手送(包括特殊纸张)       1         更改纸盒的纸张尺寸设置       1                                                  | 4<br>5<br>7<br>9      |
| 3 复印       普通复印       2         选择纸盒       2         使复印件加深或变浅       2         缩小 / 放大 / 变焦       2                                                | 0<br>3<br>4<br>5      |
| 4 便捷的复印功能         2           自动双面复印                                                                                                    | 6<br>9<br>1<br>4      |
| 5 软件安装       3         AR-158F 的软件       3         安装之前       3         软件安装       3         设置 Button Manager       5         将机器连接到您的计算机       5 | 6<br>7<br>8<br>1<br>5 |

!001-Contents-dtp.fm Page 2 Wednesday, March 10, 2004 10:54 AM

| 6  | 打印机 / 扫描仪功能          |      |
|----|----------------------|------|
|    | 使用打印机模式              | . 58 |
|    | 打印的基本步骤              | . 58 |
|    | 使用扫描仪模式              | . 59 |
|    | 使用机器上的按键扫描           | . 59 |
|    | 从您的计算机进行扫描           | . 60 |
|    | 在复印、打印和扫描模式下的操作      | . 60 |
|    | 如何使用联机手册             | . 61 |
|    | 田古北翠                 | _    |
| 1  | 用戶设直                 |      |
|    | 用户程序                 | . 62 |
|    | 在用户程序中选择一个设置         | . 67 |
| Q  | <b>妆</b> 陪 龄 修 和 维 拉 | -    |
| 0  |                      |      |
|    | 显示信息                 | . 69 |
|    | 机器的政障检修              | . 71 |
|    | 安装软件过程中出现的问题         | . 75 |
|    | 清除卡纸                 | . 79 |
|    | 更换墨粉盒                | . 83 |
|    | 扫描头锁定开关              | . 86 |
|    | 检查总计数                | . 87 |
|    | 常规维护                 | . 87 |
|    | 清洁机器                 | . 88 |
| 9  | 外围设备                 |      |
|    | 系统配置                 | . 90 |
|    |                      | . 90 |
|    |                      |      |
| 10 | 附录                   |      |
|    | 规格                   | . 91 |
|    | 索引                   | . 96 |

!002-Cautions.fm Page 3 Wednesday, March 10, 2004 1:29 PM

## 小心

#### 机器上的小心标签

#### 使用机器时要小心的事项

使用机器时要小心下面的事项。

#### ▲ 警告:

- 定影区烫。在取出卡纸时要小心。
- 不要直接注视光源。否则可能会伤害你的眼睛。
- 不要频繁开关机。关闭机器之后, 等待 10 到 15 秒钟后再开机。

①小心:

- 请将机器安放在稳定、水平的表面上。
- 不要将机器安装在潮湿、多尘场所。
- 当长时间不使用机器,比如长假,则关闭电源并从电源插座上拔下电源线。
- 移动机器前,一定要关闭电源开关,并从电源插座上拔下电源线。
- 机器通电时,不要在上面覆盖尘罩、布或塑料膜,否则会因为妨碍散热而损坏机器。
- 违规控制、调整等操作过程可能会让您遭受不必要的辐射。
- 电源插座应安装在靠近机器并便于操作的地方。

## 选择安装场所的重点

- 不要将机器安装在以下场所:
- 潮湿或灰尘很多的场所。
- 阳光直射的场所。
- 通风不良的场所。

• 温度或湿度变化显著的场所、电流符合要求的电源插座上,并确保插座接地良好。

机器周围至少要留下右图中所要求的空间,以方便 操作和通风。

10cm 10cm (Ā (4") (4")

20cm (8")

!002-Cautions.fm Page 4 Wednesday, March 10, 2004 1:29 PM

#### 操作中的注意事项

为确保机器的性能,在操作时要注意以下事项。

## 不要跌落机器,也不要让它遭受震动或与其它物体碰撞。将备用墨粉盒保存在凉爽干 **燥的地方,使用之前不要将其从包装中取出。** • 如果墨粉盒暴露在阳光直射或过热的地方,可能会导致复印质量变差。

#### 不要碰触感光鼓(绿色部分)。

• 感光鼓有刮痕或污点会造成复印不洁净。

#### 小心激光

| 波长   | 770 nm - 795 nm   |
|------|-------------------|
| 脉冲次数 | 10.24 µs / 7 mm   |
| 输出功率 | 0.15 mW ± 0.01 mW |

#### 商标确认

- Microsoft<sup>®</sup> Windows<sup>®</sup> 操作系统是微软公司在在美国和其它国家的商标或版权。
- Windows<sup>®</sup> 95, Windows<sup>®</sup> 98, Windows<sup>®</sup> Me, Windows NT<sup>®</sup> 4.0, Windows<sup>®</sup> 2000, 和 Windows<sup>®</sup> XP 是微软公司在美国和其它国家的商标或版权。
- IBM 和 PC/AT 是国际商业机器公司的商标。
- Acrobat<sup>®</sup> Reader Copyright<sup>®</sup> 1987- 2002 Adobe 系统公司。保留所有权利。 Adobe, Adobe 标记, Acrobat, 和 Acrobat 标记是 Adobe 系统公司的商标。
- 所有其它商标和版权均属各自的公司有所。

!002-Cautions.fm Page 5 Tuesday, December 27, 2005 5:25 PM

## 

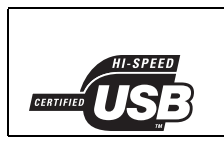

#### USB 2.0 的兼容性

当用 USB 2.0 (高速模式)连接机器时,务必阅读 "USB 2.0 (高速模式)的系统要求"(p.57)来验证您的系统和机器的设置有合适的配置。

!002-Cautions.fm Page 6 Wednesday, March 10, 2004 1:29 PM

### 绪论 //注意 某些型号在某些国家可能不会用到。 使用手册 本机器的设计思想是基于如何占用最小的办公空间的情况下进行最方便的操作,提供 便捷的复印功能。要充分利用机器的所有功能,请务必先通读本手册,掌握机器的操 作方法。为了在使用机器期间方便参考,请将本手册置于手边。 关于操作手册 机器有如下操作手册: 操作手册 (本手册) 本手册说明了机器作为复印机时如何使用。也说明了如何安装软件使机器作为您计 算机的打印机和扫描仪。 联机手册 (在配套的 CD-ROM 中) 本手册说明了使用机器作为打印机或扫描仪的步骤。 使用本手册和联机手册的惯例 • 以Windows XP Home Edition 中显示的为驱动程序屏幕和其它计算机屏幕的插图。在这 些插图中的某些名称可能与其它操作系统中的有所不同。 本手册的解说是假设安装本产品的人和本产品的用户有微软 Windows 的操作经验。 • 在本手册中将双面自动送稿器称为"RSPF" • 在本手册中,下面图标用来提供用户使用该机器的相关信息。

▲ 警 告 **警告用户如果不按照指示内容进行操作可能会引起人身伤害。** 

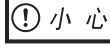

】提醒用户如果不按照指示内容进行操作可能会引起机器或其部件损 伤。

| ~~ | 2+ |   |
|----|----|---|
| U  | 11 | 心 |
|    |    |   |
| _  |    |   |

此处提供了有关机器规格、功能、性能及操作的有用信息。

由于产品的改进和修正,在本手册中显示的屏幕、信息和键名与实际机器可能有所 不同。 !002-Cautions.fm Page 7 Wednesday, March 10, 2004 1:29 PM

#### 插图说明

根据您的型号和安装的选购件,在本手册中的某些插图可能有所不同,但基本操作是相同的。

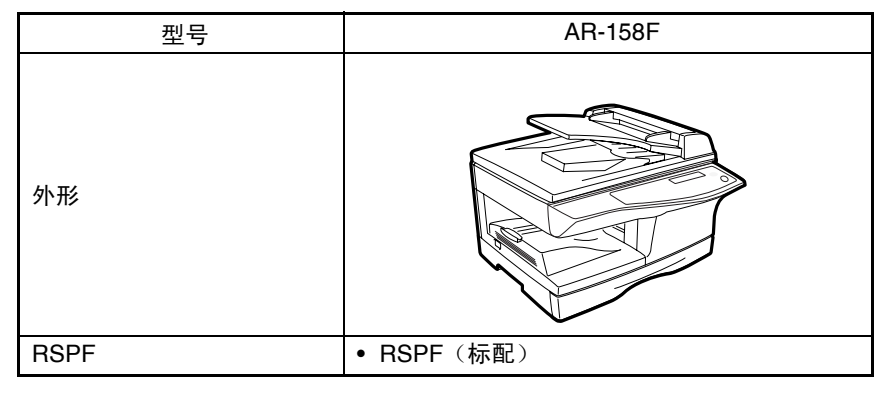

#### AB 系列(公制)和英寸系列的参考

A4

## 主要功能

#### 高速激光复印

首张复印时间 \*1 (300 dpi\*2) 只需 9.6 秒。

- 复印速度每分钟 15 份。适合商用,能提供很高的工作效率。
- \*1 在关闭节能指示灯后再打开电源、同时使用文档原稿台立即开始复印的情况下的复印时间 (A4,从纸盒中送出的纸张)。
- 首张复印时间依赖于电源电压、环境温度和其它操作条件。
- \*<sup>2</sup> "dpi"("点每英寸")是用于恒量分辨率的单位。分辨率表明了打印或者扫描图 像能够再现细节的程度。

#### 高质量的数码图像

- 600 dpi 的高质量复印。
- 除自动浓度调整之外有两种初始模式可以选择:"手动"用于纯文本原稿,"照片"用于相片。每个模式中有五个浓度水平。
- 照片模式用于清晰复印诸如黑白照片和彩色照片等精细半色调原稿图像。

!002-Cautions.fm Page 8 Wednesday, March 10, 2004 1:29 PM

#### 启用复印功能

- 在 25%到400%之间以1%为增量变焦复印(当使用RSPF时,变焦复印范围为50% 到 200%。)
- 最多可连续复印 99 份。
- 将输出的每套文件都移位互相分开(移位功能)。
- 不需要整理器或其它特殊的驱动(整理复印)就能整理输出来的每套文件。
- 包括诸如边位移动、二合一复印以及自动双面复印等便捷功能。

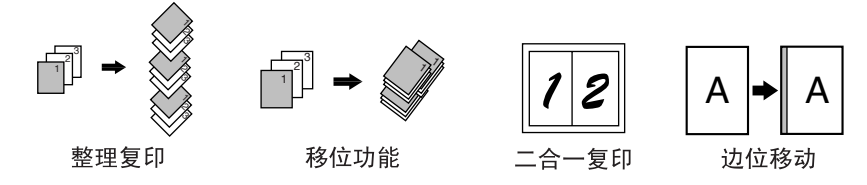

#### 一次扫描 / 多次打印

 机器装有缓存,从而实现只扫描原稿一次就可以制作最多99份复印件,这可以显著 提高工作流程效率,降低机器噪音,减小扫描机构的磨损,从而提高整体性能。

### LCD 面板显示信息

• LCD 面板显示的信息显示了功能设置和机器的状态。

#### 激光打印机功能

• 安装配套的打印机驱动程序后可以将机器作为打印机使用。

#### 彩色扫描仪功能

 安装配套的扫描仪驱动程序及用USB电缆将机器和计算机连接起来后可以将机器作 为一台扫描仪使用。

#### 传真功能

• 安装传真组件后可将机器作为一台传真机使用。(传真功能操作手册)

#### 网络连接(选购件)

安装选购件网络扩充组件后可将机器作为网络打印机和网络扫描仪使用。(网络扩充组件操作手册)

#### 环保和人性化设计

- 在不使用机器时,预热和自动关闭电源模式可以有效的节省电源消耗。
- 机器的整体设计,无论时操作面板的高度,还是操作键的外形,无不包含人性化科技,以便于更多用户使用。

!01-Intro<mark>duction.fm Page 9 Wednesday, March 10, 2004 3:19 PM</mark>

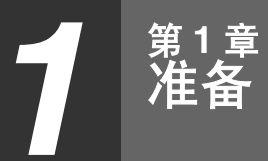

⑩ 纸张输出扩充托盘

#### 本手册提供了使用机器之前必须先了解的基本信息。

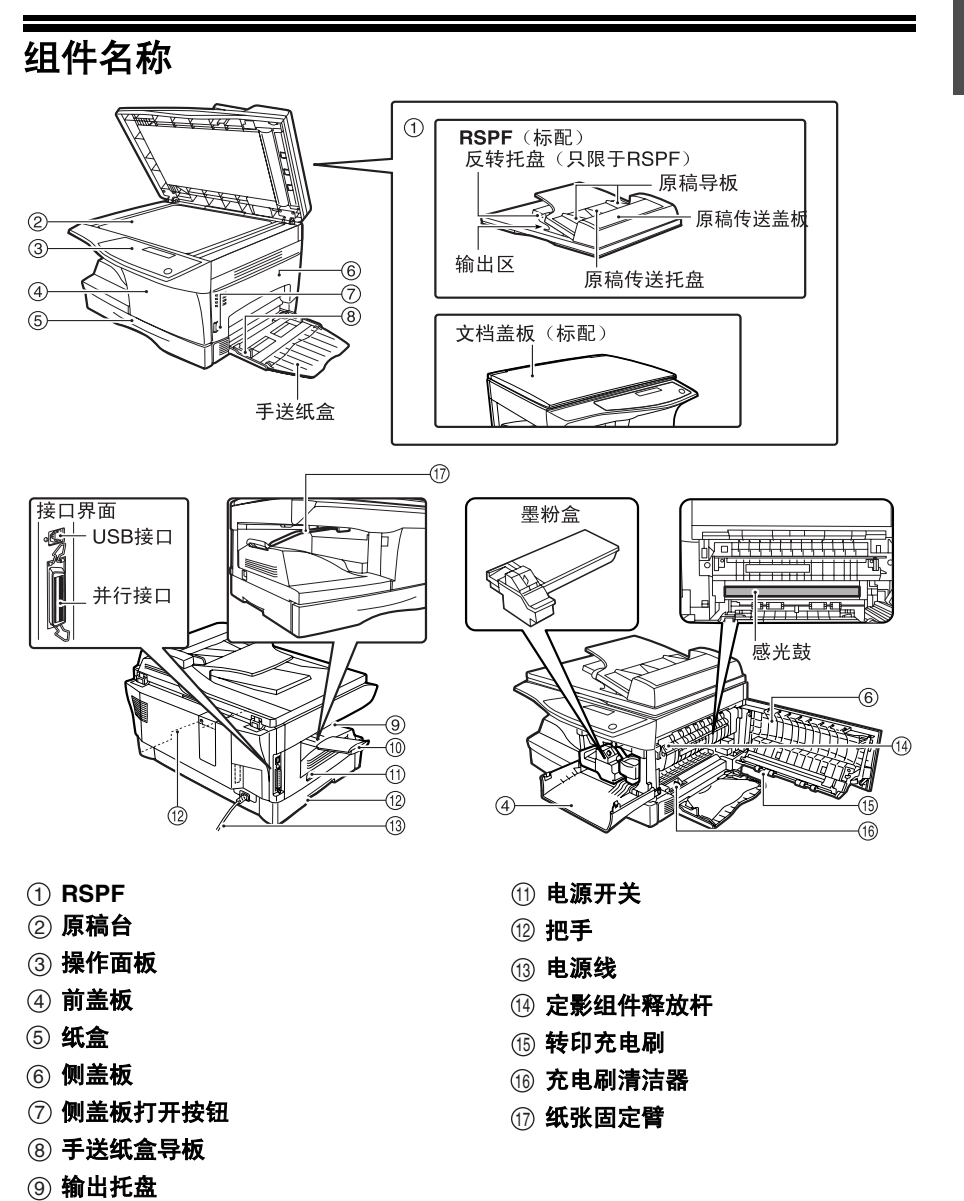

1

!01-Introduction.fm Page 10 Wednesday, March 10, 2004 3:19 PM

## 准备

## 操作面板

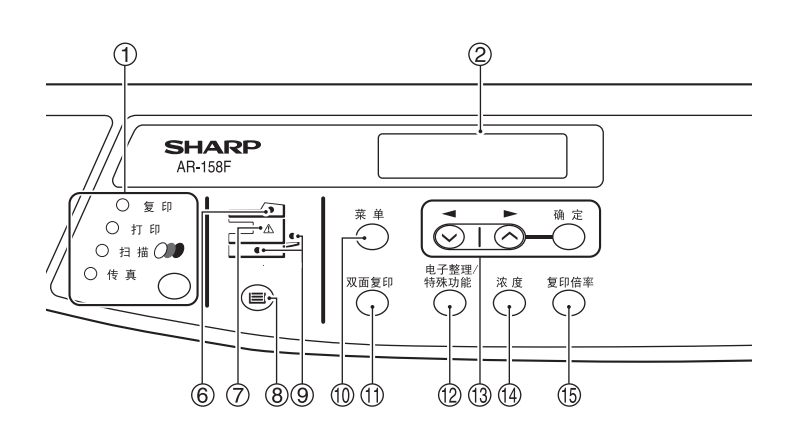

#### ①[模式选择]键/模式指示灯

按下该键选择模式。选中模式的指示灯亮 (复印、打印、扫描和传真模式指示灯)。 入**日二日** 

②显示屏

在此显示的信息指示机器的状态和任何 发生的问题,同时显示用户程序和功能 设置菜单。

③数字键

也可以使用这些键在功能设置菜单中选择项目。\_\_\_\_

- ④[计数清除]键(C)) 使用该键清除复印份数设置,也可在程 序中取消任务。当出现一个设置菜单时, 使用该键可以返回到上级菜单。
- ⑤ 节电指示灯

当激活节能功能时该灯就亮。

⑥ RSPF 指示灯

当把原稿放在 RSPF 上时该灯就亮。 ⑦**错误指示灯** 

当卡纸或其它错误发生时该灯会有规则 的闪烁。

- ⑧[纸盒选择]键())
  - 可用于选择想要复印的纸张的纸盒。
- ⑨ 纸盒位置指示灯 指示选中的纸盒。当纸盒中没有纸张或 纸盒没有关闭时该指示灯闪烁。

#### ⑩[菜单]键

按下该键可选择复印的纸张尺寸、配置用 户程序或显示总计数。

- ①[双面复印]键
- 按下该键选择自动双面复印模式。 ⑫ [电子整理 / 特殊功能]键
- 按下该键选择整理功能、二合一复印功 能或边距移位功能。
- (⑬[◀]键(♡),[▶]键(○),[确定]键 按下[◀]键(♡)或[▶]键(○),选 择在功能设置菜单中选择项目。 按下[确定]键输入选择内容。

(⑭[浓度]键 使用该键从自动浓度调整转换到手动模 式或照片模式。 !01-Introduction.fm Page 11 Wednesday, March 10, 2004 3:19 PM

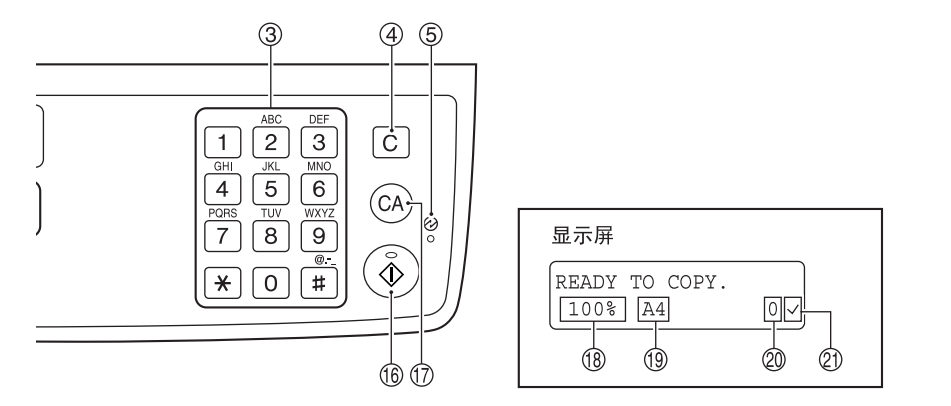

#### 15 [复印倍率]键

按下该键选择一个放大或缩小的倍率。 要选择一个固定倍率设置,请按下[复 印倍率]键,然后选择想要的固定倍率。 要选择一个不是固定的倍率,请按[复 印倍率]键,选择一个与您想要的最接 近的固定倍率,然后通过按[→]键 (◇)或[▶]键(◇)以1%为增量来增 加或减小倍率。

- (6) [开始]键(③)/准备指示灯 当复印或扫描时准备指示灯是亮的。 要开始复印,请按[开始]键(③)。 按下[开始]键(③),也可从电源关闭 模式返回到正常操作。
- ⑦[全机清除]键(②) 该键将所有功能都返回到初始设置。在 一个设置菜单中按下该键,将返回该设 置并显示出初始状态。

- ⑧ 显示当前复印倍率。
- (1) 显示选择的纸张尺寸。
- 显示用数字键输入的复印份数。
- (1) 当浓度改变、双面复印、或选择整理、

#### 准备

!01-Introduction.fm Page 12 Wednesday, March 10, 2004 3:19 PM

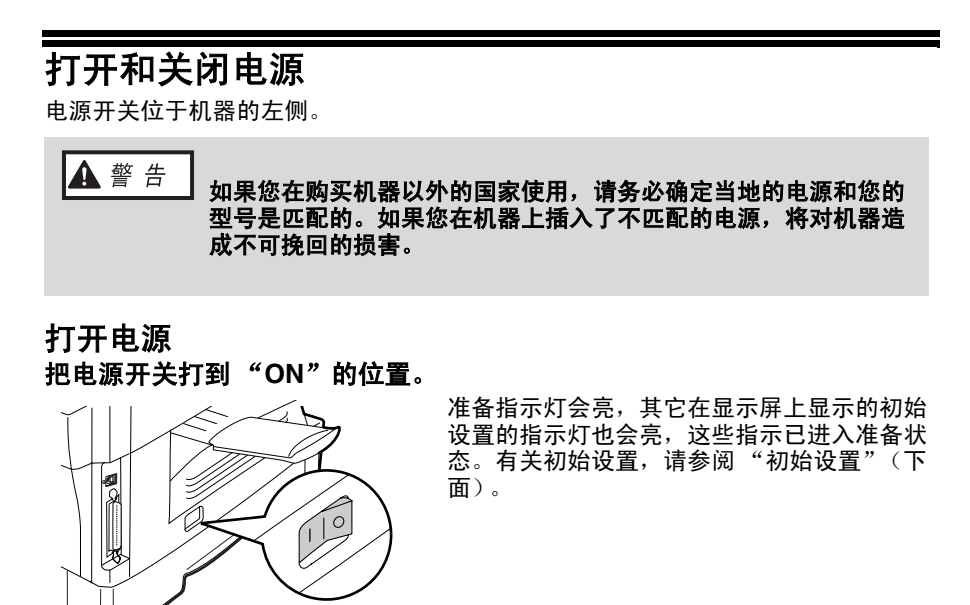

您可以选择复印设置,在预热过程中按下[开始]键(③)。预热过后将会开始复印。

| $\bigcirc$ $\downarrow$ $\checkmark$ | 只能将电源线插在一个合适的地墙插座上 |
|--------------------------------------|--------------------|
|                                      | 不要使用延长线或外皮剥落的电源线。  |

#### 语言设置

从工厂出货后首次打开电源,会在显示器上显示一个英文信息提醒您选择语言。用 [◀]键(☉)或[▶]键(증)来选择语言,然后按下[确定]键。也可以在用户程序中 更改语言 (p.65)。

#### 初始设置

首次打开电源、按下[全机清除]键(④)或一个复印任务完成后的预设"自动清除"时间里没有按按任何键时,则机器回复到初始设置。当机器回复到初始设置时, 取消所有选择的设置和功能,在用户程序中可以改变"全机清除"(p.62)。

选择复印模式时

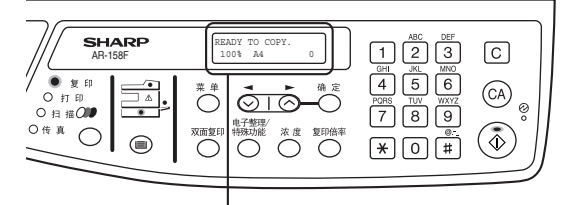

复印模式显示的主屏幕

| 复印倍率: | 100%, <b>浓度:自动</b>   |
|-------|----------------------|
| 复印数量: | 0, <b>所有特殊复印模式:关</b> |

!01-Introduction.fm Page 13 Tuesday, December 27, 2005 5:29 PM

#### 准备

1

#### 关于扫描头

当机器进入准备状态扫描头的灯会一直保持亮 (当准备指示灯亮的时候)。 机器周期性的调整扫描头灯来维持复印质量。此时,自动移动扫描头。这种情况是正 常的,不会指示机器的故障。

关闭电源

确定机器不在工作,然后将电源开关打在 "OFF" 的位置。

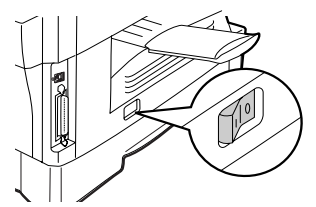

如果在操作时关闭电源开关,可能会发生卡纸及正 在执行的任务被取消。 长时间不使用机器时,关闭电源开关,并把电源线 从插头处移开。

检查以下几点确定不在操作机器: 准备指示灯是亮的。(初始状态) 电源节省指示灯是亮的。(预热模式或自动关闭模式)

#### 电源节省模式

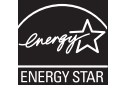

机器有两种电源节省模式来减少全部的电源消耗,因而降低操作成 本。另外,这些模式可以充分利用自然资源和有助于减少环境污 染。两种电源节省模式分别是预热模式和自动关闭电源模式。

#### 预热模式

在规定的时间内机器开着但没有进行操作时,机器会自动切换到低电源消耗模式。此 时电源节省指示灯将会点亮。当操作面板上有键操作、放置原稿或者接收到打印任务 时,机器会自动恢复到正常的操作模式。

#### 自动关闭电源模式

在规定的时间内机器开着但没有进行操作时,机器会自动切换到比预热模式更为节能的模式。此时电源节省指示灯将会点亮,显示屏上会显示一个信息指示此时机器已进入自动关闭电源模式。要恢复到正常操作,只需按下[开始]键((ŝ))。当接收到打印任务或从计算机开始扫描也能使之自动恢复到正常操作。当处于自动关闭电源模式时,操作面板上的键将不能使用 (除了[开始]键((ŝ)))。

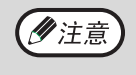

在用户程序的"预热模式"和"自动关闭电源模式"中可更改激活预热 时间和自动关闭电源时间。我们建议您根据您对机器的使用情况合理的 设置这些时间。(p.62, 63) !02-Paper.fm Page 14 Wednesday, March 10, 2004 4:59 PM

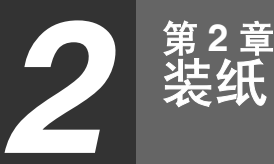

当所选纸盒中没有纸张、或所选纸盒没有安装或安装不正确时,纸盒位置指示灯将会 点亮。

## 纸张

为了获得最好的效果,请使用 SHARP 推荐纸张。

| 纸盒类型 | 纸张类型              | 尺寸                                                                                                    | 重量                                                                   | 容量                                           |
|------|-------------------|----------------------------------------------------------------------------------------------------|----------------------------------------------------------------------|----------------------------------------------|
| 纸盒   | 标准纸<br>再生纸        | A5 (148 mm x 210 mm)<br>B5 (182 mm x 257 mm)<br>A4 (210 mm x 297 mm)<br>(5-1/2" x 8-1/2" ( 发票 )<br>8-1/2" x 11 (Letter)<br>8-1/2" x 13" ( 大页书写<br>纸 )<br>8-1/2" x 14" (Legal))<br>16K | 56 g/m <sup>2</sup> to<br>80 g/m <sup>2</sup><br>(15 lbs. 到 21 lbs.) | 250 页 <sup>*1</sup><br>(装入的纸盒<br>不超过标高<br>线) |
| 手送纸盒 | 标准纸<br>再生纸        | A6 (105 mm x 148 mm)<br>到 A4 (210 mm x 297<br>mm)                                                                                                    | 56 g/m <sup>2</sup> to<br>80 g/m <sup>2</sup><br>(15 lbs. 到 21 lbs.) | 50 页 * <sup>1</sup>                          |
|      | 厚质纸               |                                                                                                    | 52 g/m <sup>2</sup> to                                               | 手送纸盒一次                                       |
|      | 投影胶片<br>标签纸       |                                                                                                    | 128 g/m <sup>-</sup><br>(14 lbs. 到 34.5<br>lbs )* <sup>3</sup>       | 装入一张                                         |
|      | 信封 * <sup>2</sup> | 国际 DL<br>(110 mm x 220 mm)<br>国际 C5<br>(162 mm x 229 mm)<br>Monarch<br>(3-7/8" x 7-1/2")<br>商业 9<br>(3-7/8" x 8-7/8")<br>商业 10<br>(4-1/8" x 9-1/2")                                   |                                                                      |                                              |

\*<sup>1</sup> 根据纸张重量的不同,纸盒内可装入纸张的数量也有所不同。

\*2 不要使用非标准的信封或带有金属扣子、塑胶揿钮、绳子、透明窗口、衬套、自带胶合剂的带子、斑纹、合成材料的信封。不要使用充满空气的信封或贴有标签、邮票的信封。这些会损伤机器。

\*<sup>3</sup> 当装入的纸张尺寸大于 A4 时,纸张重量不得超过 105 g/m<sup>2</sup> (28 lbs.)。

!02-Paper.fm Page 15 Wednesday, March 10, 2004 4:59 PM

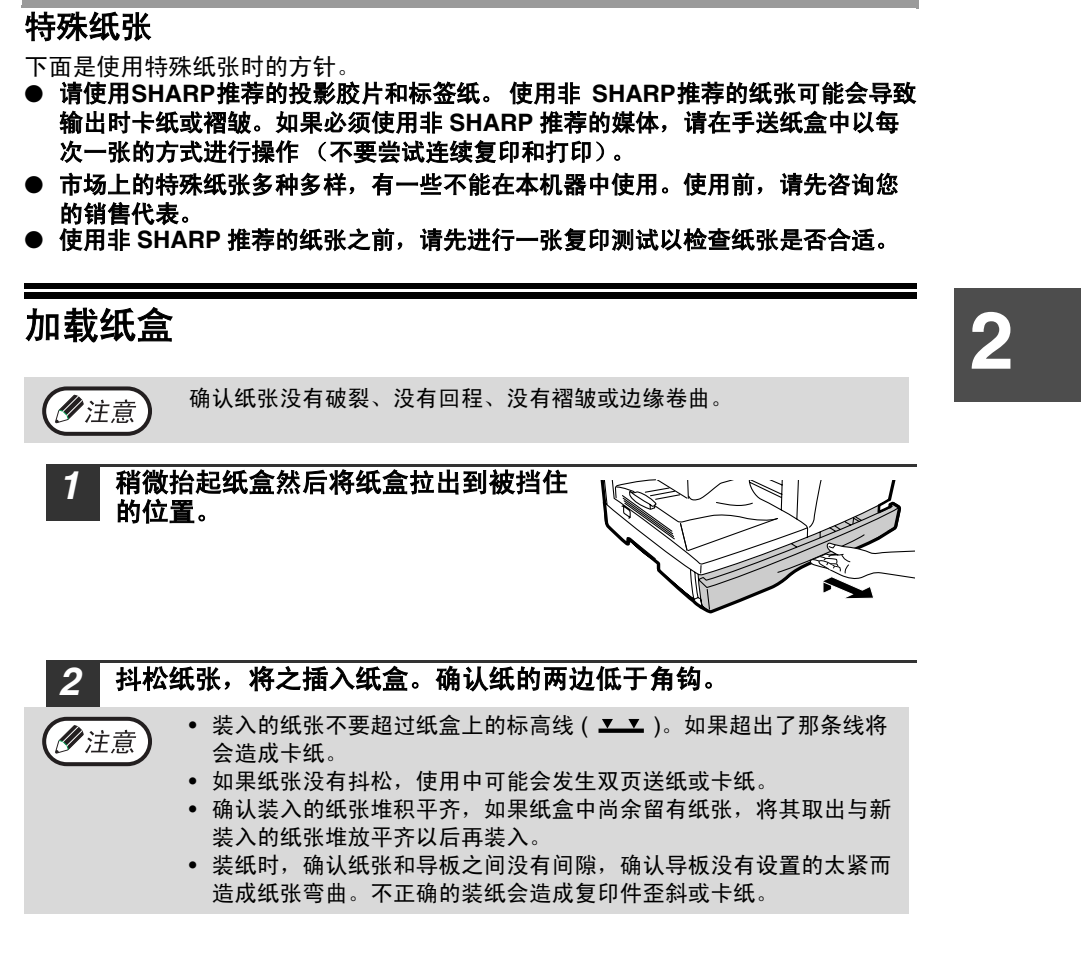

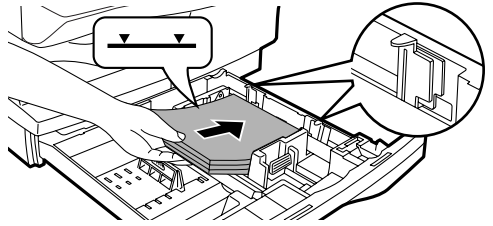

装纸

!02-Paper.fm Page 16 Wednesday, March 10, 2004 4:59 PM

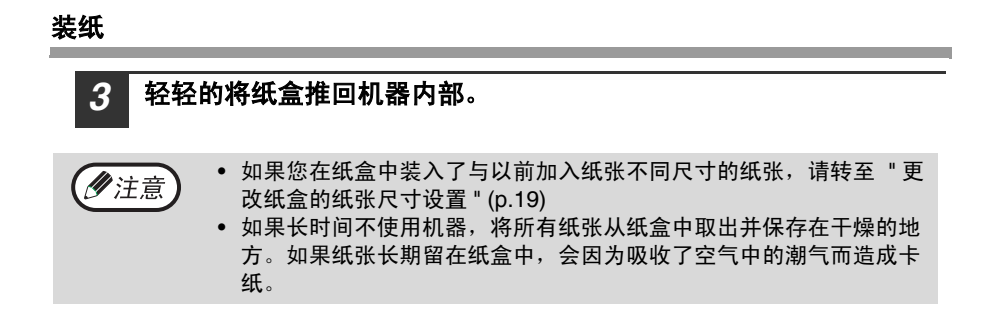

## 手送(包括特殊纸张)

手送纸盒可以使用标准纸、投影胶片、标签纸和其它特殊用途的纸张。

#### 装入纸张到手送纸盒时的重要提示

**手送纸盒中最多可装入 50** 张标准复印纸张。(具体装入容量根据纸张类型而有所不同。)

请务必按照下图水平装入信封。

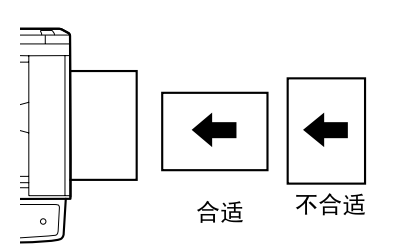

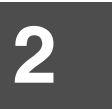

- 装入信封时,请确认装入的信封平直,没有疏松位置(除了封口纸)。
- 除了 SHARP 推荐的投影胶片、标签纸和信封外,请在手送纸盒以每次一张的方式 进行送纸。
- 添加纸张时,请先取出纸盒内余留的纸张,待与新装入纸张合并成单独平齐的一叠 以后再装入,装入的纸张尺寸和类型必须与先前使用的纸张相一致。
- 不要使用比原稿小的纸张。否则可能会引起字迹模糊或图像有污迹。
- 不要使用已经用激光打印机或普通传真机打印过的纸张,否则可能会造成字迹模糊 或图像有污迹。

#### 信封

不要使用下面提及的信封,可能会造成卡纸。

- 带有金属标签、扣子、绳子、小孔或透明窗口的信封。
- 带有粗纤维、复写纸或平滑表面的信封。
- 带有两个以上封口纸的信封。
- 带有带子、胶片或封口贴上的信封。
- 封口纸折叠的信封。
- 封口纸粘了胶水导致封口潮湿的信封。
- 带有标签和邮票的信封。
- 充满空气的信封。
- 封口区域粘合处突出的信封。
- 封口区域部分脱落的信封。
- 在打印机驱动程序的纸张尺寸中务必选择com9, com10或Monarch。(有关打印机 驱动程序的详细信息,请参阅联机手册。)

!02-Paper.fm Page 18 Wednesday, March 10, 2004 4:59 PM

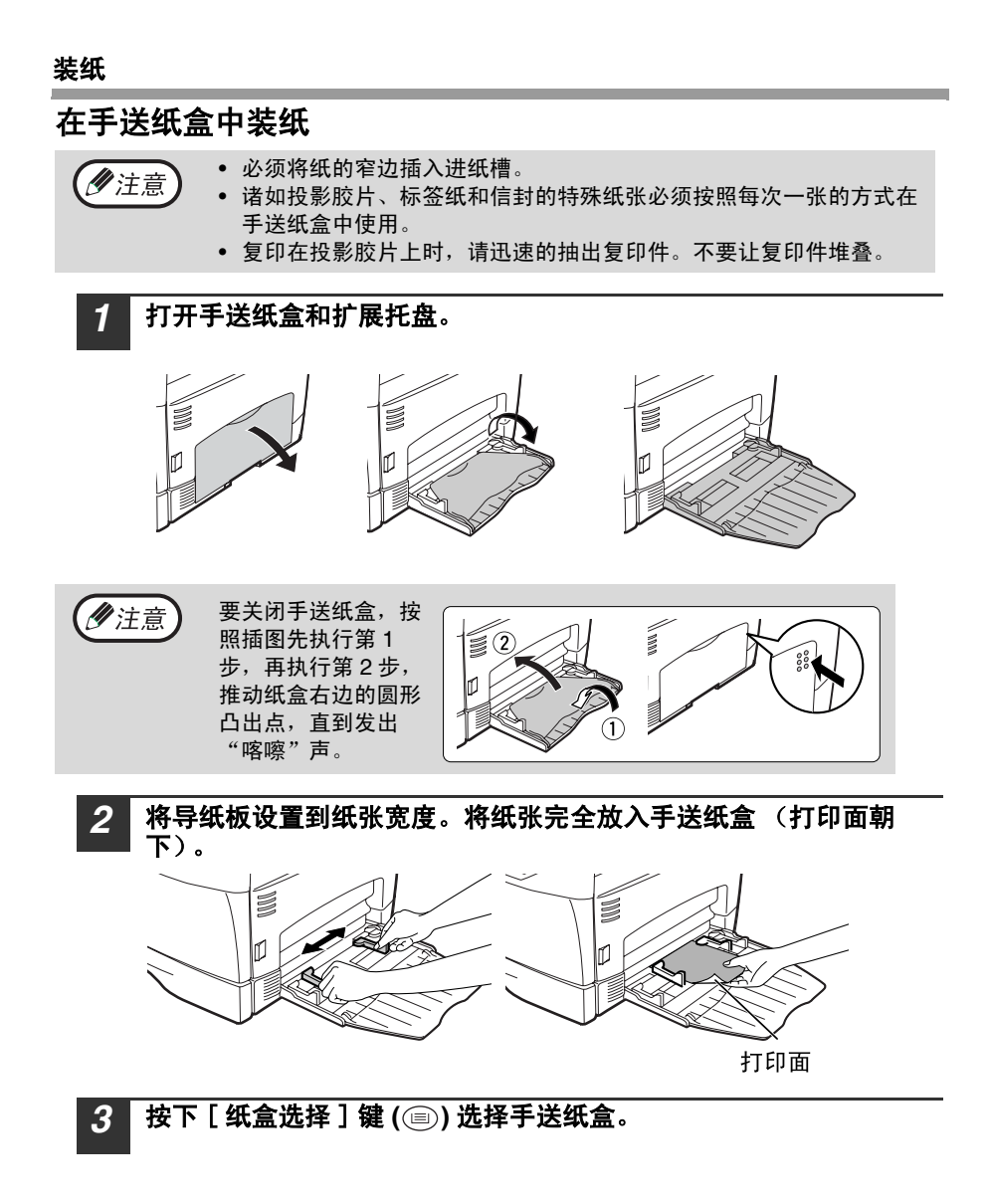

!02-Paper.fm Page 19 Wednesday, March 10, 2004 4:59 PM

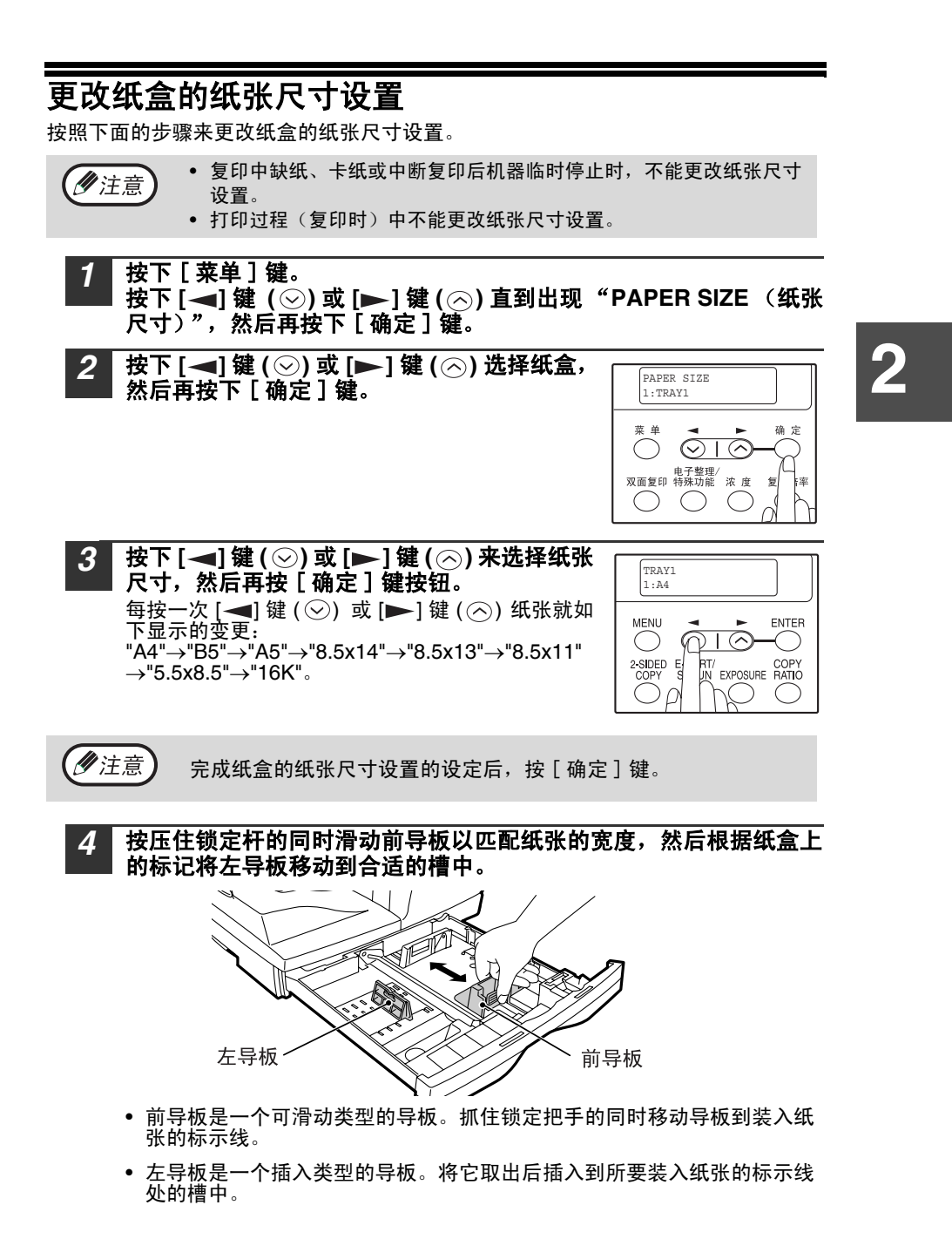

!03-making copies.fm Page 20 Wednesday, March 10, 2004 4:31 PM

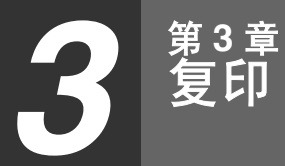

本章说明了基本复印功能。

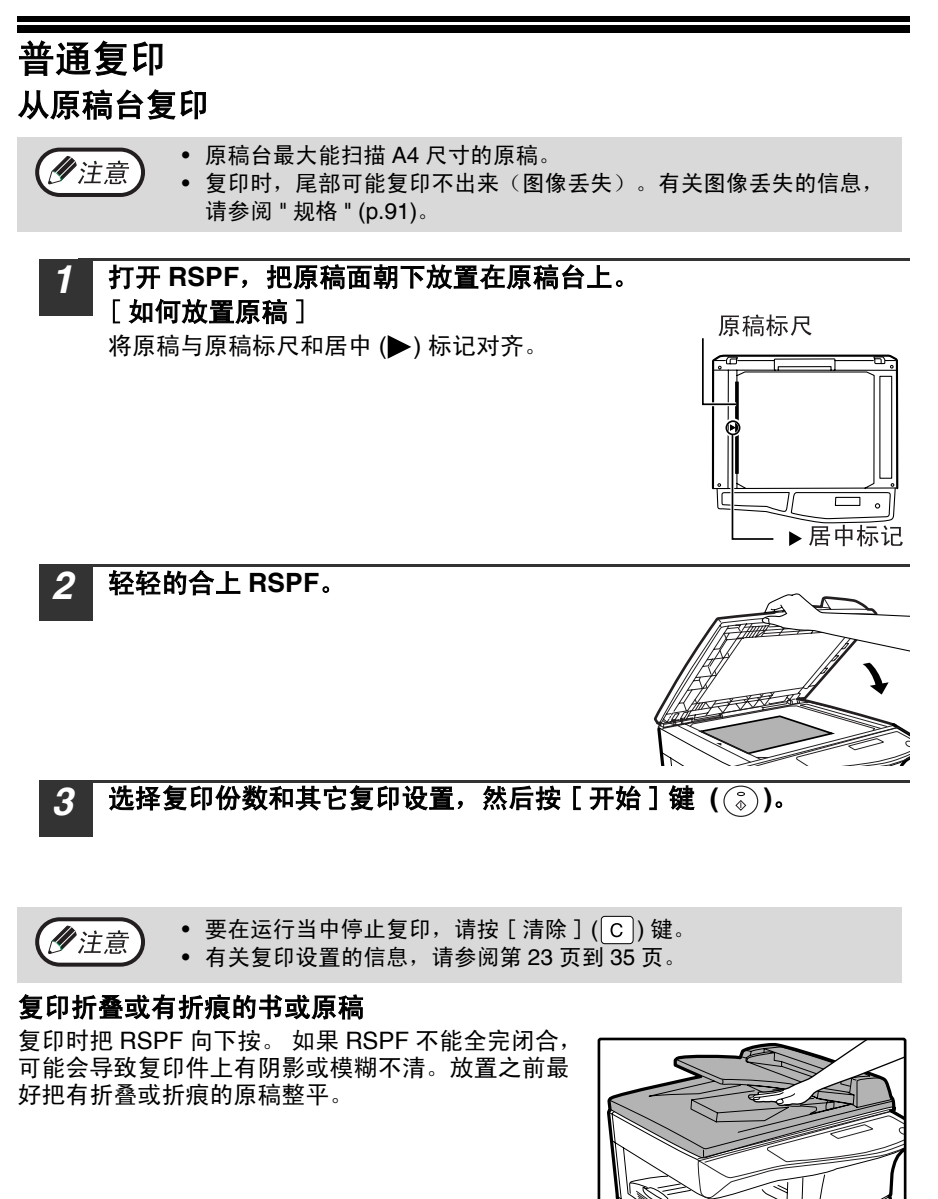

20

!03-making copies.fm Page 21 Wednesday, March 10, 2004 4:31 PM

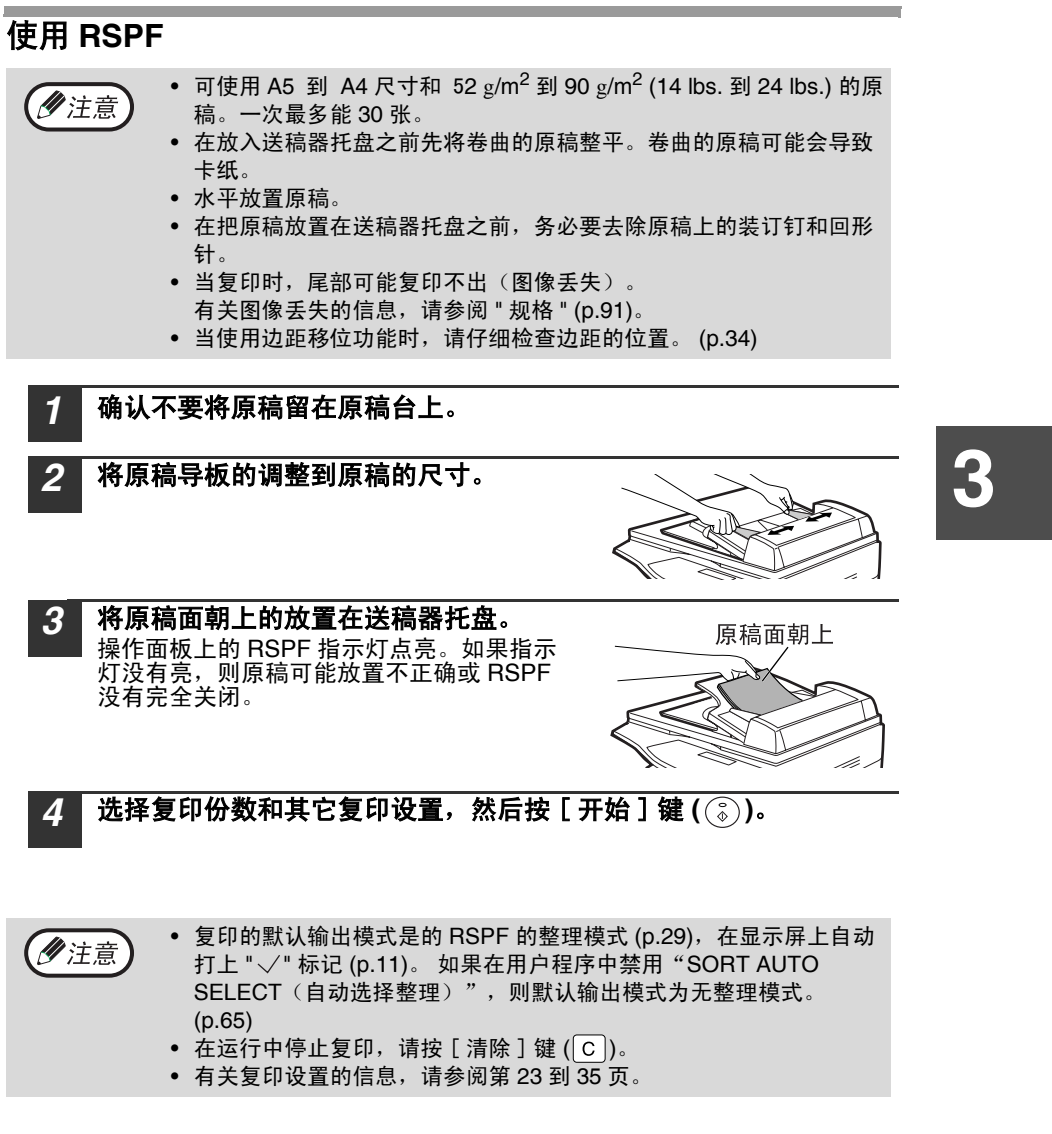

复印

!03-making copies.fm Page 22 Wednesday, March 10, 2004 4:31 PM

#### 复印

#### RSPF 中不能使用的原稿

- 以下原稿不能使用。它们可能会造成卡纸或图像有污迹和模糊。 投影胶片、描图纸、其它透明或半透明的纸和照片。
- 复写纸、热敏纸。
- 皱了、折了或撕坏的原稿。
- 粘性原稿, 剪下图案的原稿。
- 有装订孔的原稿。
- 用色带打印的原稿(热转换打印),在热转印纸上的原稿。

#### 流式送稿模式

所有原稿送入以后,显示屏上将会出现"SET ORIGINALS FOR STREAM FEEDING"(为原稿设置流式送稿),大约持续五秒钟。如果此时在 RSPF 中放置原 稿,那么原稿将自动被送入并用相同的设置开始复印。 在用户程序的 "STREAM FEEDING"(流式送稿)中禁用流式送稿模式 (p.63)。

#### 输出扩展托盘

当复印在大于 A4 尺寸的纸张上时,请拉出输出扩展托盘。

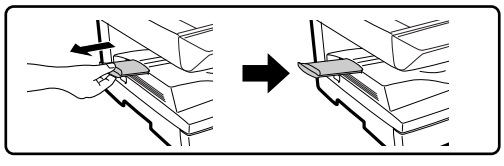

#### 纸张固定臂

纸张输出扩展托盘有一个纸张固定臂。纸张固定臂轻轻的按压输出纸张将之堆叠在一 起 (p.9)。

#### 输出托盘容量

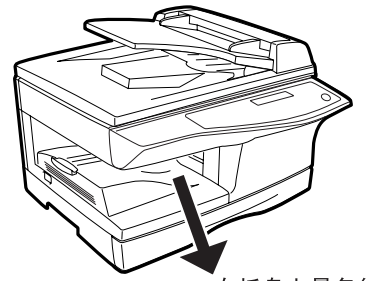

在托盘上最多能放置纸张数: 200

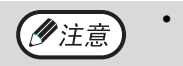

• 输出托盘最多能放置 200 纸。如果堆积的纸张超过 200 张,则可能发 生卡纸。

• 移除纸张后,如果您需要将纸张重新放置到输出托盘,需把纸张固定 臂提起,然后将纸张放在纸张固定臂下面。

!03-making copies.fm Page 23 Wednesday, March 10, 2004 4:31 PM

### 设置复印份数

按下复印件,设置复印份数。

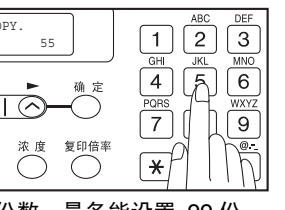

- 在显示屏上显示设置的复印份数。最多能设置 99 份。 •
- 如果您只想复印一份,在显示屏上显示为"0"。

如果您输入了错误的数字,按[清除]键([C])然后再输入正确的 1/2注意 数字。

## 选择纸盒

按下[纸盒选择]键()。 每按一次 [ 纸盒选择 ] (圖),选中纸盒的指示灯按照 下面的顺序变化:纸盒 → 手送纸盒。

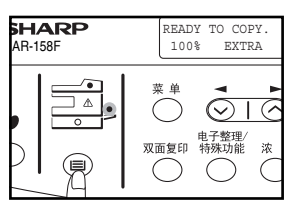

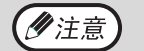

当纸盒中没有纸张、纸盒没有关闭或没有正确关闭时,所在纸盒的指示 灯就会闪烁。

复印

3

!03-making copies.fm Page 24 Wednesday, March 10, 2004 4:31 PM

## 使复印件加深或变浅

初始状态下启用了自动浓度调整。本功能根据复印原稿自动调整复印图像。 如果您 想自己选择浓度水平请按照以下步骤进行操作。(可以选择两种原稿类型,每个原稿 类型有五个浓度水平。)可以在用户程序的 "AE LEVEL ADJUST"(调整自动浓度 水平)中更改用于自动浓度调整的浓度水平 (p.65)。

#### 原稿类型

3

5

- ●自动 ..... 启用自动浓度调整,根据复印原稿自动调整复印图像。对彩色的区域和 背景阴影进行了削弱。
- ●手动.....这个浓度水平加强亮区域、削弱黑背景从而便于阅读。
- ●照片 .... 清晰再现照片中的半色调图像。
  - 检查原稿并放置原稿。 1 按下 [浓度]键,选择原稿类型。 2 毎按一次 [ 浓度 ] 键, 原稿类型就按照以下的顺序 变化: "AUTO" (自动)→ "TEXT" (手动)→ "PHOTO" (照片)。 ●注意

要返回自动浓度调整,按下[浓度]键直到出现"AUTO"。

如果需要,为手动或照片调整浓度水平。 要获得更暗的图像,按 [▶] 键 (종)。要获得更亮 的图像,按 [◀] 键 (종)。

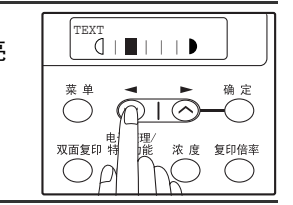

TEXT 0 | | **■** | | **●** 

 $\odot$  1  $\odot$ 电子整理/ 双面复印 特殊功能 浓 度 复印倍率

 $\bigcirc$  $\mathcal{O}$  $\bigcirc$ 

确定

<sup>葉 单</sup>

 $\bigcirc$ 

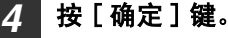

选择复印份数和其它复印设置,然后按 [开始]键 (③)。

| ()注音 | 浓度值方针(在"TEXT"(手动)设置时)                                                                                                |
|------|----------------------------------------------------------------------------------------------------|
|      | <ul> <li>□ □ □ ■ □ □ ●</li> <li>□ □ □ ■ □ □ ●</li> <li>※色文本或用铅笔写的文本</li> <li>普通原稿</li> <li>诸如新闻报纸之类的较暗的原稿</li> </ul> |

!03-making copies.fm Page 25 Wednesday, March 10, 2004 4:31 PM

## 缩小 / 放大 / 变焦

复印件最小能缩至 25%,最大能缩至 400%。按下[复印倍率]键可以从预设的八个 倍率中快速选取其中之一。(当使用 RSPF 时,复印倍率缩放范围从 50% 到 200%, 共六个预设倍率。)另外,按下 [◀]键(◇)和 [▶]键(◇)以 1%为增量选择倍 率。

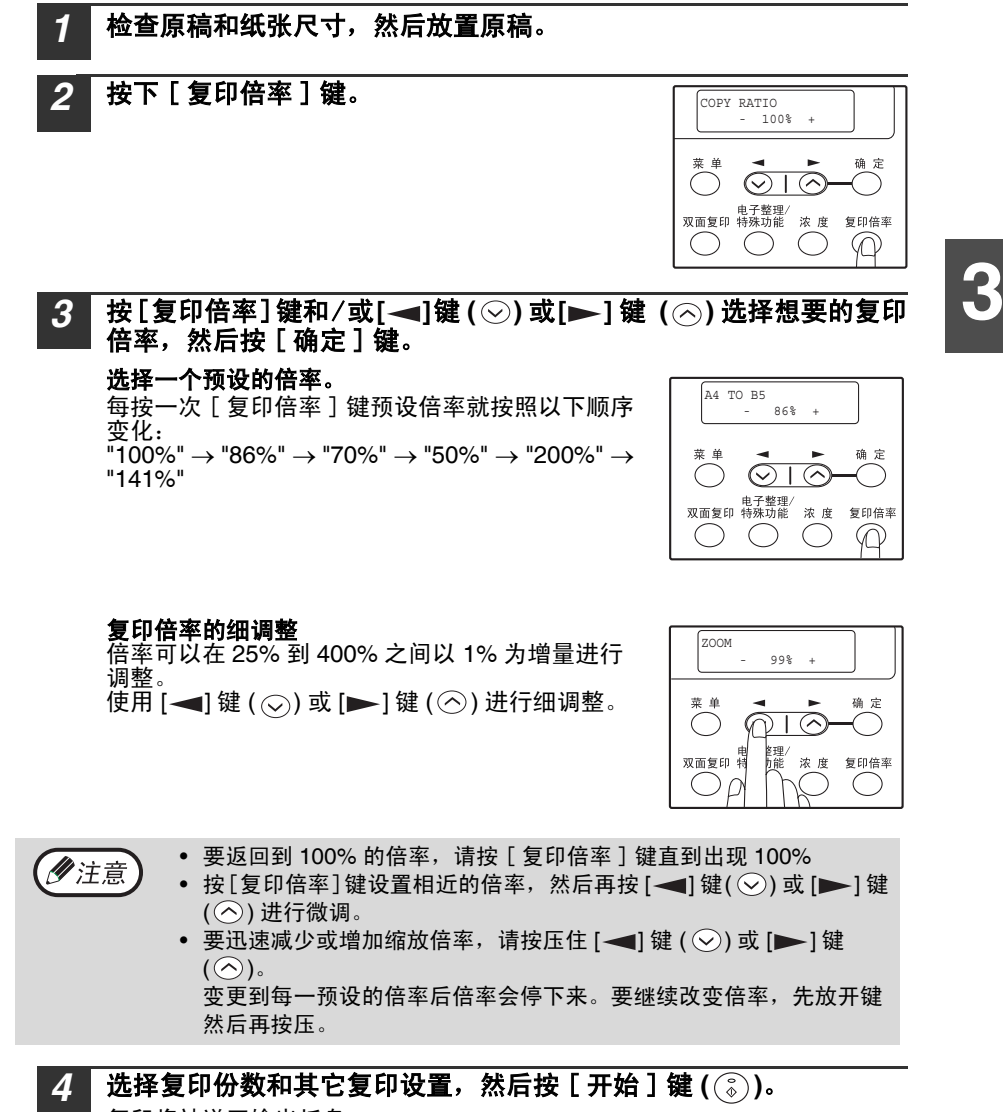

复印将被送至输出托盘。

4

## <sup>第4章</sup> 便捷的复印功能

## 自动双面复印

两张原稿可自动复印到一张纸的两面。当使用 RSPF 时,对双面原稿的双面复印更为 方便了。

|      | 原稿 → 复印纸      |               | 可用纸张                          |                                                                                                 |
|------|---------------|---------------|-------------------------------|-------------------------------------------------------------------------------------------------|
| 原稿台  | 单面原稿 → 双面     |               | A5, B5, A4,16K<br>● 不能使用手送纸盒。 |                                                                                                 |
| RSPF | 当面原稿 → 双<br>面 | 双面原稿 → 单<br>面 | 双面原稿 → 双<br>面<br>→            | <ul> <li>A5, B5, A4, 16K</li> <li>不能使用特殊纸张。</li> <li>只有将双面原稿单面<br/>复印时才能使用手送<br/>纸盒。</li> </ul> |

当执行单面原稿自动双面复印时,可根据纸张装订位置选择复印图像的方向。

**短边**:在短边装订时选择。

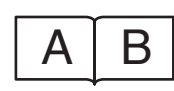

(纸张方向:横向) **长边**:在长边装订时选择。

| Α |  |
|---|--|
| В |  |

(纸张方向:横向)

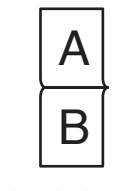

(纸张方向:纵向)

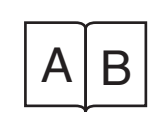

(纸张方向:纵向)

!04-convenient copy functions.fm Page 27 Wednesday, March 10, 2004 5:02 PM

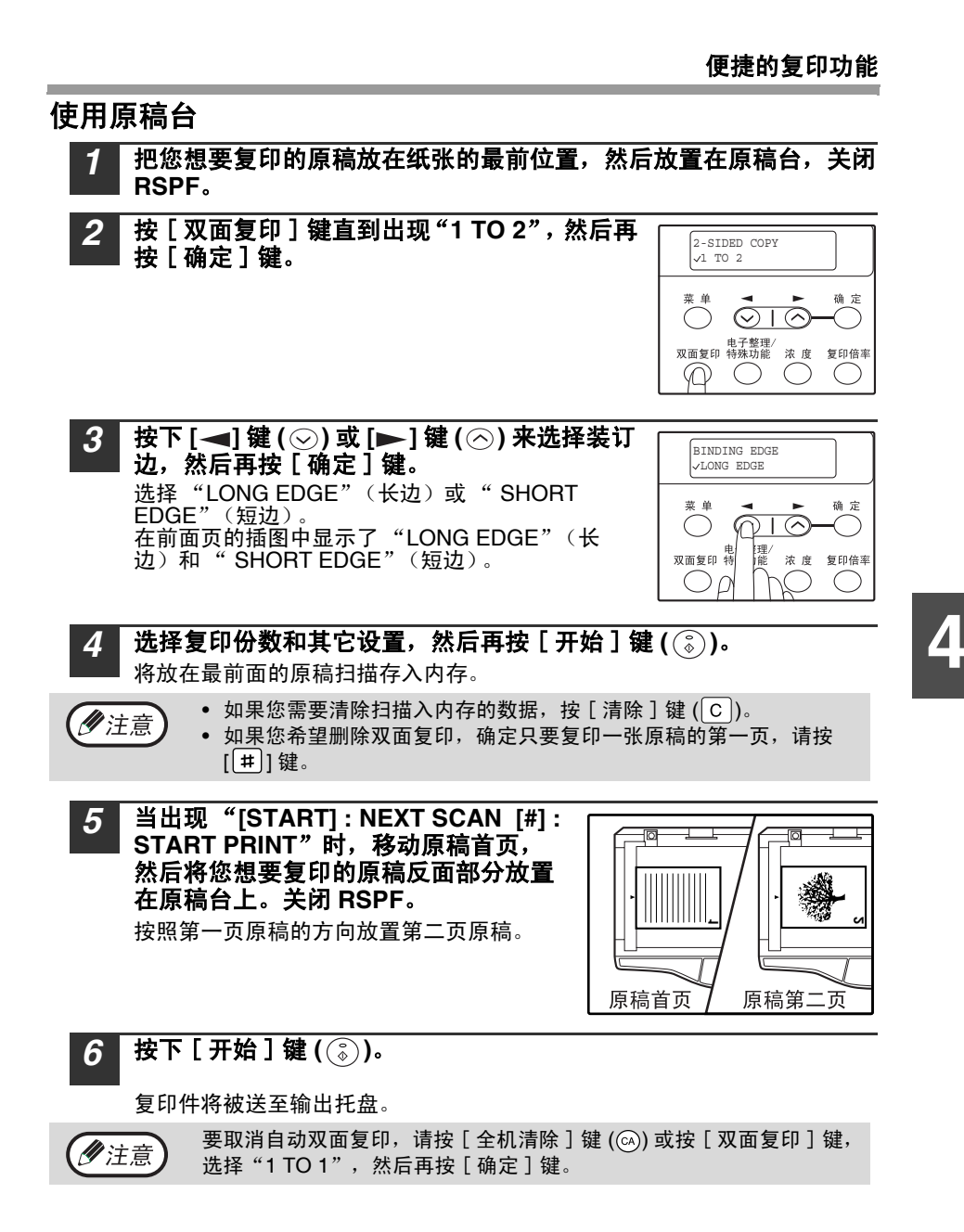

!04-convenient copy functions.fm Page 28 Wednesday, March 10, 2004 5:02 PM

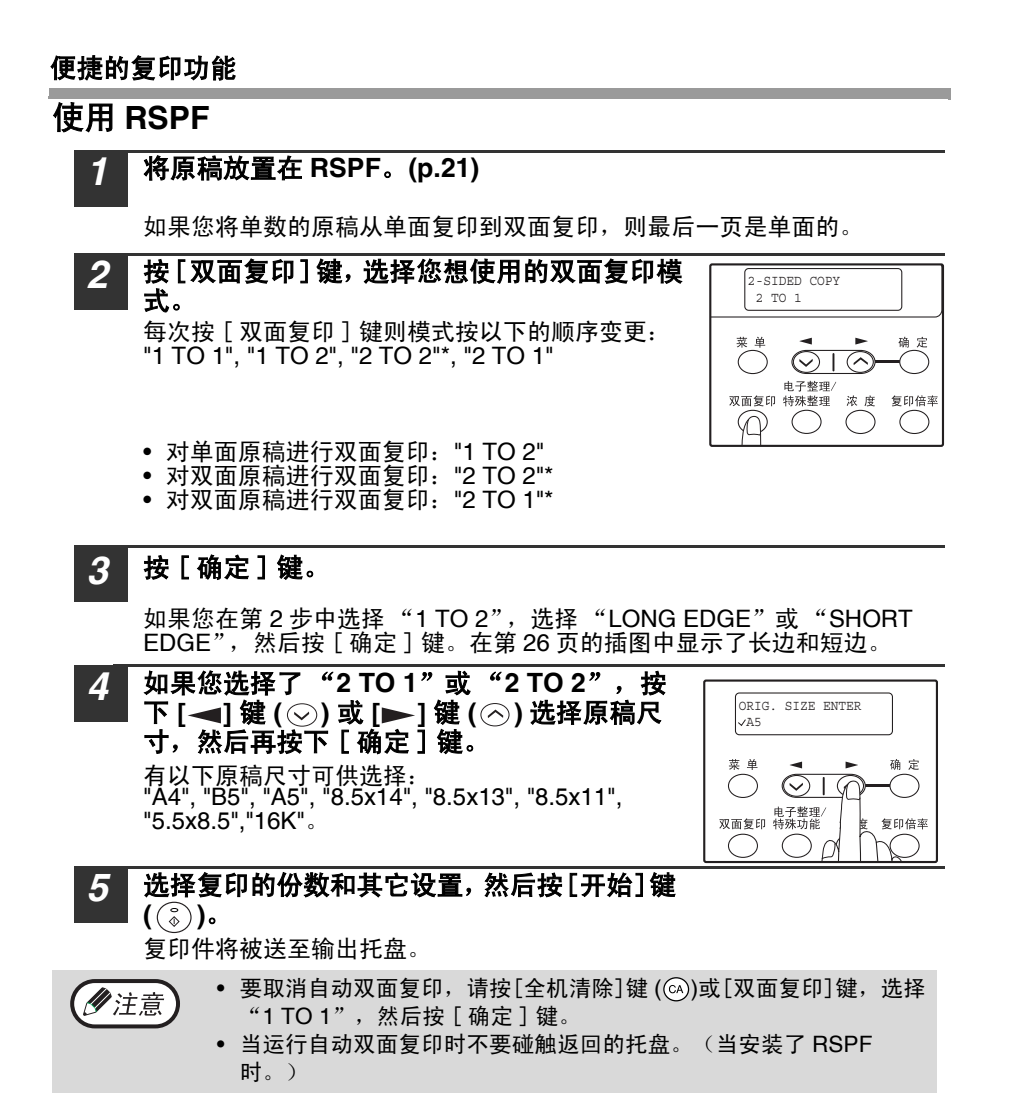

!04-convenient copy functions.fm Page 29 Wednesday, March 10, 2004 5:02 PM

#### 整理复印 可将多样的原稿复印件整理成套。 扫描的页数根据原稿类型(照片、文本等)和分配到打印机的内存总计 而有所不同。可以在用户程序的"打印机内存"中更改分配到打印机的 1注意 内存总计。(p.64) 整理复印 使用原稿台 放置原稿首页。 (p.20) 按下 [ 电子整理 / 特殊功能 ] 键直到出现 2 SPECIAL FUNCTION SORT "SORT"(整理),然后再按[确定]键。 Δ 确 定 双面复印 <sup>电子整理/</sup> 浓度 复印倍率 按[◀]键(☉)移动"√"到"ON"位置, 3 SORT VON 然后再按 [ 确定 ] 键。 OFF 菜 单 确定 $\bigcirc$ $\mathbb{N}$ G 电 双面复印 特 浓 度 复印倍率 $\bigcirc D$ C 选择复印份数和其它设置,然后按 [ 开始 ] 键 ( 🛞 )。 4 显示 "[START]: NEXT SCAN [#]: START PRINT", 原稿被扫描存入内存 中。 用下面的原稿替换该原稿,然后再按 [开始] 键 (🛞)。 5 重复操作第5步,直到所有的原稿都被扫描存入内存中。 要清除内存中的数据,按[清除]键(C)。当按下[清除]键(C)时, 10注意】 清除所有的复印份数设置。 所有原稿扫描好以后,按 [[#]] 键。 6 将复印件送至输出托盘。 • 要取消整理复印任务,按[清除]键(C)。 1/1注意 • 要取消整理复印模式,按[全机清除]键()。

!04-convenient copy functions.fm Page 30 Wednesday, March 10, 2004 5:02 PM

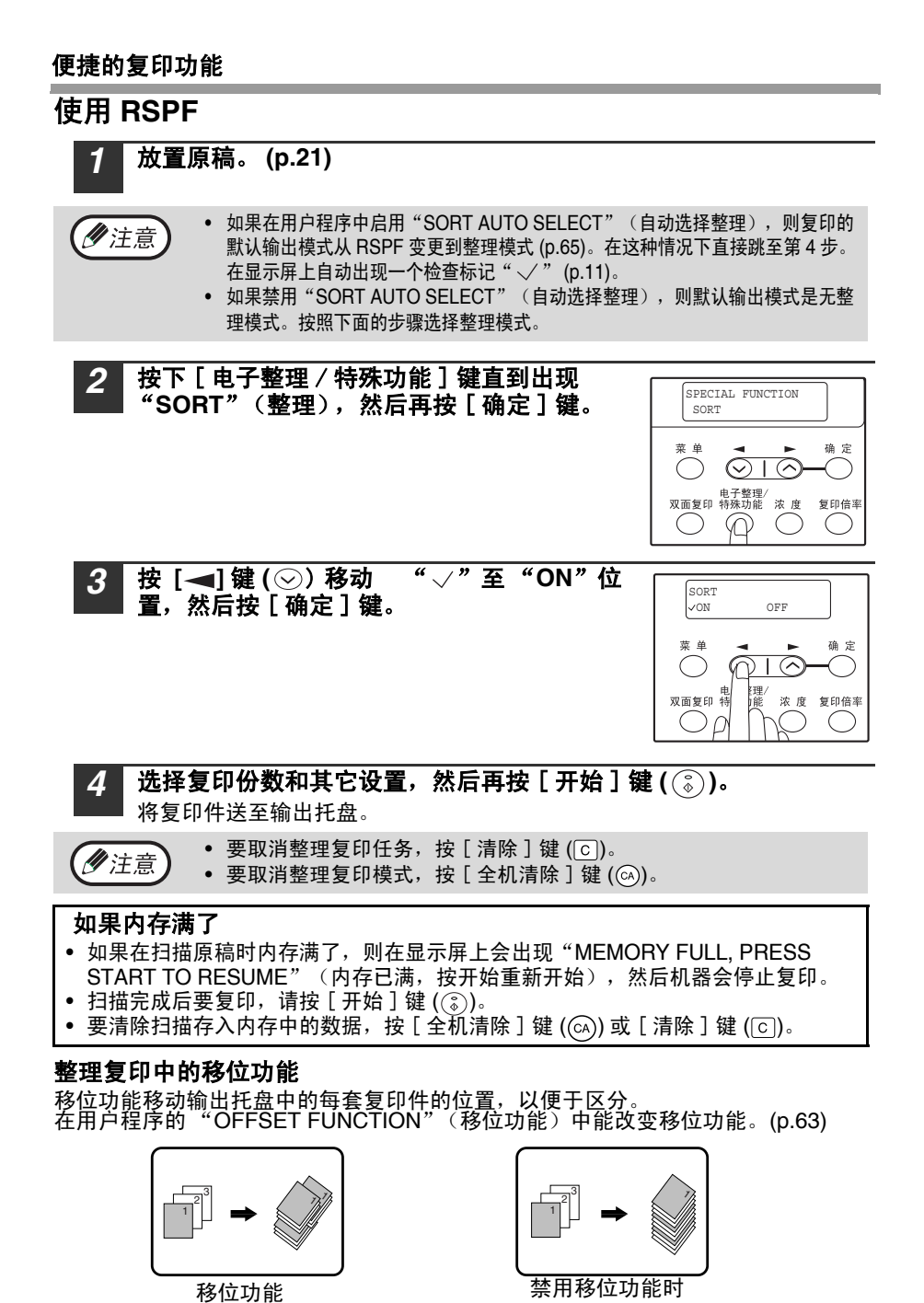

!04-convenient copy functions.fm Page 31 Wednesday, March 10, 2004 5:02 PM

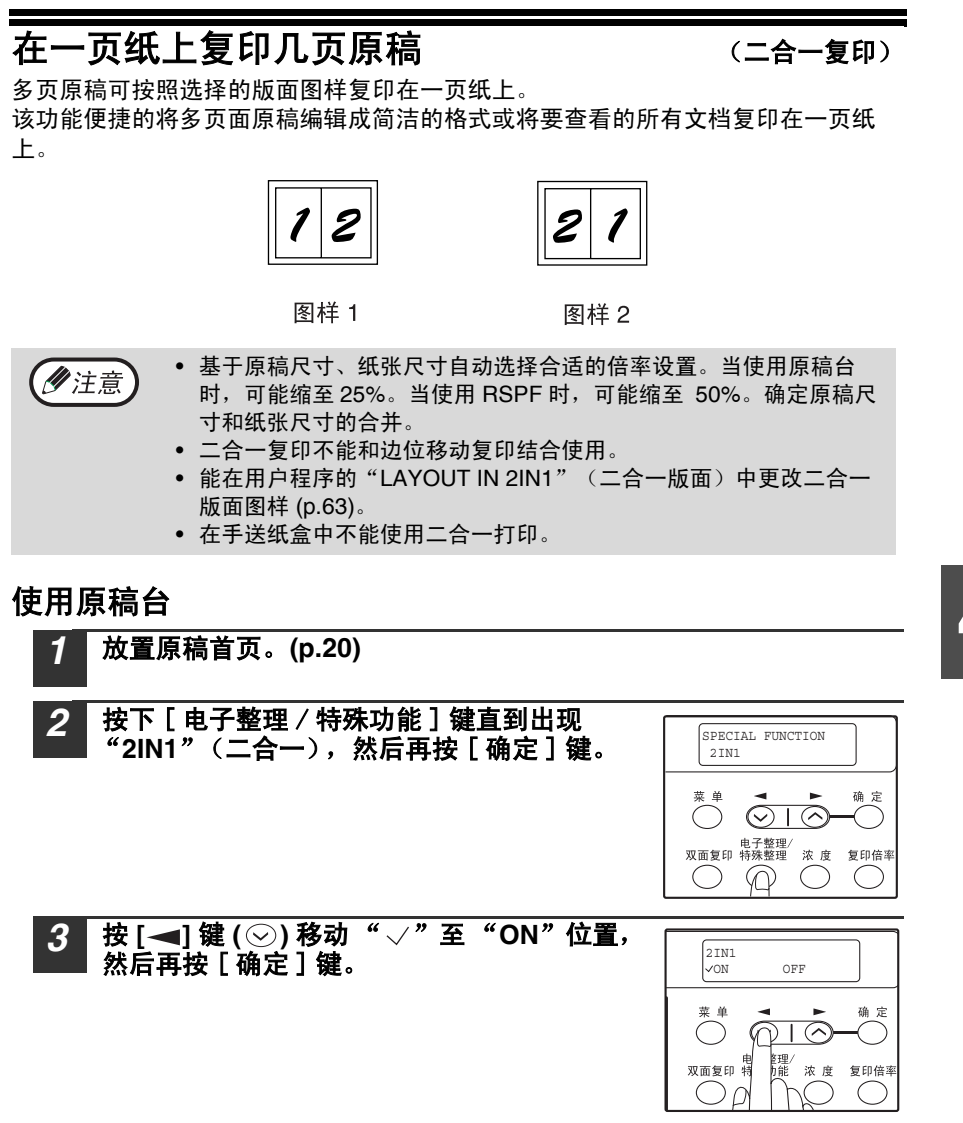

!04-convenient copy functions.fm Page 32 Wednesday, March 10, 2004 5:02 PM

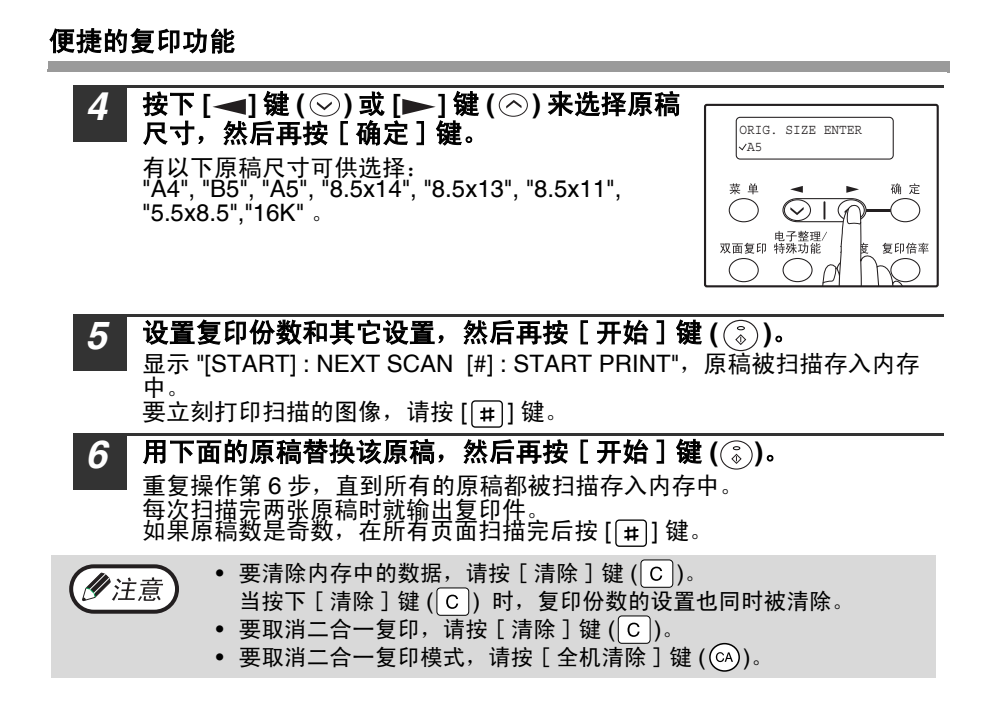

!04-convenient copy functions.fm Page 33 Wednesday, March 10, 2004 5:02 PM

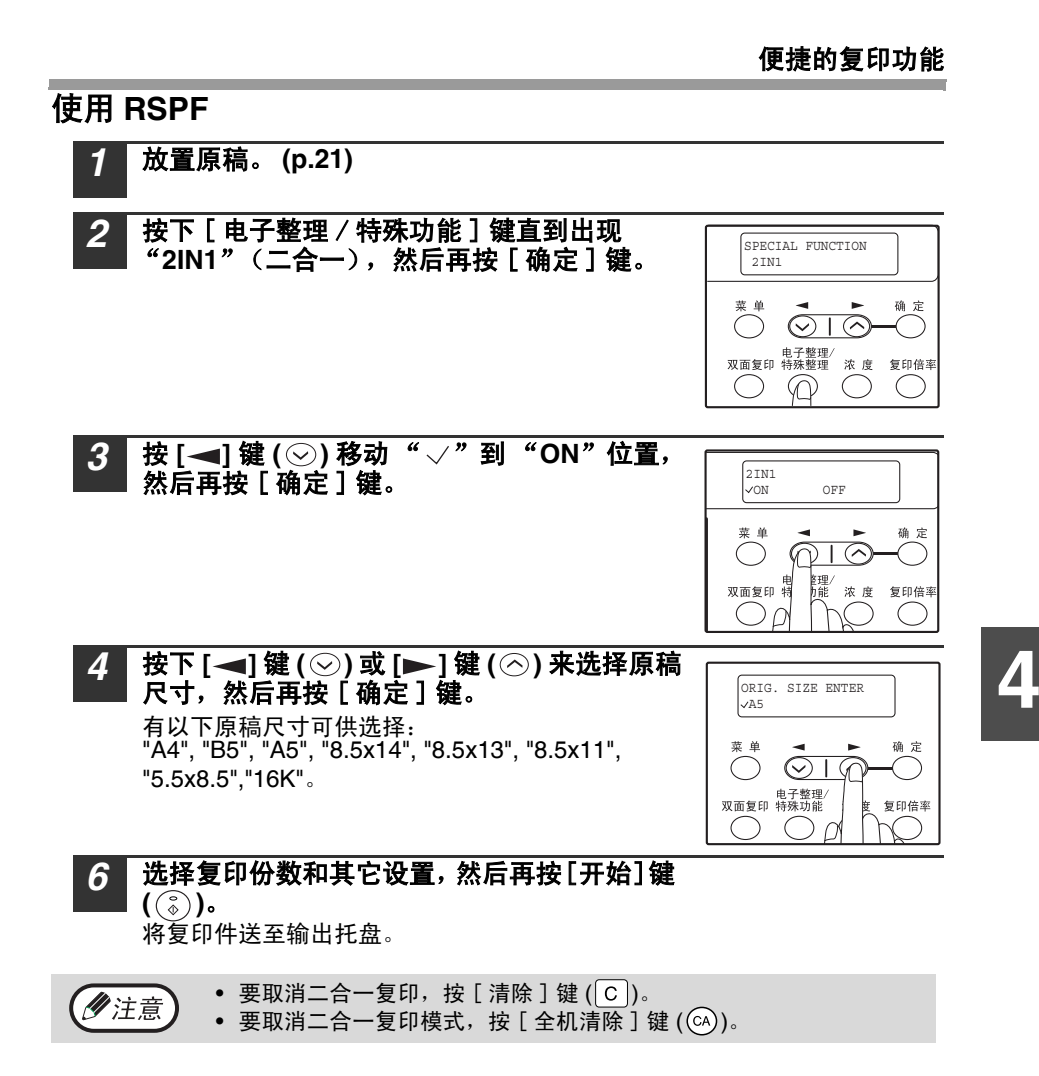

33
!04-convenient copy functions.fm Page 34 Wednesday, March 10, 2004 5:02 PM

# 复印时建立边位

(边位移动)

边位移动功能能自动将文本或图像或复印纸移动大约 10 毫米。 如下显示,选择长边或短边。

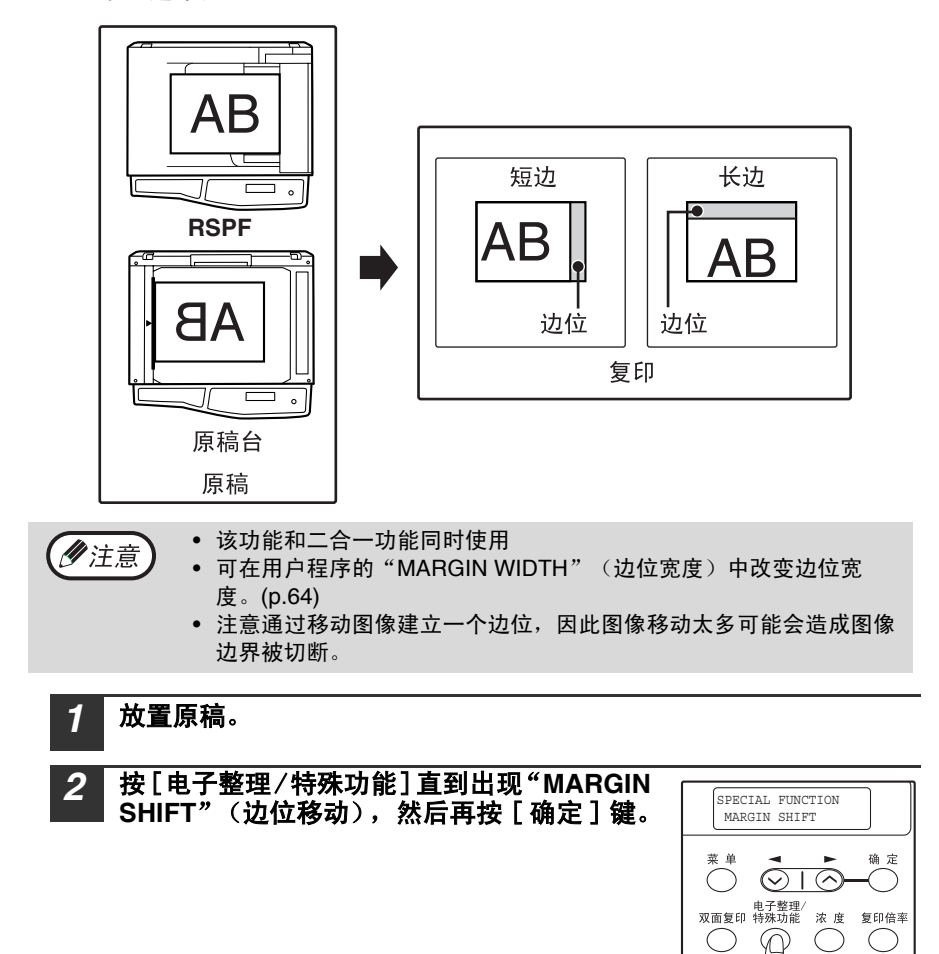

!04-convenient copy functions.fm Page 35 Wednesday, March 10, 2004 5:02 PM

## 便捷的复印功能

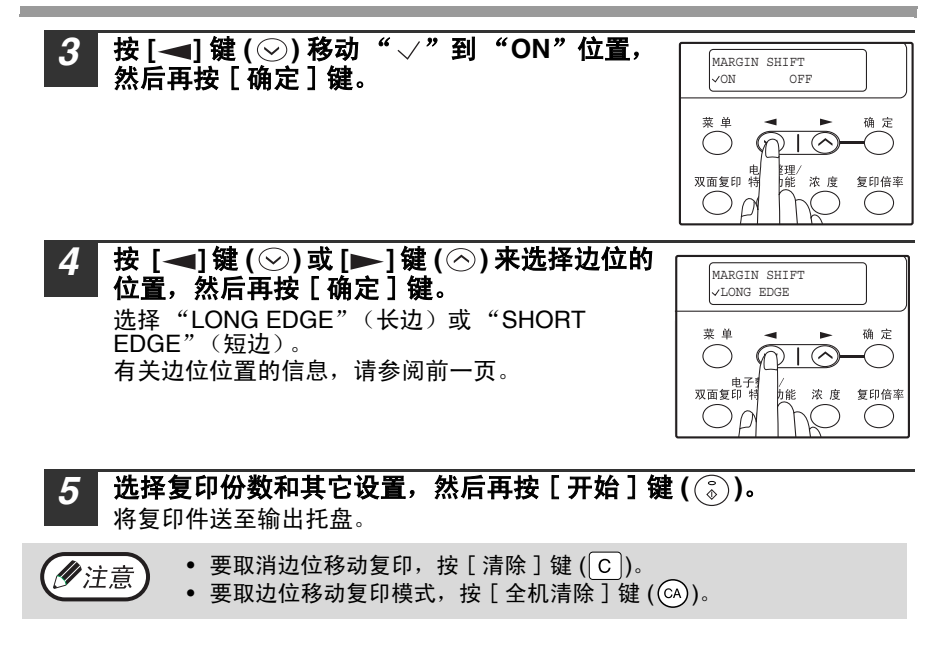

!05-Setting up.fm Page 36 Wednesday, March 10, 2004 9:38 AM

第5章 软件安装

本章说明了将机器作为打印机和扫描仪时如何安装和配置软件。此外还说明了查看联 机手册的步骤。

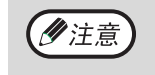

- 在本手册中屏幕图像主要是在 Windows XP 中采集的。在本手册中某
- 些屏幕图像可能和其它版本 Windows 中的图像略有不同。
- 本手册中提及到的 CD-ROM 仅指随附在机器中的"CD-ROM"。

# AR-158F 的软件

随附在机器中的 CD-ROM 包括以下这些软件:

## MFP 驱动程序

## 打印机驱动程序

打印机驱动程序让您能使用机器的打印机功能。

打印机驱动程序包括打印状态窗口\*。这是一个监控机器和显示打印状态、当前打 印文档的名称以及错误信息的工具。

\* 当机器通过并行端口连接时,只有将并行端口设置为 ECP 时才能使用打印状态窗口。 要设置并行端口,请查阅您的计算机手册或向您的计算机厂商咨询。

## 扫描仪驱动程序 (只有使用 USB 时可用)

扫描仪驱动程序让您能使用与 TWAIN 和 WIA 兼容该机器的扫描功能。

## Sharpdesk

Sharpdesk 是一个集成软件环境,使管理文档和图像文件以及启动应用程序变得非常 容易。

## Button Manager

Button Manager 让您能使用该机器上的扫描菜单来扫描文档。

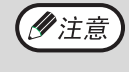

只有在 Windows 98/Me/2000/XP 中运行并且只有采用 USB 连接才有这一扫描功能。如果您在 Windows 95/NT 4.0 或用并行电缆连接机器,则只能使用打印机功能。

!05-Setting up.fm Page 37 Wednesday, March 10, 2004 9:38 AM

# 安装之前 硬件和软件要求

为了安装软件,检查下列硬件和软件要求。

| 计算机类型                  | IBM PC/AT 或装有 USB2.0* <sup>1</sup> /1.1* <sup>2</sup> 或双向并行接口<br>(IEEE1284) 的兼容机                                                                                                    |
|------------------------|----------------------------------------------------------------------------------------------------|
| 操作系统 * <sup>3 *4</sup> | Windows 95, Windows 98, Windows Me, Windows NT<br>Workstation 4.0 (ServicePack 5 或更高版本)* <sup>5</sup> , Windows<br>2000 Professional* <sup>5</sup> , Windows XP Professional* <sup>5</sup> , Windows<br>XP Home Edition* <sup>5</sup> |
| 显示器                    | 256 色 (或更好)、 800 x 600 点 (SVGA) 显示器                                                                                                    |
| 硬盘剩余空间                 | 至少 150MB                                                                                                    |
| 其他硬件要求                 | 以上所有操作系统都可以完全运行的环境                                                                                                    |

\*<sup>1</sup> 只有在计算机中预先安装了微软 USB 2.0 驱动程序,或 Windows 2000 Professional/XP 的 USB 2.0 驱动程序 (这是微软通过它的 "Windows Update"网页提供的),机器的 USB 2.0 端口才会以 USB 2.0 (高速)规定的速度传递数据。

\*<sup>2</sup> 预装USB标准接口的 Windows 98, Windows Me, Windows 2000 Professional, Windows XP Professional 或 Windows XP Home Edition。

\*<sup>3</sup>在 MS-DOS 模式下不能打印。

\*<sup>4</sup>该机器不支持在 Macintosh 环境中打印。

\*<sup>5</sup>用安装程序安装该软件需要管理员的授权。

## 安装环境和可用软件

下表列出了在各版本 Windows 和接口连接方法下可安装的驱动和软件。

| 5 |  |
|---|--|

|                   |                                     | MFP 驱动程序          |             | Button             |           |
|-------------------|-------------------------------------|-------------------|-------------|--------------------|-----------|
| 接口                | 操作系统                                | 打印机驱动<br>程序       | 扫描仪驱动<br>程序 | Manager            | Sharpdesk |
| USB* <sup>1</sup> | Windows<br>98/Me/2000/XP            | 可田 * <sup>2</sup> |             | 可用                 |           |
| 并行                | Windows 95/98/Me/<br>NT 4.0/2000/XP | נה, ניי           |             | 不可用 * <sup>3</sup> |           |
| 1                 |                                     |                   |             | · · _              |           |

\*<sup>1</sup> Windows 98/Me 不支持 USB 2.0。可以在 Windows 98/Me 中使用 USB 2.0 接线,但是 性能和 USB 1.1 一样。如果您的计算机运行的是 Windows 2000/XP,而您使用的电缆 支持 USB 2.0 (被鉴定的 USB 1.1 或 USB 2.0),并且这根电缆是接到您计算机的 USB 2.0 端口上,这才能达到 USB 2.0 规定的打印速度。如果是通过网络集线器连接的, 则网络集线器必须支持 USB 2.0 才行。

\*<sup>2</sup>机器于您计算机的连接方式不同,安装的打印机驱动程序也随之不同。

\*<sup>3</sup> 虽然在 Windows 98/Me/2000/XP 中安装了 Button Manager 和 Sharpdesk,但实际上 Button Manager 可能不是使用 Sharpdesk 的扫描功能。 !05-Setting up.fm Page 38 Wednesday, March 10, 2004 9:38 AM

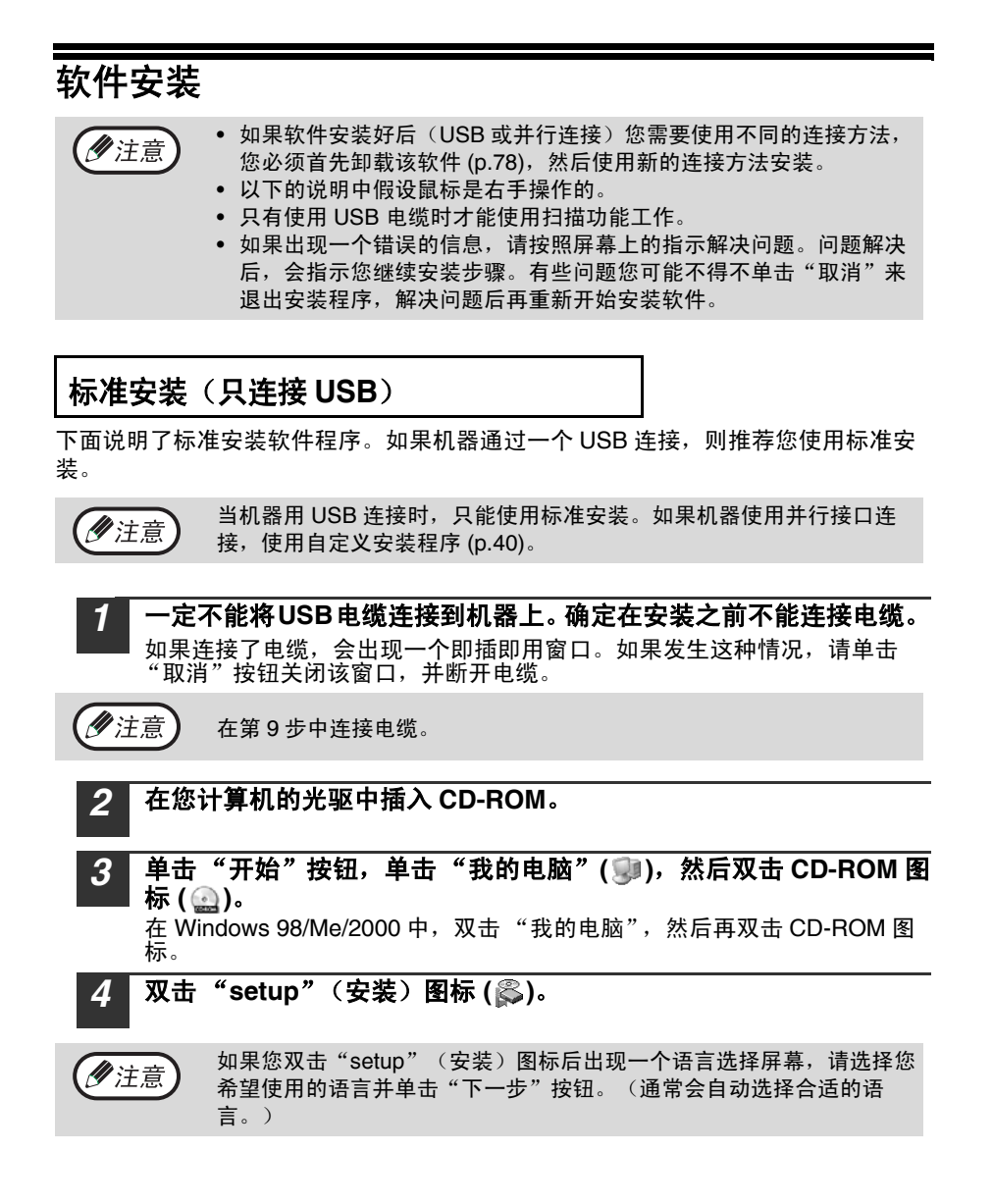

!05-Setting up.fm Page 39 Wednesday, March 10, 2004 9:38 AM

软件安装 出现 "许可协议"窗口。确认您理解了软件许可证的内容,然后单 5 击 "是"按钮。 阅读"欢迎"窗口中的"请先阅读自述文件",然后单击"下一 6 步"按钮。 单击"标准"按钮。 出现"综合安装程序正准备 安装类型选择 X ····",然后开始安装 MFP 驱动程序、Button Manager 和 选择一个安装类型。 Sharpdesk. 按照屏幕的指示。 83 标准(<u>S</u>) 安装USB连接MFP的驱动程序,按钮管理器和Sharpdesk。建议 大多数用户使用。 ④ 自定义(C) 您可以选择要安装的项目。建议高级用户使用。 ð d < 上一步 (B) 下一步 (D) > 取消 5 当出现"完成"屏幕时,单击"关闭"按钮。 8 出现一条信息指示您将机器连接到您的计算机。单击 "OK" 按钮。 如果您在 Windows 2000/XP 中运行时出现一个关于 Windows 徽标测试 ①小心 或数字签名的警告信息,请务必单击"仍然继续"或"是"。 安装完后,可能会出现一个提示您重新启动计算机的信息。在这种情况 ●注意 下,单击"是"按钮,重新启动您的计算机。 确认机器的电源是打开的,然后连接 USB 电缆 (p.55)。 9 Windows 会探测机器并显示即插即用屏幕。 如果您的计算机出现以下信息,将之关闭。 ①小心 \Lambda 高速 USB 设备插入了丰高速 USB 集线器 🛛 一个高速 USB 设备插入了一个非高速 USB 集线器。 要得到协助解决这个问题,诸单击这个消息。 guarII040302 (F:) сн 🖮 Г 出现一个关于"高速 USB 设备"的窗口。将之关闭。 当机器的 USB 2.0 模式没有设置为 "HI-SPEED" 时会出现一个信息。 有关转换 USB 2.0 模式的信息,请参阅第 6 章的"打印机 / 扫描仪功 能"。

 $!05\mathchar`-Setting up.fm \ Page 40 \ Wednesday, March 10, 2004 \ 9:38 \ AM$ 

| 软件安装                                       |                                                                                    |
|--------------------------------------------|------------------------------------------------------------------------------------|
| <b>10 按照即插即</b><br>按照屏幕指动                  |                                                                                    |
| ① 小 心 如果您<br>或数字                           | 茶在 Windows 2000/XP 中运行时出现一个关于 Windows 徽标测试<br>空签名的警告信息,请务必单击"仍然继续"或"是"。            |
| <i>使注意</i> 在这个况下,                          | ╰程序之前可能会出现 "USB 2.0 合成设备"安装窗口。在这种情<br>按照窗口中的指示来安装 USB 2.0 合成设备。                    |
| MFP 驱动程序全部<br>• 如果您安装了Butto<br>Manager。    | <b>安装完毕。</b><br>n Manager,按照"Button Manager设置" (p.51)来设置Button                     |
| 自定义安装                                      |                                                                                    |
| 下面说明了软件自定。<br>的共享打印机使用时<br>Sharpdesk 时使用自家 | <br>≿安装程序。当机器使用并行电缆连接、当机器作为一个网络中<br>或您希望单独安装 MFP 驱动程序、 Button Manager、或<br>定义安装程序。 |
| Windows XP (l                              | JSB/ 并行)                                                                           |
| 1 一定不能将                                    | USB/并行电缆连接到机器上。确定在安装之前不能连接                                                         |
| ———— <b>记现。</b><br>如果连接了电<br>"取消"按钮        | 3缆,会出现一个即插即用窗口。如果发生这种情况,请单击<br>I关闭该窗口,并断开电缆。                                       |
| ●注意 在第1                                    | 4 步中连接电缆。                                                                          |
| 2 在您计算机                                    | 的光驱中插入 CD-ROM。                                                                     |
| 3 单击"开始                                    | "按钮,单击"我的电脑"(🗊),然后双击 CD-ROM 图标                                                     |
| —— (                                       | 98/Me/2000 中,双击 "我的电脑",然后再双击 CD-ROM 图                                              |
| 4 双击 "setu                                 | ıp"(安装)图标 (爲)。                                                                     |
| ●注意 如果您 希望何 言。)                            | ፤双击 "setup" (安装)图标后出现一个语言选择屏幕,请选择您<br>፤用的语言并单击 "下一步"按钮。(通常会自动选择合适的语                |

!05-Setting up.fm Page 41 Wednesday, March 10, 2004 9:38 AM

软件安装 出现 "许可协议"窗口。确认您理解了软件许可证的内容,然后单 5 击 "是"按钮。 阅读 "欢迎"窗口中的 "请先阅读自述文件",然后单击 "下一 步"按钮。 6 单击"自定义"按钮。 7 安装类型选择 X 选择一个安装类型。 标准(S) 安徽也时连接理时的驱动程序,按钮管理器和Sharpdesk。建议 大多数用户使用。 ● 自定义(C) 您可以选择要安装的项目,建议高级用户使用。 < 上一步 (b) 下一步 (b) > 取消 5 单击"MFP 驱动程序"按 8 软件选择 X 钮。 选择一个软件安装。 要查看软件的详细信息,单击 "显示自述文件"按钮。 [軟件] [显示自述文件] ■**FF 驱动程序(打印机驱动程序/扫描仪驱动程序)** 只有使用USB电缆连接,才能使用扫描功能。使用并行电 缆时,只能使用打印功能。 Ś **工具软件...** [Button Manager] / [Sharpdesk] < 上一步 (B) 下一步 (B) > 关闭 关闭 9 出现"欢迎"窗口。单击 "下一步"按钮。

 $!05\mathchar`-Setting up.fm Page 42 Wednesday, March 10, 2004 <math display="inline">9\mathchar`-38$  AM

# 软件安装

| 10 当询问您如何连接打印机                     | SHARP AR-Ⅲ150/168 系列ⅢFP驱动程序                          |
|------------------------------------|------------------------------------------------------|
| ■■■ 时,选择"连接到这台计算                   |                                                      |
| 机"并单击"下一步"按                        | 选择如何连接您的打印机。                                         |
|                                    | ◎ 连接到这台计算机                                           |
|                                    |                                                      |
| 如果您把机器作力一个网络中的共同共同的共同共同的任何。        | ○ 通过网络连接                                             |
| 的共学打印机使用,则远痒<br>"通过网络冻掠"  关于这么犯    |                                                      |
| 进入网络迁安 。大丁这个设置的百夕信白 连会词"优先"        |                                                      |
| 且的史夕后芯,阴梦风 1F7<br>廿宫打印机估田机哭"(n 48) |                                                      |
| 六子们听机使用机器(p.+0)。                   |                                                      |
| 按照屏幕上的指示撮作                         |                                                      |
| 这流进带工印度小米FF。                       | 〈トー歩 (8) 「下一歩つ町7〕 取消                                 |
|                                    |                                                      |
|                                    | $\sim$                                               |
|                                    | P.由运行时屮现一个关于 Windows 激标测试                            |
|                                    |                                                      |
| □ ○ 小 七                            | 「务必卑击"[1] 然继续" 및 " 定"。                               |
|                                    |                                                      |
| 「「 您将返回到第8步的窗口。如身                  | 果您希望安装 Button Manager 或                              |
| Sharpdesk, 单击"工具软件                 | "按钮。                                                 |
|                                    |                                                      |
| 如未忍个布主女衣工兵私什,则                     | 半山 天内 按钮,晚主弟 14 少。                                   |
| 安装完后,可能会出现一个                       | 提示您重新启动计算机的信息。在这种情况                                  |
| (》注意) 下、单击"是"按钮、重新                 | 启动您的计算机。                                             |
|                                    |                                                      |
| 安装工具软件                             |                                                      |
|                                    |                                                      |
| 12 单击 "Button Manager"             | 软件选择 🛛 🗙                                             |
| ■■ 按钮。                             |                                                      |
| 要杳看软件的详细信息,单击                      | 选择一个软件安装。                                            |
| "显示自述文件"按钮。                        |                                                      |
| 按昭屏墓上的指示操作。                        |                                                      |
|                                    | [軟件] [显示自述文件]                                        |
| 如果您希望安装 Sharpdesk,                 |                                                      |
| 则在这个窗口中单击                          | Button Hanager<br>Button Manager 允许你使用机器上的扫描建来扫描文 一一 |
| "Sharpdesk"然后按照屏幕上                 | (件) 件                                                |
| 的指示操作。                             |                                                      |
|                                    | Sharpdesk                                            |
| • 只有使用 USB 电缆连                     | Sharpdesk是一个集成软件环境,使您能方便地管理文件和图像文档以及发行的应用软件。         |
| じ 小 心 接时能使用 Button                 |                                                      |
| Manager                            |                                                      |
|                                    |                                                      |
| ▼ 六有使用 USD 电缆连                     |                                                      |
| 接时能使用                              |                                                      |
| Sharpdesk                          |                                                      |
|                                    | < 上一步 (b) 下一步 (b) > 关闭                               |
|                                    |                                                      |

 $!05\mathchar`-Setting up.fm \ Page 43 \ Wednesday, March 10, 2004 \ 9:38 \ AM$ 

## 软件安装

| ①小心                  | 如果安装 Sharpdesk 过程中出现下面这一屏幕,适当的单击"跳过"按<br>钮或"继续"按钮来继续 Sharpdesk 的安装。                                                                                                    |
|----------------------|----------------------------------------------------------------------------------------------------|
|                      | Sharpdesk 相体处理安美     X       Image: Constraint of the starpdesk 图像处理软件。<br>和基础有用index的Photoshop或图像处理保存的TIF文件<br>的运动运动和的Label Active Active A |
|                      | 如果选择"跳过",则继续 Sharpdesk 的安装,但不安装 Sharpdesk                                                                                                    |
|                      | imaging。<br>如果选择"继续",将安装 Sharpdesk Imaging 。如果在您的计算机上<br>已经安装了 Windows 的图像处理,则 Sharpdesk Imaging 将覆盖<br>Windows 的图像处理。                                                                                                    |
| 13 当完                | 成Button Manager的安装后,您将返回到第2步的窗口 (p.42)。                                                                                                    |
|                      | "关闭"按钮。                                                                                                    |
|                      | 一家信忌預小忍符机备迁按到忍口异机。半面 OK 按钮。<br>安装完后,可能会出现一个提示您重新启动计算机的信息。在这种情况                                                                                                    |
| 「注意」                 | 下,单击"是"按钮,重新启动您的计算机。                                                                                                    |
| <b>14 确认</b><br>Winc | 机器的电源是打开的,然后连接 USB 电缆 (p.55)。<br>ows 会探测机器并显示即插即用屏幕。                                                                                                    |
| ①小心                  | 如果您的计算机出现以下信息,将之关闭。                                                                                                    |
|                      | ▲ <b>高速 USB 设备插入了丰高速 USB 集线器</b><br>一个高速 USB 设备插入了一个非高速 USB 集线器。<br>要得到协助解决这个问题,请单击这个消息。<br>cguarII040302 (F:) CK 画                                                                                                    |
|                      | 出现一个关于 "高速 USB 设备" 的窗口。将之关闭。<br>当机器的 USB 2.0 模式没有设置为"HI-SPEED" 时会出现一个信息。<br>有关转换 USB 2.0 模式的信息,请参阅第 6 章的"打印机/扫描仪功<br>能"。                                                                                                    |
| <b>15 按照</b><br>按照   | <b>即插即用窗口的指示安装 MFP 驱动程序。</b><br>屏幕指示的操作。                                                                                                    |

!05-Setting up.fm Page 44 Wednesday, March 10, 2004 9:38 AM

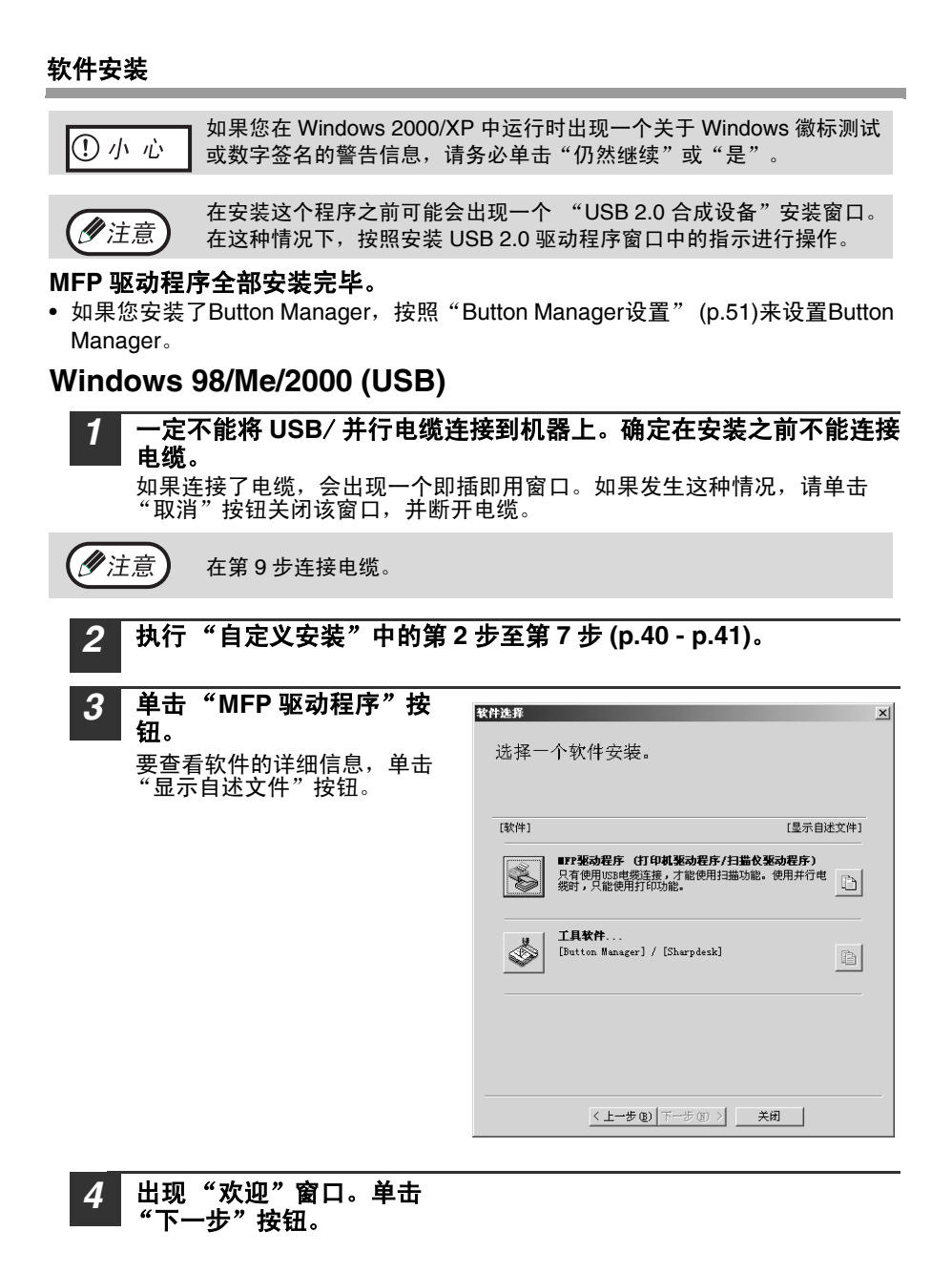

 $!05\mathchar`-Setting up.fm \ Page 45 \ Wednesday, March 10, 2004 \ 9:38 \ AM$ 

软件安装

| 5 当询问您如何连接打印机<br>时,选择"连接到这台计算<br>机"并单击"下一步"按<br>钮。                                                                 | SHARP AR-MISO/168 変列MPP期表提示         法保知问道报您的打印机。         法保知问道报您的打印机。         : 法报知这台计算机         : 法报知这台计算机         : 通过网络连接 |
|----------------------------------------------------------------------------------------------------|----------------------------------------------------------------------------------------------------|
| 6 当出现连接选择屏幕时,选择"USB",然后单击"下一步"按钮。<br>如果您把机器作为一个网络中的共享打印机使用,则选择<br>"通过网络连接"。关于这个设置的更多信息,请参阅"作为<br>共享打印机使用机器"(p.48)。 | SHARP AR-M150/160 変列・IP支売起序         近常要注意的端口         ・ 井石         ・ 正路                                                       |
| ① <i>小 心</i> 如果您在 Windows 2000/X<br>或数字签名的警告信息,请                                                                   | P 中运行时出现一个关于 Windows 徽标测试<br>诱务必单击 "仍然继续" 或 "是" 。                                                                            |
| 7 您将返回到第3步的窗口 (p.4.<br>Sharpdesk,单击"工具软件<br>要安装工具管理,请参阅"安装<br>步)。<br>如果您不希望安装工具软件,单一                               | <b>4)。如果您希望安装</b> Button Manager <b>或</b><br>" <b>按钮。</b><br>江具软件"(42 页上的第 12 步和第 13<br>击 "关闭"按钮。                            |
| 田现一条指示恐将机器连接到恐<br>受注意 安装完成后,可能会出现一下,单击"是"按钮,重新                                                                     | 叶昇机的信忌。甲击  UK 按钮。<br>个信息提示您重新启动计算机。在这种情况<br>启动您的计算机。                                                                         |
| 8 确认机器的电源是开的,然后<br>Windows 会探测机器并显示即插                                                                              | <b>连接 USB 电缆 (p.55)。</b><br>即用屏幕。                                                                                            |

!05-Setting up.fm Page 46 Wednesday, March 10, 2004 9:38 AM

| <b>9 按</b>                |                                                                    | 、、、、、、、                                                                                                    |
|---------------------------|--------------------------------------------------------------------|----------------------------------------------------------------------------------------------------|
| ①小心                       | 如果您在 Windows 2000 中<br>名得警告信息,请务必单击                                | ▪出现一个关于 Windows 徽标测试或数字签<br>テ "是"。                                                                                                    |
| 1/注意                      | 在安装这个程序之前可能会<br>在这种情况下,按照安装 U                                      | ≿出现一个 "USB 2.0 合成设备" 安装窗口。<br>JSB 2.0 驱动程序窗口中的指示进行操作。                                                                                                    |
| MFP 驱动<br>如果您安<br>Manager | <b>程序全部安装完毕。</b><br>装了 Button Manager,按照'<br>(p.51)。               | "Button Manager 设置"来设置 Button                                                                                                    |
| Nindow                    | s 95/98/Me/NT 4.0/20                                               | 00(并行)                                                                                                    |
| <b>1</b> 一<br>如           | <b>定不能将并行电缆连接到材</b><br>果连接了电缆,会出现一个即<br>ヌ消"按钮关闭该窗口,并断 <del>了</del> | <b>【器上。确认在安装之前不能连接电缆。</b><br>插即用窗口。如果发生这种情况,请单击<br><sup>开电缆。</sup>                                                                                                    |
| 伊注意                       | ) 在第 10 步中连接电缆。                                                    |                                                                                                    |
| 2 执                       | 行 "自定义安装"中的第2                                                      | 2 步至第 7 步 (p.40 - p.41)。                                                                                                    |
| 3<br>纽                    | 击 "MFP 驱动程序" 按<br>。                                                | <b>软件选择</b>                                                                                                    |
| 要<br>" §                  | 查看软件得详细信息,单击<br>显示自述文件"按钮。                                         | 选择一个软件安装。                                                                                                    |
|                           | 在 Windows 95/NIT4 0                                                |                                                                                                    |
| 1/注意                      | 中,不出现"工具软件"<br>按钮,只能安装打印机驱动程序。                                     | [软件] 【显示自述文件】<br>WTF张动程序(打印机张动程序/扫描仪张动程序)<br>只看使用USE电缆连接。才能使用扫描功能。使用并行电<br>数时,凡能使用打印功能。                                                                                                    |
| ●注意                       | 中,不出现"工具软件"<br>按钮,只能安装打印机驱动程序。                                     | 【秋件】     【堂示目述文件】       WFT製动程序(打印机築动程序/打量公理动程序)       只有使用10%建築连接,才能使用扫描功能。使用并行电       (数时,只能使用打印功能。       ●       Image: Tagget and the state of the state of the st |
| ●注意                       | 中,不出现"工具软件"<br>按钮,只能安装打印机驱动程序。                                     | 【致仲]       (显示目述文仲)         WT%动程序(打印动现象中的程序)       只看使用吃些电缆连接,才能使用扫描功能。使用并行电         分析,只能使用打印功能。       ①         第一       ①         「加速」       ①         「加速」                                                                                                    |

4 出现"欢迎"窗口。单击"下一步"按钮。

!05-Setting up.fm Page 47 Wednesday, March 10, 2004 9:38 AM

击该按钮。

软件安装

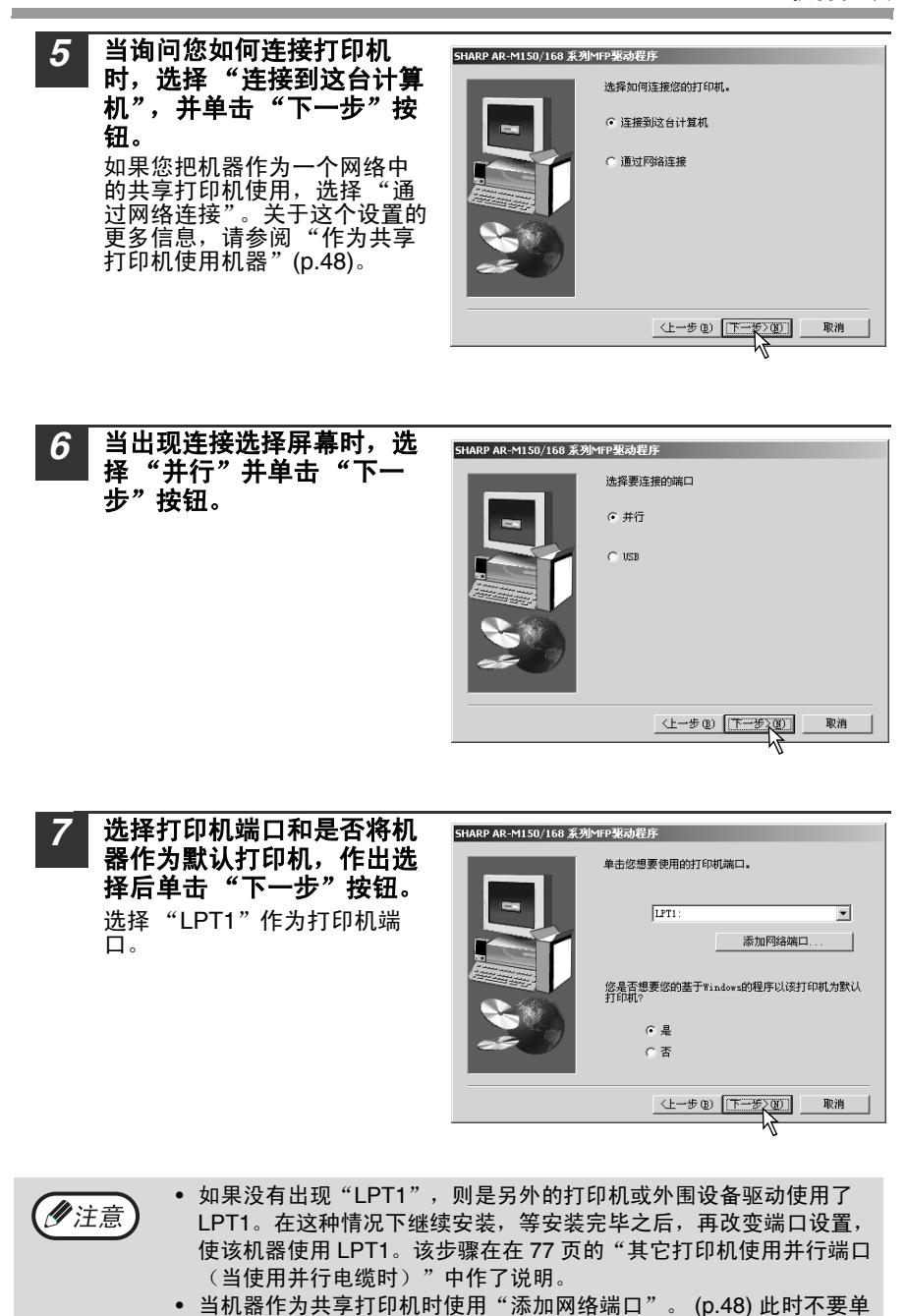

47

!05-Setting up.fm Page 48 Wednesday, March 10, 2004 9:38 AM

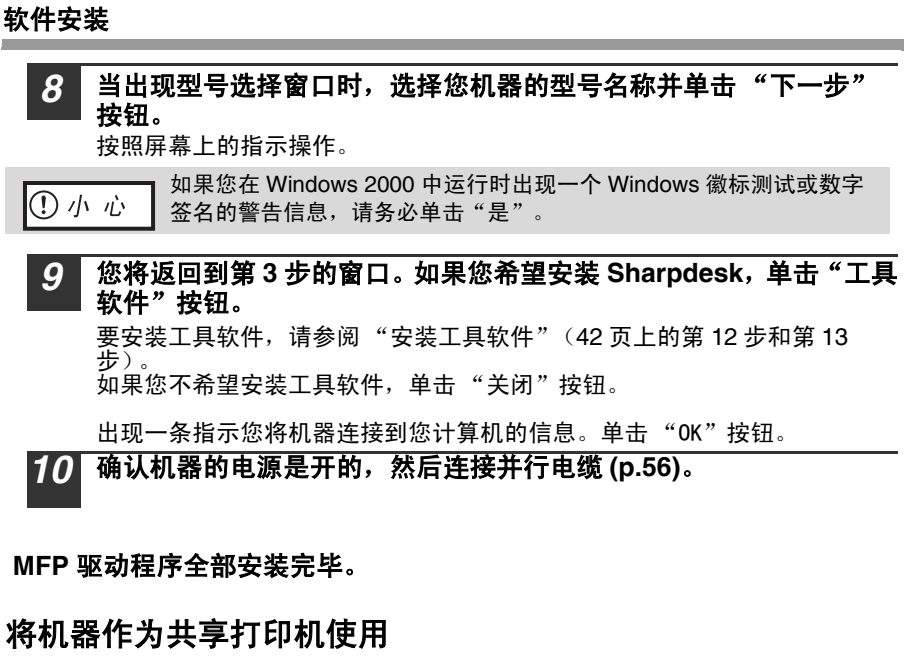

如果将机器作为一个网络中的共享打印机使用,则按照下面的步骤在客户端计算机上 安装 MFP 驱动程序。

| <b>沙</b> 注意 | <ul> <li>要在打印服务器中设定合适的设置,请参阅操作手册或您操作系统的帮助文件。"打印服务器"在此处是指这届与机器连接的计算机,<br/>"客户端"是指连接在同一网络中的计算机。</li> <li>当机器通过网络连接时,只能使用打印机功能;不能使用扫描仪功能。</li> </ul> |
|-------------|----------------------------------------------------------------------------------------------------|
|             |                                                                                                    |

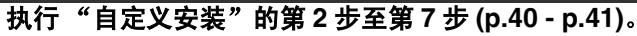

!05-Setting up.fm Page 49 Wednesday, March 10, 2004 9:38 AM

软件安装

| 2 单击 "MFP 驱动程序" 按<br>钮。<br>要查看软件的详细信息,单击<br>"显示自述文件" 按钮。 | 飲件       送择一个软件安装。         (软件)       (显示目述文件)         (軟件)       (显示目述文件)         (取件)       (里示曾越文件)         (只管伸USDE報运行,才能使用打印功能。       (●)         (計算算件)       (型)         (国本市中国会議主任,才能使用打印功能。       (●)         (国本市中国会議主任,才能使用打印功能。       (●)         (国本市中国会議主任,才能使用打印功能。       (●)         (日本市中国会社)       (三)         (日本市中国会社)       (三)         (日本市中国会社)       (三)         (日本市中国会社)       (三)         (日本市中国会社)       (三)         (日本市中国会社)       (三)         (日本市中国会社)       (日本市中国会社)         (日本市中国会社)       (日本市中国会社) |
|----------------------------------------------------------|----------------------------------------------------------------------------------------------------|
| <b>3</b> 出现"欢迎"窗口。单击<br>"下一步"按钮。                         |                                                                                                    |
| 4 当询问您如何连接打印机时,选择"通过网络连接"并单击"下一步"按钮。                     | Starp ar-1150/168 系列1FP英政程序         透露加回道接悠的打印机。         · 注接到这台计算机         · 這透照這樣         · 這透照這樣         · 這透照這樣                                                                                                    |
| 5 当询问您选择想要使用的打<br>印机端口时,单击"添加网<br>络端口"按钮。                | SHARP AR-1150/168 条列目PF架动程序         単击悠想要使用的打印机端口.         「ITT::         添加阿路端口.         ※是書機要您的畫于#indows的程序以沒打印机均款认打印机?         · 是         · 否         (上一步 ②) 下一步? ③) 取消                                                                                                    |

!05-Setting up.fm Page 50 Wednesday, March 10, 2004 9:38 AM

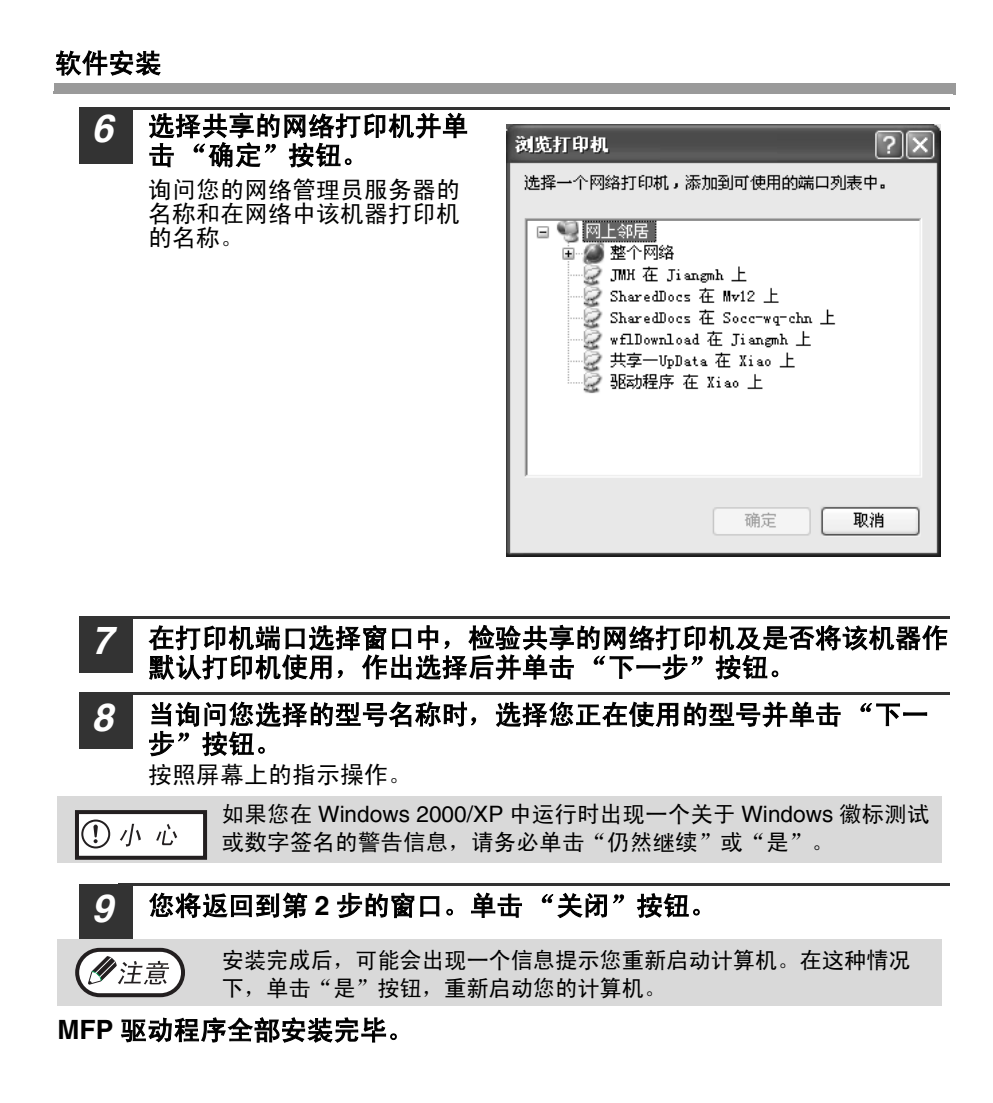

!05-Setting up.fm Page 51 Wednesday, March 10, 2004 9:38 AM

# 设置 Button Manager

Button Manager 是一个通过扫描仪驱动程序工作来启用从机器扫描的软件程序。 要使用机器扫描, Button Manager 必须和机器的扫描菜单连接。按照下面的步骤连 接 Button Manager 至扫描仪事件。

Windows XP

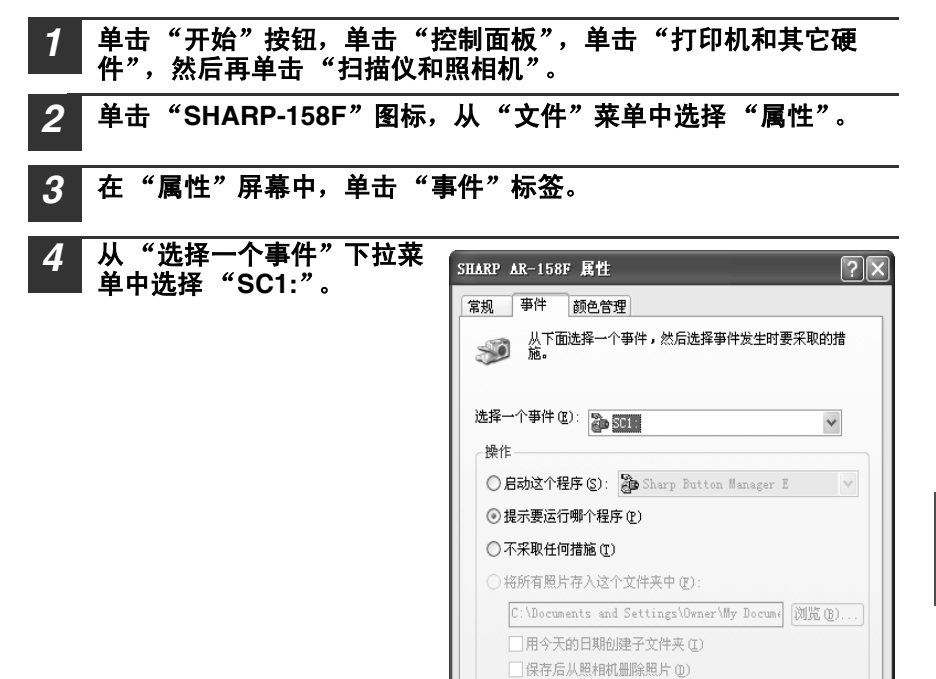

5

确定 取消

应用 (A)

!05-Setting up.fm Page 52 Wednesday, March 10, 2004 9:38 AM

#### 软件安装 选择"启动这个程序"并从 5 SHARP AR-158F 属性 ?× 它的下拉菜单中选择 常规 事件 颜色管理 "Sharp Button Manager 从下面选择一个事件,然后选择事件发生时要采取的措施。 E"。 选择一个事件 (E): 🔂 SC1: ~ 操作 ◎启动这个程序(S): 🔊 Sharp Button Manager E v ○ 提示要运行哪个程序(P) ○ 不采取任何措施(T) ○将所有照片存入这个文件夹中 健): C:\Documents and Settings\Owner\My Docume 浏览 ()... 用今天的日期创建子文件夹 (L) 保存后从照相机删除照片(1) 确定 取消 应用 (A)

# 6 单击"应用"按钮。 7 重复第4步至第6步,将Button Manager 连接到"SC2:"至 "SC6:"。 从"选择一个事件"下拉菜单中选择"SC2:"。选择"启动这个程序"并从它的下拉菜单中选择"Sharp Button Manager E",然后单击"应用"按钮。重复这些操作,直至"SC6:"。 当完成这些设置时,单击"确定"按钮关闭该屏幕。 现在Button Manager 连接倒了扫描菜单(1至6)。 从1至6每个扫描菜单的扫描设置可以通过Button Manager 的设置窗口进行变更。 五扫描菜单的五厂野认设罢和 Button Manager 设置的设定。 请参阅联机手册中

<sup>文。</sup> 有关扫描菜单的工厂默认设置和 Button Manager 设置的设定,请参阅联机手册中 的 "Button Manager 设置"。 !05-Setting up.fm Page 53 Wednesday, March 10, 2004 9:38 AM

## 软件安装 Windows 98/Me/2000 单击"开始"按钮,选择"设置",然后单击"控制面板"。 1 双击"扫描仪和照相机"图标。 2 如果在 Windows Me 中没有出现"扫描仪和照相机"图标,则单击"查 1/2注意 ) 看所有的控制面板选项"。 选择 "SHARP AR-158F", 然后单击 "属性" 按钮。 3 在 Windows Me 中,右击 "SHARP AR-158F",然后从弹出菜单中单击 "属性"。 在"属性"屏幕中,单击"事件"标签。 4 从"扫描仪事件"的下拉菜 5 SHARP AR-158F 尾性 <u> ? ×</u> 单中选择 "SC1:"。 常规 事件 颜色管理 SHARP AR-158F 扫描仪事件 (2) SC1: • 发送到这个应用程序(2): 5 Sharp Button Manager Imaging Photoshop □ 禁用设备亊件 (型) **确定 取消** 应用 (<u>A</u>)

!05-Setting up.fm Page 54 Wednesday, March 10, 2004 9:38 AM

| 件安装                                                                                                    |                                                                                                    |
|----------------------------------------------------------------------------------------------------|----------------------------------------------------------------------------------------------------|
| 6 在"发送到这个应用程序"<br>中选择"Sharp Button<br>Manager E"。                                                           | SHARP AR-1597 屈性       ?」×         常規       事件       颜色管理         シ       SHARP AR-158F         扫描仪事件(2)       日描菜单 SC1         「描菜車 SC1       ▼         发送到这个应用程序(2):       ▼         ● Inaging       ●         ● Photoshop       ●         ● 採用设备事件(2)       ●         確定       取消       应用(2) |
| 如果显示其它应用程序,取<br>框。                                                                                          | X消其复选框并仅保留 Button Manager 检查                                                                                                    |
| 7 单击"应用"按钮。                                                                                                 |                                                                                                    |
| <b>8</b> 重复第 5 步至第 7 步,将 Bu<br>"SC6:"。                                                                      | itton Manager 连接到 "SC2:" 至                                                                                                    |
| 从 "发送到应用程序"下拉菜单<br>并从它的下拉菜单中选择 "Sha<br>按钮。重复这些操作,直至" <b>S</b><br>当完成这些设置时,单击 "确定                            | <sup>1</sup> 中选择" <b>SC2:</b> "。选择"启动这个程序"<br>rp Button Manager E",然后单击"应用"<br><b>C6:</b> "。<br>E"按钮关闭该屏幕。                                                                                                    |
| 现在 Button Manager 连接倒了扫描菜<br>从 1 至 6 每个扫描菜单的扫描设置可以<br>更。<br>有关扫描菜单的工厂默认设置和 Buttor<br>的 "Button Manager 设置"。 | 单 (1 至 6)。<br>以通过 Button Manager 的设置窗口进行变<br>າ Manager 设置的设定,请参阅联机手册中                                                                                                    |

!05-Setting up.fm Page 55 Wednesday, March 10, 2004 9:38 AM

# 将机器连接到您的计算机 USB 电缆连接

按照下面的步骤将机器连接到您的计算机。 连接机器到你计算机的 USB 电缆是不包括在机器中的。请购买适合您计算机的电 缆。

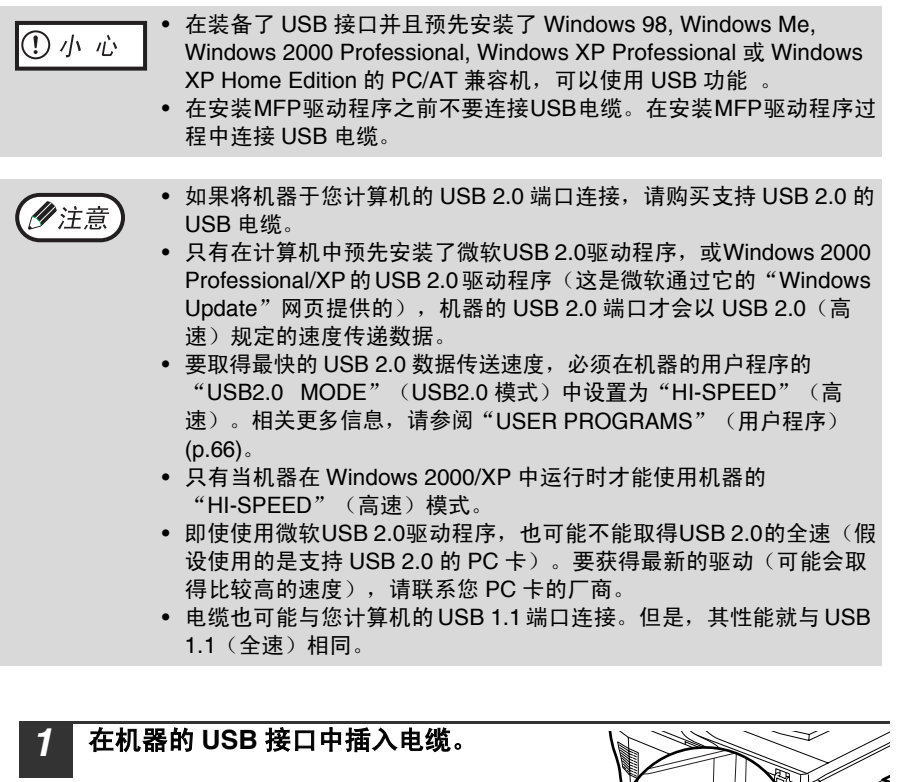

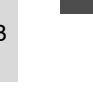

5

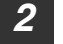

把电缆的另一头插入您计算机的 USB 端 口。

 $!05\mathchar`-Setting up.fm \ Page 56 \ Wednesday, March 10, 2004 \ 9:38 \ AM$ 

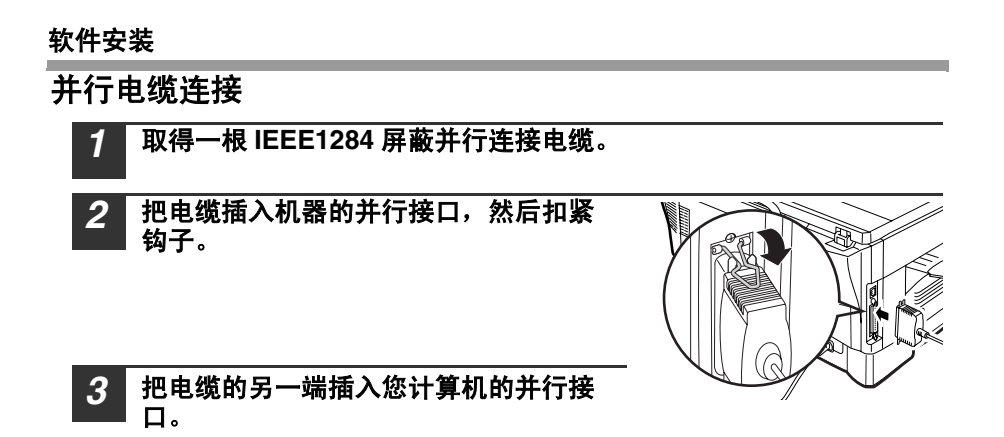

!06-printer.fm Page 57 Wednesday, March 10, 2004 3:24 PM

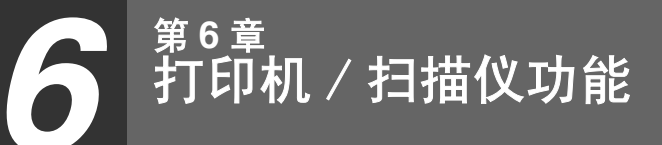

机器包括 USB 接口和并行接口两个标准设备。 当使用 USB 接口时,能使用打印机和扫描仪功能。 当使用并行接口时,只能使用打印机功能。

机器有以下功能: 高速数据传送(当连接到 USB 2.0 接口时)

- ROPM\* 功能
- \* ROPM 是由 "Rip Once Print Many"的第一个字母组成的。ROPM 功能是在打印之前 将多页打印数据存储在内存中。当打印多份复印件时, 就不需要计算机重复传送打印数 据了。

要把机器作为打印机或扫描仪使用,首先必须按照 "软件安装"中的说明安装打印 机驱动程序或扫描仪驱动程序。

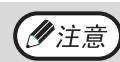

- 如果在打印机或扫描仪模式出现问题,请参阅联机手册。
- 当使用USB 2.0(高度模式)时,务必阅读"USB 2.0(高度模式)的 系统要求"(下面)来验证您系统和机器设置的适当配置。
  - 只有使用Windows 98/Me/2000/XP和USB连接时才能使用扫描功能。
     当使用 Windows 95/NT 4.0 或并行电缆连接时不能使用扫描功能。

## USB 2.0 (高速模式)的系统要求

以下是使用 USB 2.0 (高速模式)的系统要求:

- 您的计算机必须在 Windows XP / Windows 2000 中运行,且必须预先安装好微软 USB 2.0 驱动程序 \* 或者为 Windows XP / Windows 2000 安装由微软 Windows Update 服务提供的 USB 2.0 驱动器。
- 必须在用户程序的"USB 2.0 MODE SWITCH"(转换 USB 2.0 模式)中设置为"Hi-Speed"(高速)。要改变该设置,请参阅用户程序程序中的"USB 2.0 MODE SWITCH"(转换 USB 2.0 模式)(p.66)。
- \* 即使安装了微软的 USB 2.0 驱动程序, 某些 USB 2.0 扩展卡也可能达不到高速标准 规定的速度。在安装该卡驱动程序时经常会出现这个问题。要获得您卡最新的驱动程 序,请联系卡的厂商。

!06-printer.fm Page 58 Wednesday, March 10, 2004 3:24 PM

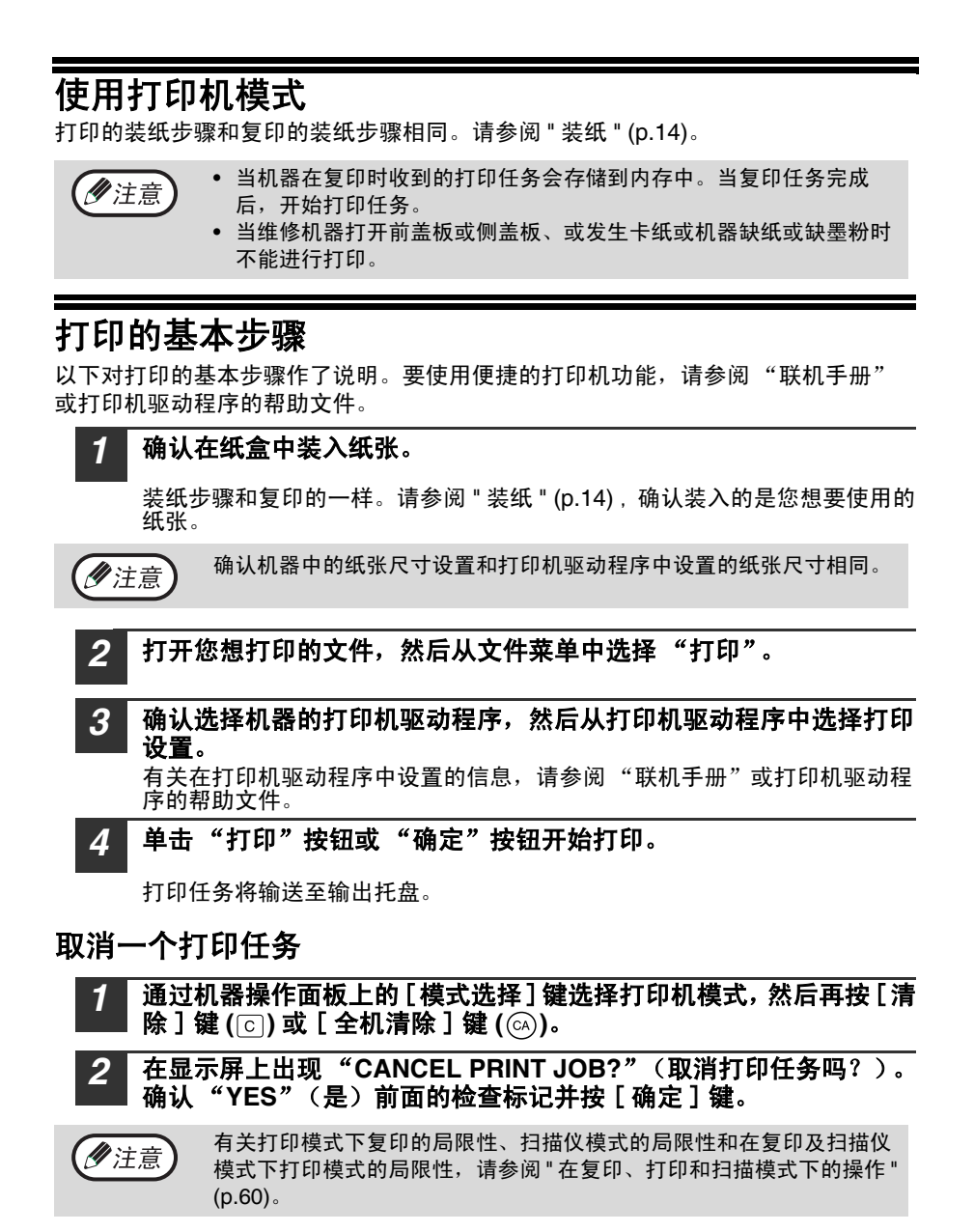

 $!06\math{-}\mathrm{printer.\,fm}$  Page 59 Wednesday, March 10, 2004  $3\colon\!24$  PM

# 使用扫描仪模式

放置原稿的步骤和在复印中的一样。请参阅 " 普通复印 " (p.20)。

| 《注意》                 | 不能在以下时期使用扫描仪模式:<br>• 发生卡纸时(输出纸张卡纸或原稿在 RSPF 中<br>• 使用用户程序时。<br>• 设置纸盒的纸张尺寸时。<br>• 机器在复印模式下使用时。<br>• 前盖板和侧盖板打开时。 | 卡纸)。                                                                                  |
|----------------------|----------------------------------------------------------------------------------------------------|---------------------------------------------------------------------------------------|
| 使用机器                 | 上的按键扫描                                                                                                    |                                                                                       |
| 通过这种方法:<br>像被粘贴在该,   | 执行扫描时,在 Button Manager 中设置的应用<br>应用程序中。                                                                        | 程序自动开始,扫描图                                                                            |
| 伊注意                  | 如果机器在复印模式中,按[模式选择]键切换<br>的复印设置。                                                                                | 到扫描模式并清除预设                                                                            |
| 从机器的捞                | 操作面板进行扫描                                                                                                    |                                                                                       |
| <b>1 按</b> [2<br>"扫描 | <b>模式选择]键选择扫描仪模式。</b><br>ā"指示灯点亮,说明已选择了扫描仪模式。                                                                  | AR-158F<br>〇 复印<br>〇 打印<br>● 扫描 <b>(21)</b><br>〇 作真                                   |
| 2 放置                 | 原稿。(p.20)                                                                                                    |                                                                                       |
| <b>3</b> 按下<br>的 Bi  | [◀] 键 (☉) 或 [▶] 键 (ᢙ) 来选择想要<br>utton Manager 扫描菜单设置。                                                           | SCAN USING:           SC1:           菜单         确定           現面复印時         開能 浓度 复印倫率 |
| 4 按下                 | [开始]键 (③) 开始扫描。                                                                                                |                                                                                       |
| ●注意                  | 扫描完成后保持扫描仪模式。(要变更为其它模<br>键。)                                                                                   | 式,使用[模式选择]                                                                            |

59

!06-printer.fm Page 60 Wednesday, March 10, 2004 3:24 PM

## 打印机 / 扫描仪功能

## Button Manager 扫描菜单

有关 Button Manager 设置的信息,请参阅 Button Manager 的帮助文件。可以改变在 Button Manager 菜单中的名字 ("SC1:xxxx"中的 "xxxx"等等)。请参阅联机手 册。

# 从您的计算机进行扫描

机器支持标准的 TWAIN,从 TWAIN 兼容的应用程序中扫描。机器也支持 WIA (Windows Image Acquisition),从 Windows XP 的 "扫描仪和照相机向导"中扫描。 有关 TWAIN 和 WIA 扫描的步骤请参阅联机手册。 TWAIN 和 WIA 的设置信息,请 参阅扫描仪驱动程序的帮助文件或 Windows 的帮助。

# 在复印、打印和扫描模式下的操作

机器在打印模式、复印模式或扫描模式下使用时某些操作不能同时执行。

| 模式  |                    | 复印                | 打印                | 从计算机上<br>扫描       | 从机器上扫<br>描        |
|-----|--------------------|-------------------|-------------------|-------------------|-------------------|
| 有印  | 输入复印键              | 可以                | 可以                | 可以                | 不可                |
| 复印  | 复印过程中              | 不可                | 不可                | 不可                | 不可                |
| 打印机 | 打印过程中              | 可以 * <sup>1</sup> | 可以                | 可以 * <sup>3</sup> | 可以 * <sup>3</sup> |
| 扫描仪 | 预览扫描过程中 /<br>扫描过程中 | 不可                | 不可 * <sup>2</sup> | 不可                | 不可                |

\*<sup>1</sup> 双面打印过程中,在打印任务结束后开始复印任务。

\*2 在扫描过程中可以打印。扫描结束后通过并行端口开始打印。

\*3 如果通过并行端口进行双面打印,则打印结束后开始扫描。

!06-printer.fm Page 61 Wednesday, March 10, 2004 3:24 PM

# 如何使用联机手册

联机手册提供了机器作为打印机和扫描仪操作的详细指示。也提供了解决打印或扫描 仪问题的方法。

要访问联机手册,您的计算机必须安装 Acrobat Reader 5.0 以上版本。如果没有安 装,请查阅下面的 "安装 Acrobat Reader"。

- 1 打开您的计算机。
  - 在您的光驱中插入提供的 CD-ROM。
- 3 单击"开始"按钮,单击"我的电脑"(᠍),然后双击 CD-ROM (ⓐ)图标。
  - 在 Windows 95/98/Me/NT 4.0/2000 中,双击"我的电脑",然后双击 CD-ROM 图标。
- **双击 "Manual" 文件夹,双击 "Chinese1" 文件夹,然后双击** "AR\_158F" 图标。
   显示联机手册。
- 5 单击 \_\_\_\_\_ 阅读联机手册。
  - 要关闭联机手册,单击位于窗口右上角的(区)按钮。
- 第二章

   用 Acrobat Reader 打开联机手册。把您常常需要查阅的部分打印出来。

   有关 Acrobat Reader 操作和功能的细节请查阅 Acrobat Reader "帮助"。

## 安装 Acrobat Reader

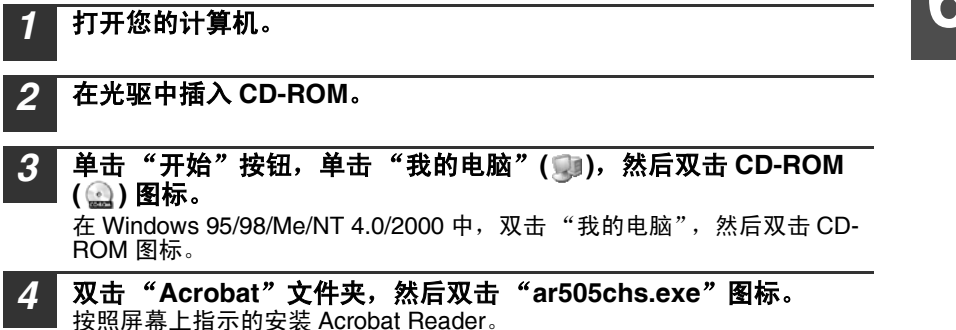

!07-user settings.fm Page 62 Wednesday, March 10, 2004 5:10 PM

<sup>第7章</sup> 用户设置

用户设置能按照您的需要设置机器。

# 用户程序

用户设置由下面的项目组成。 按照 " 在用户程序中选择一个设置 " (p.67) 说明的变更用户程序设置。

# 复印模式

| 程序编号 | 程序名称                                    | <b>设置代码</b><br>(工厂默认设置<br>以黑体显示)                                                               | 说明                                                                                                    |
|------|-----------------------------------------|------------------------------------------------------------------------------------------------|----------------------------------------------------------------------------------------------------|
| 1    | AUTO CLEAR<br>(自动清除时间)                  | 1: 10 SEC.<br>2: 30 SEC.<br><b>3: 60 SEC.</b><br>4: 90 SEC.<br>5: 120 SEC.<br>6: OFF(关)        | <ul> <li>复印任务结束后如果过了预设的时间而没有按任何键,自动清除时间自动从复印设置返回到初始设置(p.12)。</li> <li>这个程序用来选择时间段。也可禁用自动清除时间。</li> </ul>                                                                            |
| 2    | PREHEAT MODE<br>(预热模式)                  | 1: 30 SEC.<br>2: 1 MIN.<br>3: 5 MIN.<br>4: 30 MIN.<br>5: 60 MIN.<br>6: 120 MIN.<br>7: 240 MIN. | <ul> <li>如果在设定的时间段内,电源<br/>开着而机器没有工作,这个功<br/>能就会自动把机器切换到低能<br/>量消耗状态。预热指示灯亮,<br/>但可以使用操作面板上的键。<br/>当按下操作面板上的一个键,<br/>放置原稿,接收到打印任务,<br/>或者从计算机开始扫描的时候,又自动恢复到正常操作。</li> </ul>         |
| 3    | AUTO SHUT-OFF<br>(自动电源关闭)               | <b>1: ON (开)</b><br>2: OFF(关)                                                                  | <ul> <li>使用这个设置启用或禁用自动<br/>电源关闭。</li> </ul>                                                                                                    |
| 4    | AUTO SHUT-OFF<br>TIME<br>(自动关闭电源设定<br>) | <b>1: 5 MIN.</b><br>2: 30 MIN.<br>3: 60 MIN.<br>4: 120 MIN.<br>5: 240 MIN.                     | <ul> <li>如果在设定的时间段内,电源开着而机器没有工作,这个功能就会自动把机器切换到比预热模式能量消耗还要低的状态。除了电源和联机两个指示灯,其余的指示灯都灭了。要恢复正常操作,请按下开始键((③))。当接收到打印任务或开始从计算机扫描的时候,正常操作也能自动恢复。在自动电源关闭模式下,除了开始键(④),其余任何键都不能使用。</li> </ul> |

 $!07\math{-}\mbox{user}$  settings.fm Page 63 Wednesday, March 10, 2004  $5\mbox{:}10\mbox{ PM}$ 

# 用户设置

| 程序编号 | 程序名称                            | <b>设置代码</b><br>(工厂默认设置<br>以黑体显示)                                                    | 说明                                                                                                    |
|------|---------------------------------|-------------------------------------------------------------------------------------|----------------------------------------------------------------------------------------------------|
| 5    | STREAM FEEDING<br>(连续送稿模式)      | FEEDING<br>高模式)<br>1: ON(开)<br>2: OFF(关)<br>・ 当(<br>描绘<br>屏_<br>FO<br>(词<br>可)<br>机 | <ul> <li>当使用RSPF复印时,在原稿扫<br/>描结束后(大约5秒)在显示<br/>屏上显示"SET ORIGINALS<br/>FOR STREAM FEEDING."<br/>(设置原稿连续送稿模式),<br/>可以放下一张原稿并自动送进<br/>机器。</li> </ul> |
| 6    | LAYOUT IN 2IN1<br>(二合一复印布<br>局) | <b>1: PATTERN 1</b><br>( <b>图样 1)</b><br>2: PATTERN 2<br>(图样 2)                     | <ul> <li>两张原稿复印到纸张的一个面上时使用该设定选择布局图样(参阅 31 页上的布局图样。)。启用该功能,在使用打印机功能时,该功能可以将复印任务、打印任务的复印件在输出托盘中分开位置。</li> </ul>                                     |
| 7    | OFFSET<br>FUNCTION<br>(偏移功能)    | <b>1: ON(开)</b><br>2: OFF(美)                                                        | <ul> <li>启用该功能,在使用打印机功<br/>能时,该功能可以将复印任<br/>务、打印任务的复印件在输出<br/>托盘中分开位置。</li> </ul>                                                                 |

 $!07\math{-}\mbox{user}$  settings.fm Page 64 Wednesday, March 10, 2004  $5\mbox{:}10\mbox{ PM}$ 

# 用户设置

| 程序编号 | 程序名称                                           | <b>设置代码</b><br>(工厂默认设置<br>以黑体显示)                         | 说明                                                                                                    |
|------|------------------------------------------------|----------------------------------------------------------|----------------------------------------------------------------------------------------------------|
| 8    | ROTATE ORIG.<br>IMAGE<br>(旋转复印)                | 1: ON(开)<br><b>2: OFF(关)</b>                             | <ul> <li>当执行双面复印时,该功能可<br/>旋转原稿反面的图像。使之便<br/>捷的在复印件上部装订(短边<br/>装订)。</li> </ul>                                                                  |
| 9    | AE/TEXT<br>RESOLUTION<br>(自动 / 手动模式<br>下的分辨率)  | <b>1: 300DPI</b><br>2: 600DPI                            | <ul> <li>该设置能在自动和手动模式中<br/>将复印分辨率从 600 x 300 dpi<br/>变更到 600 x 600 dpi (高质<br/>量模式)。当使用高质量模式<br/>时扫描速度较慢。</li> </ul>                            |
| 10   | 2-SIDED COPY<br>MODE <sup>*2</sup><br>(双面复印模式) | <b>1: HI-SPEED</b><br>( <b>高速</b> )<br>2: NORMAL<br>(普通) | <ul> <li>如果当执行双面复印时内存溢<br/>出,可能会选择"NORMAL"<br/>(普通)进行复印。然而,<br/>"NORMAL"(普通)模式导<br/>致的结果是复印速度较慢。通<br/>常选择"HI-SPEED"(高<br/>速)来进行双面复印。</li> </ul> |
| 11   | MARGIN WIDTH<br>(边位宽度)                         | 1: 5MM<br><b>2: 10MM</b><br>3: 15MM<br>4: 20MM           | • 使用该设置用于设定边位宽<br>度。                                                                                                    |
| 12   | MEM. FOR<br>PRINTER<br>(分配给打印机模<br>式的存储器)      | 1: 30%<br>2: 40%<br><b>3: 50%</b><br>4: 60%<br>5: 70%    | <ul> <li>使用该设置可改变机器存储器<br/>用于打印模式的比例。</li> </ul>                                                                                                |
| 13   | AUTO KEY<br>REPEAT<br>(键自动重复)                  | <b>1: ON(开)</b><br>2: OFF(关)                             | <ul> <li>使用这个设置选择按住键时会<br/>不会重复输入。对于一直按着<br/>一般会使设置值增大的键(例<br/>如,按住[◀]键(⊙)或</li> <li>]键(○)),可以使用这<br/>个程序使得按住键但设置值不<br/>会变化。</li> </ul>         |

\*<sup>2</sup> 启用无整理模式。

 $!07\math{-}\mbox{user}$  settings.fm Page 65 Wednesday, March 10, 2004  $5\mbox{:}10\mbox{ PM}$ 

# 用户设置

| 程序编号 | 程序名称                                          | <b>设置代码</b><br>(工厂默认设置<br>以黑体显示)                                          | 说明                                                                                                    |
|------|-----------------------------------------------|---------------------------------------------------------------------------|----------------------------------------------------------------------------------------------------|
| 14   | KEY PRESS TIME<br>(按键时间)                      | 1: NORMAL<br>2: 0.5 SEC.<br>3: 1.0 SEC.<br>4: 1.5 SEC.<br>5: 2.0 SEC.     | <ul> <li>用这个设置选择输入被接收必须按住键多长时间。选择较长的时间,可以防止不小心按了<br/>一下键而使设置值改变。</li> </ul>                                  |
| 15   | KEY TOUCH<br>SOUND<br>(触键音)                   | <b>1: LOW(低)</b><br>2: HIGH(高)<br>3: OFF(关)                               | • 设置哗哗声信号的音量。<br>(p.68)                                                                                      |
| 16   | SOUND AT<br>DEFAULT<br>(默认声音)                 | 1: ON(开)<br><b>2: OFF(关)</b>                                              | <ul> <li>选择了基本设定则使用时能发<br/>出哗哗声。(p.68)</li> </ul>                                                            |
| 17   | TONER SAVE<br>MODE<br>(节省墨粉模式)                | 1: ON(开)<br><b>2: OFF(关)</b>                                              | <ul> <li>在复印中,该模式可减少大约<br/>10%的墨粉使用。当浓度模式<br/>选择自动或手动时,节省墨粉<br/>模式最有效。</li> </ul>                            |
| 18   | AE LEVEL ADJUST                               | 1: RSPF<br>2: DOCUMENT<br>GLASS<br>(原稿台)                                  | <ul> <li>用于调整浓度水平。</li> <li>自动浓度水平能区分原稿台和<br/>RSPF 进行自动调整。</li> <li>浓度水平的工厂默认设置是<br/>"centre"(中)。</li> </ul> |
| 19   | LANGUAGE<br>(语言)                              | 1: AMERICAN<br>ENGLISH(美<br>语)<br>2: ENGLISH(英<br>语)<br>3: GERMAN(德<br>语) | • 该设置用来设置显示器使用的<br>语言。                                                                                       |
| 20   | RESET FACTORY<br>(返回到工厂默认<br>设置)              | 1: YES(是)<br><b>2: NO(否)</b>                                              | <ul> <li>该设置用来将所有的设置都返回到工厂默认设置。所有机器的设置,包括<br/>"LANGUAGE"(语言),<br/>都将返回到工厂默认设置。</li> </ul>                    |
| 21   | SORT AUTO<br>SELECT* <sup>1</sup><br>(整理自动选择) | <b>1: ON(开)</b><br>2: OFF(关)                                              | <ul> <li>在从 RSPF 复印时,使用该设置选择整理复印为默认的输出模式。</li> </ul>                                                         |

!07-user settings.fm Page 66 Wednesday, March 10, 2004 5:10 PM

# 用户设置

| 41 I | 羽怜    | 北    |
|------|-------|------|
| 31.  | 71 17 | 5-10 |

| 程序编号 | 程序名称                                           | <b>设置代码</b><br>(工厂默认设置<br>以黑体显示)                             | 解说                                                                                                    |
|------|------------------------------------------------|--------------------------------------------------------------|----------------------------------------------------------------------------------------------------|
| 1    | FORCED<br>OUTPUT<br>(强迫输出)                     | 1: ON(开)<br>2: OFF(关)                                        | <ul> <li>该功能启用时,在打印模式打<br/>印时指定的纸张尺寸在所有的<br/>纸盒中都没有时,能自动使用<br/>不同尺寸的纸张继续打印。在<br/>复印模式中不能使用该功能。</li> </ul>                                                                                         |
| 2    | USB 2.0 MODE<br>SWITCH*1<br>(USB 2.0 模式切<br>换) | <b>1: FULL-SPEED</b><br>( <b>全速</b> )<br>2: HI-SPEED<br>(高速) | <ul> <li>用来设置 USB 2.0 数据传送速度。在使用 USB 2.0 按口时,要得到最快的速度,首先要确定您的电脑复合系统要求(操作系统和驱动程序),然后用这个程序把 USB 2.0 模式变为"Hi-Speed"高速。要注意在运行 TWAIN 驱动器的时候不能改变设置。(关于系统要求,请参阅 "USB 2.0 (高速模式)的系统要求"(p.57).)</li> </ul> |
| 3    | AUTO TRAY<br>SWITCH* <sup>2</sup><br>(自动纸盒切换)  | <b>1: ON(开)</b><br>2: OFF(关)                                 | <ul> <li>如果在打印过程中纸张没有<br/>了,而其它纸盒中有相同尺寸<br/>的纸张,该功能就会自动切换<br/>到那个纸盒(除手送纸盒)。</li> <li>禁用该功能。</li> </ul>                                                                                            |

\*1 当 USB 2.0 模式设置为"HI-SPEED"时,扫描速度增加,但打印速度不会相应的 增加。 !07-user settings.fm Page 67 Wednesday, March 10, 2004 5:10 PM

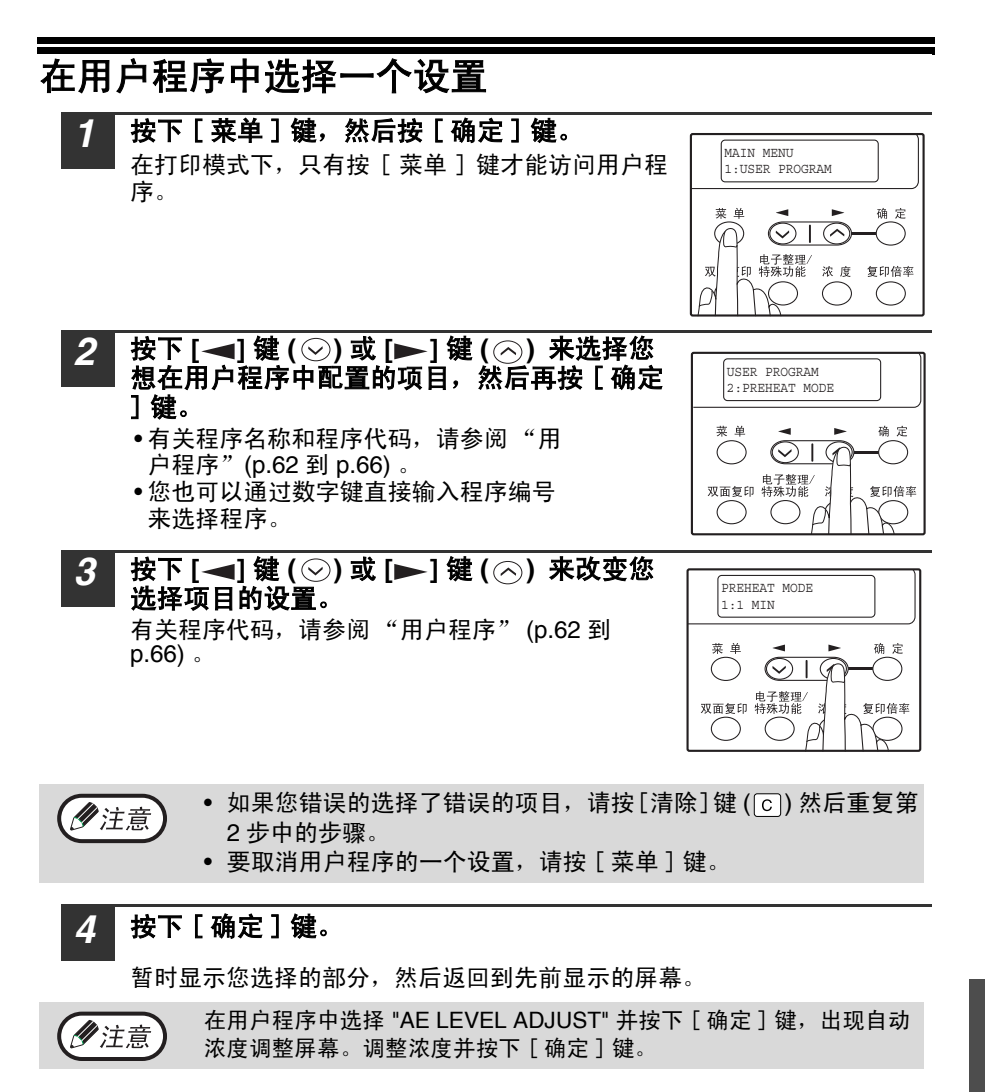

 $!07\math{-}\mbox{user}$  settings.fm Page 68 Wednesday, March 10, 2004  $5\mbox{:}10\mbox{ PM}$ 

# 用户设置

| 能听到的信号 (键输入哗哗声、无效键哗哗声、基本设置哗哗声)                         |
|--------------------------------------------------------|
| 机器有三种不同的哗哗声信号:一种键输入哗哗声,当按下有效的键时就发出这                    |
| 种声音 (基本设置在下面进行解释)。基本设置哗哗声最初是停用的。如果您想                   |
| 启用基本设置哗哗声,请参阅第 65 页的 "SOUND AT DEFAULT"(默认声            |
| 音)。如果您想改变哗哗声信号的音量或者取消它们,请参阅第 65 页的"KEY                 |
| TOUCH SOUND"(触键音)。                                     |
| 每种哗哗信号模式类型的图样如下:                                       |
| <b>键输入哗哗声</b> 哗 <b>基本设置哗哗声</b> 哗哗哗<br><b>无效键哗哗声</b> 哗哗 |
| 基本设置                                                   |
| 基本设置时预选为每种复印设置选择的。基本设置如下:                              |
| <b>复印倍率</b>                                            |
| <b>淡和浓水平</b>                                           |
| <b>自动/手动/照片</b> 自动                                     |

!08-troubleshooting.fm Page 69 Wednesday, March 10, 2004 5:13 PM

8

<sup>第8章</sup> 故障检修和维护

这里对机器的一般使用、复印功能和软件安装的故障作了说明。在您联系服务商之前 请先仔细检查故障,尽可能自己解决故障。 如果您不能解决故障,请关闭主电源,从插座上拔下电源线,然后联系您的经销商。

1/注意

有关打印机、扫描仪功能的故障,请参阅联机手册。

# 显示信息

当以下操作面板上的指示灯点亮或闪烁、或在显示屏上出现以下文字代码时,请您查 阅下面的表格和指示页面,立刻解决故障。

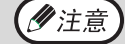

务必只使用真正的 SHARP 零件和补充品。

|  |             | 指示                                                                                                    |                                                                                                    | 起田和解决方法                                                                                                    | 玉和 |
|--|-------------|----------------------------------------------------------------------------------------------------|----------------------------------------------------------------------------------------------------|----------------------------------------------------------------------------------------------------|----|
|  | 灯指示 显示      |                                                                                                    | 显示屏                                                                                                    | 起凶州解伏力法                                                                                                    | 贝吗 |
|  | 进纸位置<br>指示灯 | 闪烁                                                                                                    | BYPASS: ADD<br>PAPER(手送纸<br>盒:加纸)<br>TRAY<*>: ADD<br>PAPER(纸盒:加<br>纸)<br>CLOSE PAPER<br>TRAY<*>(关闭纸<br>盒) | 指示纸没有纸盒、装入了不正确的纸<br>-张、或运行中缺纸。( 在 <*> 中指示纸<br>盒。) 在机器的某些模式中(按[模式<br>选择]键进行选择),进纸位置指示灯<br>- 不闪烁和只在在显示屏上显示一个信<br>息。 |    |
|  |             | CLEAR<br>JAM. (;<br>RSPF J<br>(RSPF J<br>(RSPF J<br>(RSPF J<br>(RSPF J<br>COVER<br>COVER<br>(17开前<br>盖。关闭<br>CLOSE<br>COVER<br>RSPF 盖<br>COVER<br>RSPF 盖<br>COVER<br>RSPF 盖<br>CARTRI<br>換墨<br>SYSTEM<br>[XX - XX<br>TO USE<br>(查错词 | CLEAR PAPER<br>JAM. (清除卡纸)                                                                                | 发生卡纸。<br>按照"MISFEED BEMOVAL"(卡纸                                                                                   | 79 |
|  |             |                                                                                                    | RSPF JAM.<br>(RSPF 卡纸)                                                                                    | 移除)中说明移除卡纸。                                                                                                    |    |
|  |             |                                                                                                    | FRONT OR SIDE<br>COVER OPEN.<br>CLOSE COVERS.<br>(打开前盖或侧<br>盖。关闭盖板。)                                      | 打开盖板。关闭盖板。                                                                                                    | -  |
|  | 错误指示<br>灯   |                                                                                                    | CLOSE THERSPF<br>COVER.(关闭<br>RSPF 盖板。)                                                                   | 打开 RSPF 盖板。关闭 RSPF 盖板。                                                                                            | 82 |
|  |             |                                                                                                    | REPLACE THE<br>TONER<br>CARTRIDGE.(更<br>换墨粉盒)                                                             | 墨粉盒空了。更换一个新的墨粉盒。<br>(当指示灯闪烁时,不能操作机器。)                                                                             | 83 |
|  |             |                                                                                                    | SYSTEM ERROR<br>[XX - XX] REFER                                                                           | 当显示 [L1-00] 时,扫描头锁开关锁<br>定。关闭电源,打开扫描头锁开关,然<br> 后重新打开电源。                                                           | 86 |
|  |             |                                                                                                    | TO USER GUIDE<br>(查阅用户向导的<br>系统错误)                                                                        | 机器不能运行。关闭电源开关,等 10<br>秒后,重新打开电源开关。如果没有清<br>除错误,则从插座除拔出电源线,然后<br>联系您的经销商。                                          | -  |
$!08\mbox{-troubleshooting.fm}$  Page 70 Wednesday, March 10, 2004  $5\mbox{:}13\mbox{ PM}$ 

#### 故障检修和维护

| 指示                                                                                                    |                                             | 示                                                                 | <b>扫田</b> 和敏计士社                                                                | 玉和       |
|----------------------------------------------------------------------------------------------------|---------------------------------------------|-------------------------------------------------------------------|--------------------------------------------------------------------------------|----------|
| 灯指                                                                                                    | 沶                                           | 显示屏                                                               | 也凶机解伏力法                                                                        | 贝玛       |
|                                                                                                    | 闪烁                                          | INSTALL A<br>TONER<br>CARTRIDGE.(安<br>装墨粉盒)                       | 没有正确安装墨粉盒。重新安装墨粉<br>盒。                                                         | 83       |
| 错误指示<br>灯                                                                                                    | 平稳发<br>光                                    | TONER<br>CARTRIDGE IS<br>NEAR EMPTY.<br>(墨粉盒快没了)                  | 按需要更换墨粉盒。准备一个新的墨粉<br>盒。                                                        | 83       |
|                                                                                                    |                                             | MAINTENANCE<br>REQUIRED CALL<br>FOR SERVICE<br>(根据维护要求联<br>系服务人员) | 通过要求的 SHARP 认可的服务中心技<br>术人员进行服务。                                               | -        |
| MEMORY<br>RESUME.<br>开始。)                                                                                                    | 「FULL, P<br>.(内存溢                           | RESS START TO<br>出,按开始键重新                                         | 在内存中保存数据。从内存中打印数据<br>或对其清除。                                                    | 30       |
| NO 2-SID<br>TRAY.(在<br>印。)<br>NO 2IN1(<br>BYPASS<br>合一复印。                                                                                       | ED COP\<br>至手送纸盒<br>COPY FR<br>TRAY.(ィ<br>) | (FROM BYPASS<br>这处没有双面复<br>OM<br>在手送纸盒处没有二                        | 已经选择手送纸盒时选择双面打印或二<br>合一复印,或已经选择双面打印或二合<br>一复印时选择手送纸盒。按下[纸盒选<br>择]键 (圖) 选择一个纸盒。 | 26<br>31 |
| NO 2IN1 COPY WITH MARGIN<br>SHIFT.(二合一不能和边位移动同时使<br>用。)                                                                                         |                                             | TH MARGIN<br>能和边位移动同时使                                            | 二合一复印和边位移动不能同时使用。                                                              | 31<br>34 |
| COPY RATIO CAN NOT BE<br>CHANGED IN 2IN1.(在二合一时不能<br>更改复印倍率。)                                                                                   |                                             | NOT BE<br>.(在二合一时不能                                               | 在二合一复印下不能变更复印倍率。                                                               | 25<br>31 |
| THIS MENU IS NOT SELECTABLE<br>WITH DATA.(有数据时不能选择菜<br>单。)                                                                                      |                                             | T SELECTABLE<br>【据时不能选择菜                                          | 在进程中有一个打印任务,而您试图改<br>变一个用户程序设置,则显示之。                                           | 62       |
| NO XXXX SIZE TRAY〔没有XXXX尺寸的<br>纸盒〕                                                                                                    |                                             | Y(没有XXXX尺寸的                                                       | 打印中没有纸张了。按下[模式选择]<br>键来切换打印机模式,然后根据显示屏<br>上的指示操作。<br>("XXXX" 指示纸张尺寸。)          | -        |
| 在原稿台上保留一份原稿,或者原稿太<br>厚不能扫描,移除原稿                                                                                                    |                                             |                                                                   | 21                                                                             |          |
| CHECK RSPF.(检查 RSPF。)<br>START TO RESUME.(开始到恢复。)<br>[例进<br>示。                                                                                  |                                             |                                                                   | 如果原稿台没有原稿时该信息不能被清<br>除,则 RSPF 下侧脏了。将 RSPF 下<br>侧进行清洁。(特别的区域有黑线显<br>示。)         | 88       |
| LOAD XXXX PAPER INTO TRAY<*>.<br>(在纸盒中 <*> 装入 XXXX 纸张。)<br>(在纸盒中 <*> 装入 XXXX 纸张。)<br>(在纸盒中 <*> 装入 XXXX 纸张。)<br>(*XXXX" 指示纸张尺寸。在 <*> 中指示<br>纸盒。) |                                             |                                                                   | 15                                                                             |          |
| NO PC COMMUNICATION; CHECK<br>CABLE.(没有计算机信息;检查电<br>缆。)                                                                                         |                                             |                                                                   | 机器没有正确连接到计算机。检查电缆<br>(当使用扫描仪功能时)。                                              | 55       |

### 机器的故障检修

以下涉及的是机器的一般操作和复印功能的故障。

| 故障         | 起因和解决方法                                                                             | 页码     |
|------------|-------------------------------------------------------------------------------------|--------|
|            | <b>机器插头没有插在电源插座上。</b><br>→ 把机器插头插入接地电源。                                             | -      |
|            | <b>电源开关关掉了。</b><br>→ 打开电源开关。                                                        | 12     |
|            | <b>电源节省指示灯闪烁。<br/>指示机器正在预热。</b><br>→ 机器预热结束之前不能进行复印。                                | -      |
| 机器不能操作。    | <b>前盖或侧盖没有完全关闭。</b><br>→ 关闭前盖或侧盖。                                                   | -      |
|            | 机器在自动电源关闭模式。<br>→ 在电源自动关闭模式,除了预热指示灯<br>和联机指示灯,其它所有等都熄灭。按<br>下[开始]键(豪)重新返回到正常操<br>作。 | 13     |
|            | <b>扫描头锁开关被锁。</b><br>→ 打开扫描头锁开关。                                                     | 86     |
| 复印件太暗或者太亮。 | <b>为原稿选择正确的原稿类型。</b><br>→ 在 [ 浓度 ] 键中选择自动或按 [ ◀] 键<br>( ⓒ ) 或 [▶] 键 ( ⓒ ) 来手动选择合适   | 24     |
|            | 的浓度。<br>→如果在[浓度]键选择自动后,复印件还<br>是太淡或太暗,调整自动曝光等级。                                     | 65     |
| 空白复印件。     | <b>原稿没有面朝上放在 RSPF 或面朝下放在</b><br>原稿台上。<br>→ 将原稿面朝上放置在 RSPF 或面朝下放<br>置在原稿台上。          | 20, 21 |

!08-troubleshooting.fm Page 72 Wednesday, March 10, 2004 5:13 PM

#### 故障检修和维护

| 故障                  | 起因和解决方法                                                                    | 页码     |
|---------------------|----------------------------------------------------------------------------|--------|
|                     | <b>原稿没有放置在正确位置。</b><br>→ 正确放置原稿。                                           | 20, 21 |
| 部分图像被切割或有太多<br>空白处。 | 使用的倍率不适合于原稿尺寸或纸张尺<br>寸。<br>→按下[复印倍率]键改变倍率,用适合于<br>原稿和复印纸的倍率进行复印。           | 25     |
|                     | <b>没有在纸盒的纸张尺寸设置中更改在装入<br/>纸张的尺寸。</b><br>→ 务必改变纸盒纸张尺寸设置时也要改变<br>装入纸盒中的纸张尺寸。 | 19     |
|                     | <b>纸张超出了规定尺寸和重量范围。</b><br>→ 使用规定范围内的复印纸。                                   | 14     |
| 纸卷了或者图像没有显<br>示。    | 纸卷曲了或受潮了。 → 不使用卷曲的纸张。用干燥的纸替换。 当机器长时间不使用时,要把纸张从纸 盒中取出来,放在包中并存储在黑暗的 地方以免受潮。  | -      |
| 有印件上去二次书本上          | <b>原稿台或 RSPF 的下侧脏了。</b><br>→ 整齐的清洁。                                        | 88     |
| 夏叩骭工有万处或斑点。         | <b>原稿有污迹或斑点。</b><br>→ 使用干净的原稿。                                             | -      |

#### 故障检修和维护

| 故障                        | 起因和解决方法                                                                                                    | 页码     |
|---------------------------|----------------------------------------------------------------------------------------------------|--------|
|                           | <b>卡纸</b><br>→ 要移除卡纸,请参阅 "卡纸移除" 。                                                                                           | 79     |
|                           | <b>纸张超出了指定纸张的尺寸和重量范围。</b><br>→使用指定范围内的复印纸。                                                                                  | 14     |
|                           | 纸卷了或受潮了。 → 不要使用卷曲或潮湿的 纸张。用干燥的复印纸替换。当机器长时间不使用时,要把纸张从纸盒中取出来,放在包中并存储在黑暗的地方以免受潮。                                                | -      |
|                           | <b>没有正确安装纸张。</b><br>→ 确认正确安装纸张。                                                                                             | 15     |
| 卡纸。                       | <b>机器中纸张碎片。</b><br>→ 拿掉机器中卡住的碎片。                                                                                            | 80     |
|                           | <b>纸盒中放的纸太多了。</b><br>→ 如果在纸盒中堆放的纸超过了纸盒的标<br>高线,要拿下一些纸并重新放置,使堆<br>放的纸不要超过标高线。                                                | 15     |
|                           | <b>一些纸粘在了一起。</b><br>→ 装纸前先要把纸翻一翻。                                                                                           | 15     |
|                           | <b>手送纸盒的导板与纸的宽度不符。</b><br>→调整导板与纸的宽度相符。                                                                                     | 18     |
|                           | <b>手送纸盒的扩展托盘没有拉出来。</b><br>→ 当装入大尺寸纸张时,拉出扩展托盘。                                                                               | 18     |
| 有印件上去四百名分                 | <b>RSPF 中的扫描仪稿台脏了。</b><br>→ 清洁长而狭窄的扫描仪稿台。                                                                                   | 88     |
| _ 复叩 <b>骭工有羔口</b> 家纹。<br> | <b>转印充电刷脏了。</b><br>→ 清洁转印充电刷。                                                                                               | 89     |
| 了他头灯入灯水风里口                | <b>执行复印或打印。</b><br>→ 在执行完复印或打印之后再设置纸张尺<br>寸。                                                                                | -      |
| 不能 <b>闪纸盖纸张设重</b> 尺<br>寸。 | 由于运行中缺纸或卡纸而导致机器临时停<br>止。<br>→ 装入纸张或拿掉卡纸,然后再重新设置<br>纸张尺寸。                                                                    | 19, 79 |
| 在一个复印任务完成之前<br>不能将之停止。    | 在显示屏上显示 "MEMORY FULL,<br>PRESS START TO RESUME."(内存已<br>满,按开始返回到初始状态)。<br>→整理复印时内存溢出。复印扫描到那个<br>位置的原稿,或者取消该任务和从内存<br>中清除数据。 | 30     |
|                           | <b>纸盒中缺纸。</b><br>→ 装入纸张。                                                                                                    | 15     |

8

 $!08\mbox{-troubleshooting.fm}$  Page 74 Wednesday, March 10, 2004  $5\mbox{:}13\mbox{ PM}$ 

#### 故障检修和维护

| 故障                          | 起因和解决方法                                                                       | 页码 |
|-----------------------------|-------------------------------------------------------------------------------|----|
| 山海井少松二灯言了                   | <b>其它指示灯点亮。</b><br>→ 如果其它指示灯点亮,机器在预热模<br>式。按操作面板上任一键恢复到正常操<br>作。              | 13 |
| 电源节省指示灯壳了。                  | <b>只有电源节省指示灯亮。</b><br>→ 如果只有电源节省指示灯亮,则机器在<br>自动电源关闭模式。按下[开始]键<br>(⑥) 恢复到正常操作。 | 13 |
| 错误指示灯( <u>小</u> )点亮或<br>闪烁。 | 参阅"显示屏信息"来检查错误指示灯和在<br>显示屏上的错误信息的含义,然后采取正确<br>的措施。                            | 69 |
| 照明设备闪烁。                     | <b>机器和照明设备共用了一个电源插座。</b><br>→ 把机器连接到一个不予其它电器共用的<br>插座上。                       | -  |

!08-troubleshooting.fm Page 75 Wednesday, March 10, 2004 5:13 PM

### 安装软件过程中出现的问题

如果没有正确安装软件,则在您的计算机上检查以下这些项目。 要删除该软件,请参阅 " 删除该软件 " (p.78)。

**不能安装 MFP 驱动程序 (Windows 2000/XP)** 如果不能在 Windows 2000/XP 中安装 MFP 驱动程序,则按照下面的步骤来检查您 的计算机设置。

| 1 | 单击"开始"按钮,然后单击"                                                                                                    | 控制面板"。                                                                                                    |
|---|----------------------------------------------------------------------------------------------------|----------------------------------------------------------------------------------------------------|
|   | 在 Windows 2000 中,单击 "开始"<br>"控制面板"。                                                                                                    | 按钮,选择"设置",然后再单击                                                                                                    |
| 2 | <b>单击"性能与维护",然后再单击</b><br>在 Windows 2000,双击"系统"图                                                                                          | <b>ī "系统"。</b><br><sub>示。</sub>                                                                                                    |
| 3 | 单击 "硬件"标签,然后再单击                                                                                                    | "驱动程序签名"按钮。                                                                                                    |
| 4 | 检查 "您希望 Windows 采取什么<br>操作?"(在 Windows 2000 中是<br>"文件签名")。<br>如果已经选择了"阻止",就可能<br>安装布料 MFP 驱动程序了。选择<br>"警告",然后按照"安装软件"中<br>的说明安装 MFP 驱动程序。 | <ul> <li>驱动程序签名选项</li> <li>一要件安装期间, Windows 可以检测劲没有通过 Windows 就标测<br/>试的软件未确认其是否限 Windows 豪容。这个例面的重要性</li> <li>您希望 Windows 采取什么操作?</li> <li>②忽略 - 安装软件,不用征求我的同意 ①</li> <li>③客告 - 每次选择操作时都进行提示 ④</li> <li>○阻止 - 禁止安装未经签名的驱动程序软件 ④</li> <li>系统管理局洗项</li> </ul> |

☑ 将这个操作作为系统默认值应用 @)

确定 取消

!08-troubleshooting.fm Page 76 Wednesday, March 10, 2004 5:13 PM

#### 故障检修和维护

#### 没有显示即插即用屏幕(当使用 USB 电缆时) 如果您通过 USB 电缆将机器连接到您的计算机,然后打开机器开关,但却没有显示 即插即用屏幕,那么请按照以下步骤检查 USB 端口是否有效。 单击"单击"按钮,单击"控制面板",然后再单击"性能与维 1 护"。 在 Windows 98/Me/2000 中,单击"开始"按钮,选择"设置",然后再单 击"控制面板"。 单击"系统",单击"硬件"标签,然后再单击"设备管理器"按 2 钮。 在驱动程序列表中会显示"通用串行总线控制器"。 • 在 Windows 98/Me 中,双击"系统"图标,然后单击"设备管理 1 注意 器"标签。 • 在 Windows 2000 中,双击"系统"图标,单击"硬件"标签,然后 单击"设备管理器"按钮。 • 如果在 Windows Me 中不显示"系统"图标,则单击"查看控制面板 所有选项"。 单击 "通用串行总线控制器"旁边的 🕂 图标。 3 🖻 🚔 通用串行总线控制器 Standard Universal PCI to USB Host Controller 一旦确认 USB 端口可用,就可以按照 "安装软件"中的说明安装该 4 软件了。

故障检修和维护

| MFP驱动程序不能通过即插即用正确安装 (Windows 2000/XP)                                                                                                    |
|----------------------------------------------------------------------------------------------------|
| ( 当反历 OSD 电级时)<br>在 Windows 2000/XP 中,如果不能通过即插即用正确安装 MFP 驱动程序 (例如,<br>还没有复制安装 MFP 驱动程序所需的文件,即插即用就发生了),按照下面的步骤<br>删除不需要的驱动器,然后按照 "软件安装 " (p.36) 中的说明来安装 MFP 驱动程序。 |
| 1 单击"开始"按钮,单击"控制面板",然后单击"性能与维护"。<br>在 Windows 2000 中,单击"开始"按钮,选择"设置",然后单击"控制<br>面板"。                                                                             |
| 2 单击"系统",单击"硬件"标签,然后单击"设备管理器"按<br>钮。                                                                                                    |
| <ul><li>     在 Windows 2000 中,双击"系统"图标,单击"硬件"标签,然后单击"设备管理器"按钮。     古"设备管理器"按钮。     </li></ul>                                                                    |
| 3 单击 "其它设备"旁边的 ⊞ 图 □ ⑦ 其它设备 标。                                                                                                    |
| 如果显示"AR-158F"和"SHARP<br>AR-158F",选择这些项目并全部删<br>除。                                                                                                    |
| 如果没有显示"其它设备",则关闭"设备管理器"窗口。                                                                                                    |
| 4 按照 "安装软件"中的说明安装该软件。                                                                                                    |
| <b>另一台打印机正在使用并行端口 (当使用并行电缆时)</b><br>如果另一台打印机正在使用并行端口,机器就不能打印,按照以下步骤改变其它打印<br>机驱动程序的的端口设置,确定机器的打印机端口设备为 LPT1。                                                     |
| 1 单击"开始"按钮,单击"控制面板",单击"打印机和其它硬件",然后再单击"打印机和传真"。<br>在 Windows 95/98/Me/NT 4.0/2000 中,单击"开始"按钮,选择"设置",然后再单击"控制面板"。                                                 |
| 2 单击您想改变端口设置的打印机驱动程序图标,然后从"文件"菜单中选择"属性"。                                                                                                    |
| 3 单击"端口"标签。                                                                                                    |

在 Windows 95/98/Me 中,单击"详细资料"标签。

!08-troubleshooting.fm Page 78 Wednesday, March 10, 2004 5:13 PM

| 故障检                | 修和维护                                                                                                    |
|--------------------|----------------------------------------------------------------------------------------------------|
| 4                  | 在 "打印到下列端口"列表中选择 "FILE:",然后单击 "确定" 按<br>钮。                                                                                                    |
|                    | 打印到下列端口。文档将打印到第一个检查到的可用端口 (2)。                                                                                                    |
|                    | 端口 描述 打印机 ▲<br>□ COM2: 串行口<br>□ COM3: 串行口<br>□ COM4: 串行口<br>☑ DIL2: 打印到文件<br>□ IP Standard TCP/I SHARP AR-275 PCL6<br>□ IP Standard TCP/I SHARP AR-275 PCL6<br>□ IP Standard TCP/I SHARP AR-276 PCL5c<br>□ TP Standard TCP/I SHARP AR-276 PCL5c<br>□ TP Standard TCP/I STANDARD AR-276 PCL5c<br>□ TP Standard TCP/I SHARP AR-276 PCL5c<br>□ TP Standard TCP/I SHARP AR-276 PCL5c<br>□ TP Standard TCP/I SHARP AR-276 PCL5c<br>□ TP Standard TCP/I SHARP AR-276 PCL5c<br>□ TP Standard TCP/I SHARP AR-276 PCL5c<br>□ TP Standard TCP/I SHARP AR-276 PCL5c<br>□ TP Standard TCP/I SHARP AR-276 PCL5c<br>□ TP Standard TCP/I SHARP AR-276 PCL5c |
| 5                  | 单击 "SHARP AR-158F" 打印机驱动程序图标,并从 "文件" 菜<br>单中选择 "属性"。                                                                                                    |
| 6                  | 单击"端口"标签。                                                                                                    |
|                    | 在 Windows 95/98/Me 中,单击"详细资料"标签。                                                                                                    |
| 7                  | 在"打印到下列端口"列表中选择"LPT1",然后单击"确定"按<br>钮。                                                                                                    |
|                    | 打印到下列端口。文档将打印到第一个检查到的可用端口 (2)。                                                                                                    |
|                    | <ul> <li>端口 描述 打印机</li> <li>✓ LPT1: 打印机端口 SHARP AR-158F</li> <li>□ LPT2: 打印机端口</li> <li>□ LPT3: 打印机端口</li> <li>□ COM1: 串行口</li> </ul>                                                                                                    |
| 伊注                 | 意 如果您需要使用另外的打印机,就重复上述步骤,将机器的端口设置到 "FILE:",并将其它的打印机端口改回到"LPT1"。                                                                                                    |
| <b>删除该</b><br>如果您零 | <b>友软件</b><br>需要删除该软件,请按照下面的步骤。                                                                                                    |
| 1                  | 单击 "开始"按钮,然后单击 "控制面板"。                                                                                                    |
|                    | 在 Windows 95/98/Me/NT 4.0/2000 中,单击 "开始"按钮,选择 "设<br>置",然后单击 "控制面板"。                                                                                                    |
| 2                  | 单击"添加或删除程序"。                                                                                                    |
|                    | 在 Windows 95/98/Me/NT 4.0/2000 中,双击"添加 / 删除程序"图标。                                                                                                    |
| 3                  | 从列表中选择"SHARP AR-158F 系列 MFP 驱动程序"和 Button<br>Manager, 然后删除该软件。<br>更多信息,请查阅您的操作手册或您操作系统的帮助文件。                                                                                                    |

!08-troubleshooting.fm Page 79 Wednesday, March 10, 2004 5:13 PM

#### 清除卡纸

当发生卡纸时,错误指示灯闪烁,在显示屏上显示"CLEAR PAPER JAM"(清除 卡纸),机器停止操作。如果使用 RSPF 时发生卡纸,在显示屏上会出现 "RETURN X ORIGINAL(S) START TO RESUME"。("X"指示重新操作的页面 数。)。这个指示的是指卡纸后必须重新放回送稿器托盘的原稿数。当恢复复印或按 下[清除]键(C)后该数字被清除。如果在 RSPF 上发生原稿卡纸,机器会停下 来,错误指示灯闪烁。要从 RSPF 处拿掉卡纸,请参阅 "D:在 RSPF 处卡纸 " (p.82)。

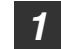

#### 按照指示打开手送纸盒和侧盖板。

要打开手送纸盒,请参阅 " 在手送纸盒中装纸 " (p.18)。要打开侧盖板,请参 阅 " 更换墨粉盒 " (p.84)。

2 检查卡纸位置。按照下面插图中每个位置的指示拿掉卡纸。如果错误 指示灯闪烁,则继续 "A:送纸区域卡纸 " (p.80)。

如果看见从这个侧面卡纸,则开 始进行"C:传送器区域卡纸"(p.81)。 如果在这儿发生卡纸,则开始进行"B:定 影区域卡纸" (p.80)。

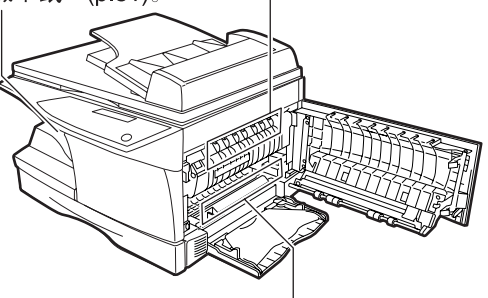

如果在这儿发生卡纸,则开始进行"A:送 纸区域卡纸"(p.80)。

!08-troubleshooting.fm Page 80 Wednesday, March 10, 2004 5:13 PM

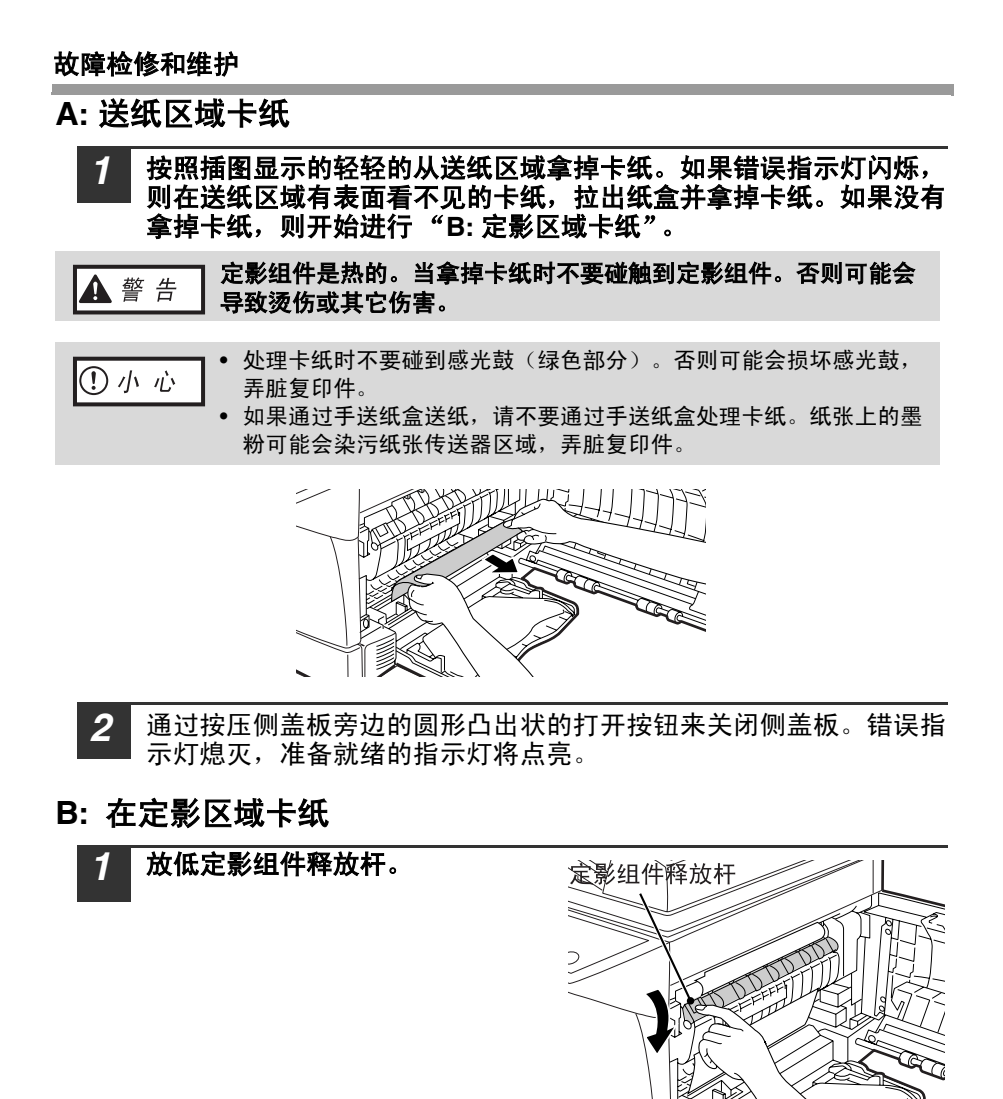

!08-troubleshooting.fm Page 81 Wednesday, March 10, 2004 5:13 PM

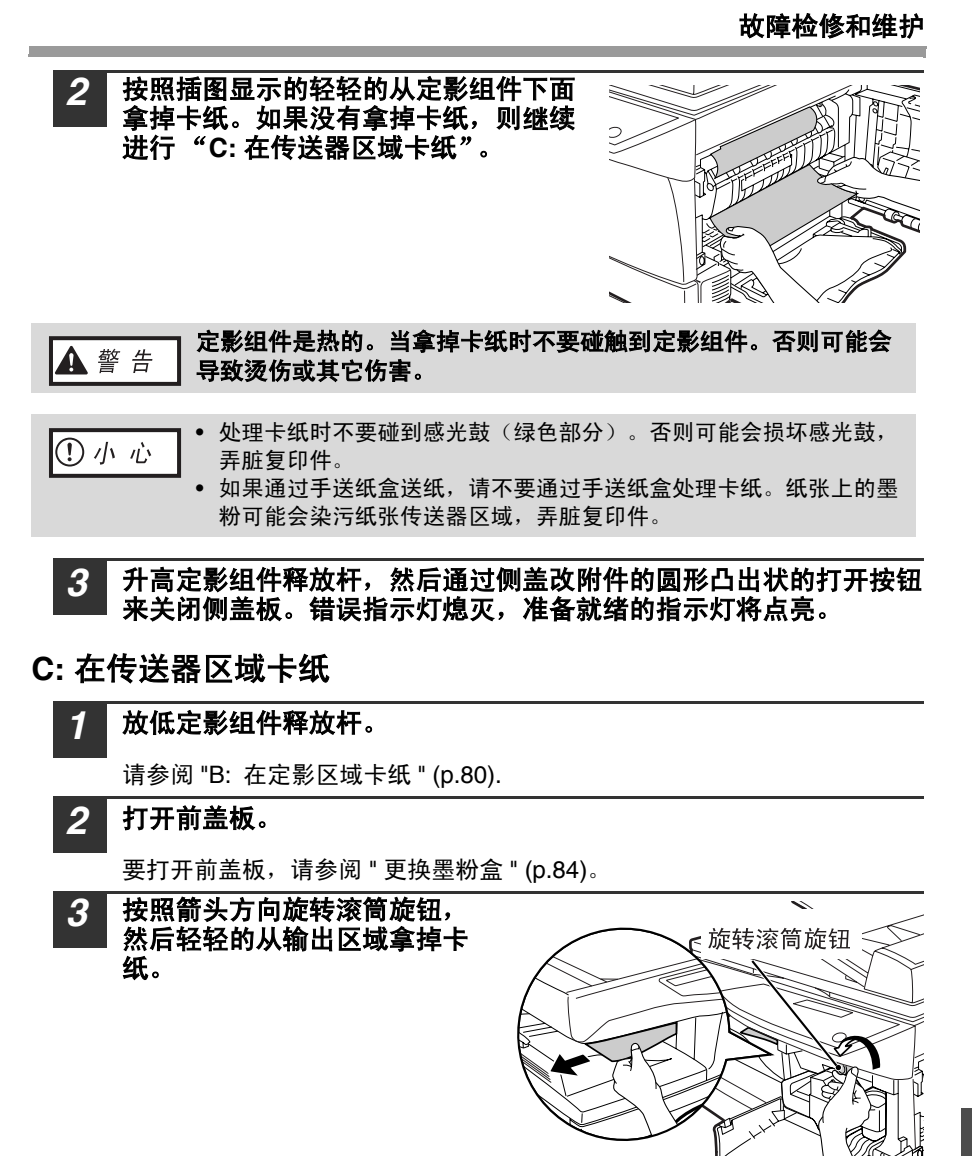

!08-troubleshooting.fm Page 82 Wednesday, March 10, 2004 5:13 PM

#### 故障检修和维护

4 升高定影组件的释放杆,关闭前盖板,然后通过圆形凸出状的打开按 钮来关闭侧盖板。错误指示灯熄灭,准备就绪指示灯将点亮。

① 小 心 当关闭盖板时,务必安全的关闭前盖板,然后再关闭侧盖板。如果按照 错误的顺序关闭盖板,则盖板可能会受到损害。

#### D:在RSPF 处卡纸

原稿可能在三个地方发生卡纸:如果在送稿器托盘处卡住的原稿很明显,(A)在送稿器;如果在如果在送稿器托盘处卡住的原稿看不见,(B)在输出区域或(C)送稿器盖板下面。按照每个位置的指示来拿掉卡纸。

(A)打开送稿器盖板,轻轻的从送稿器托盘处拉出原稿。关闭送稿器盖板。打开和关闭 RSPF 来清除错误指示灯。如果卡住的原稿不容易拿掉,则继续进行 (C)。

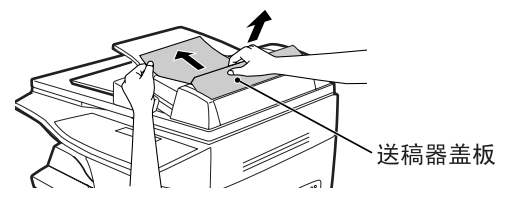

(B) 打开 RSPF 并旋转滚筒从输出区域拿掉卡住的原稿。如果不容易将卡住的原稿拿 掉,则继续进行 (C)。

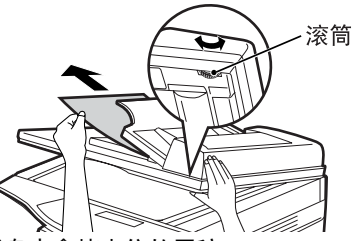

拉出 RSPF 上回动的托盘来拿掉卡住的原稿。

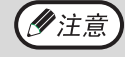

从 RSPF 输出区域拿掉卡住的原稿之后,务必将回动托盘插入到输出区 域直至直至锁住的地方。 !08-troubleshooting.fm Page 83 Wednesday, March 10, 2004 5:13 PM

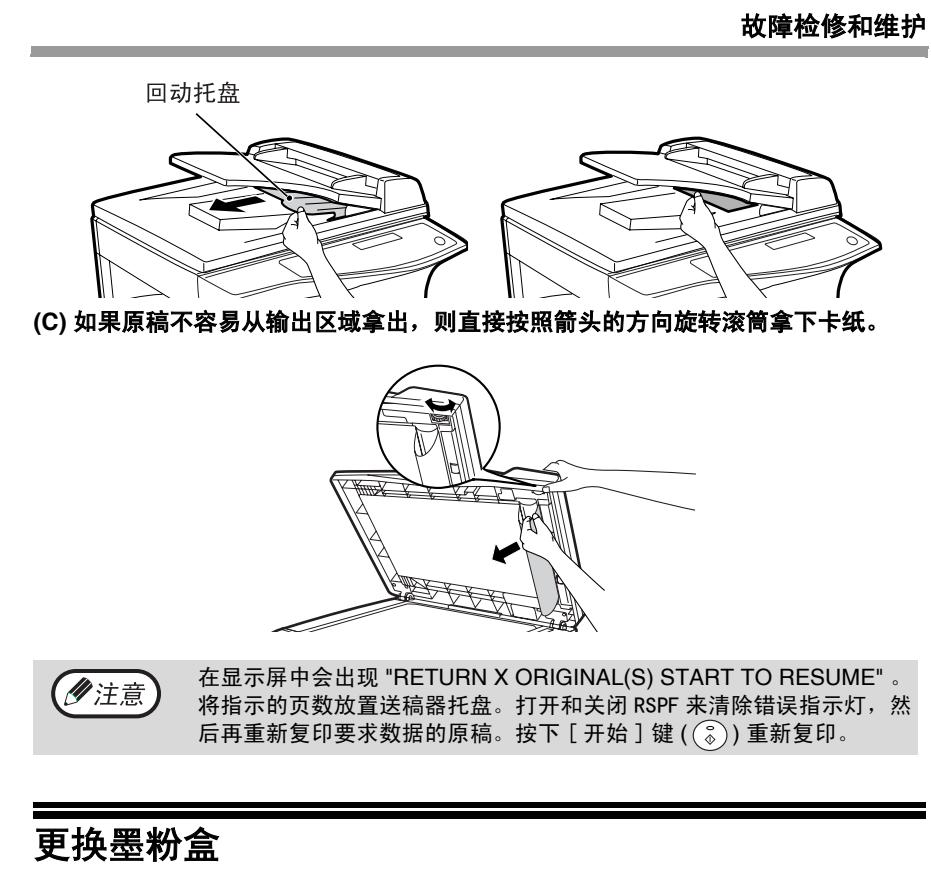

当墨粉少了,错误指示灯点亮、在显示屏上显示"TONER CARTRIDGE IS NEAR EMPTY."(墨粉盒快空了。)提醒您需要购买新的墨粉盒了。如果指示灯亮起时正 在复印,复印件逐渐变淡直至墨粉盒被用完,机器也将停止操作,错误指示灯闪烁, 在显示屏上显示"REPLACE THE TONER CARTRIDGE"(更换墨粉盒)。按照下 面的步骤更换墨粉盒。

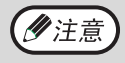

 机器停止后,通过从机器中拿出墨粉盒,水平抖动后重新安装入机器 后可能还可以复印一些复印件。如果通过这些操作后还是不能复印,则更换墨粉盒。
 如果长时间复印一个很暗的原稿,在显示屏上会显示"正在补充墨

粉",即使有墨粉留下机器还是可能停止。机器会再次输入墨粉大约 2分钟后,准备就绪指示灯点亮。按下[开始]键(③)重新开始复 印。

!08-troubleshooting.fm Page 84 Wednesday, March 10, 2004 5:13 PM

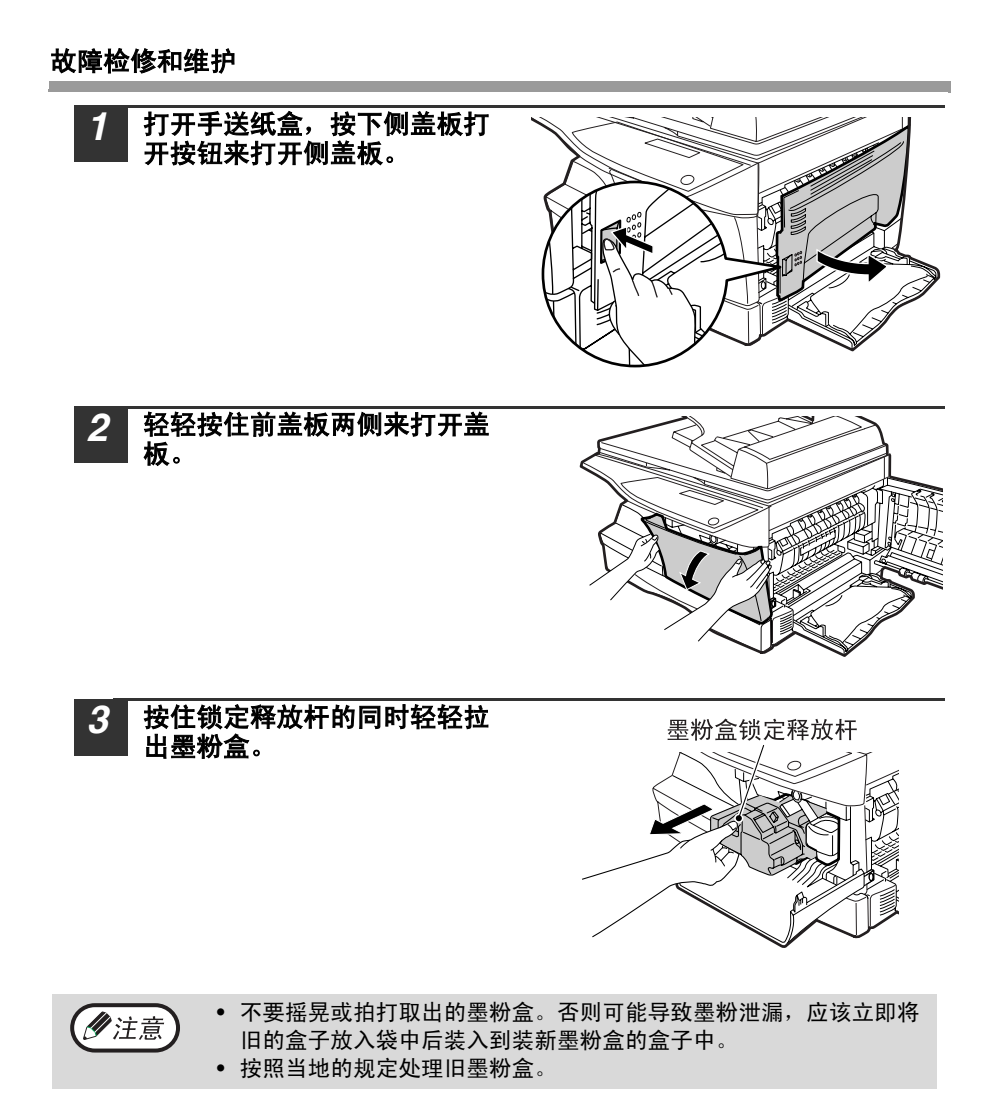

!08-troubleshooting.fm Page 85 Wednesday, March 10, 2004 5:13 PM

故障检修和维护

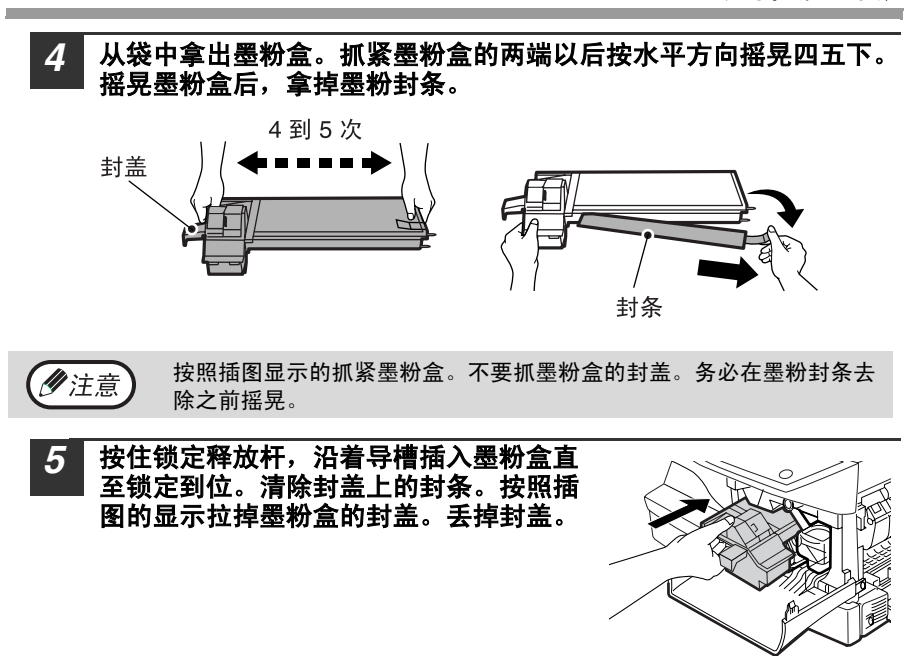

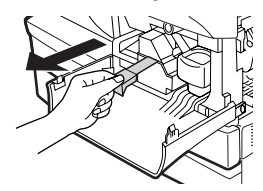

8

!08-troubleshooting.fm Page 86 Wednesday, March 10, 2004 5:13 PM

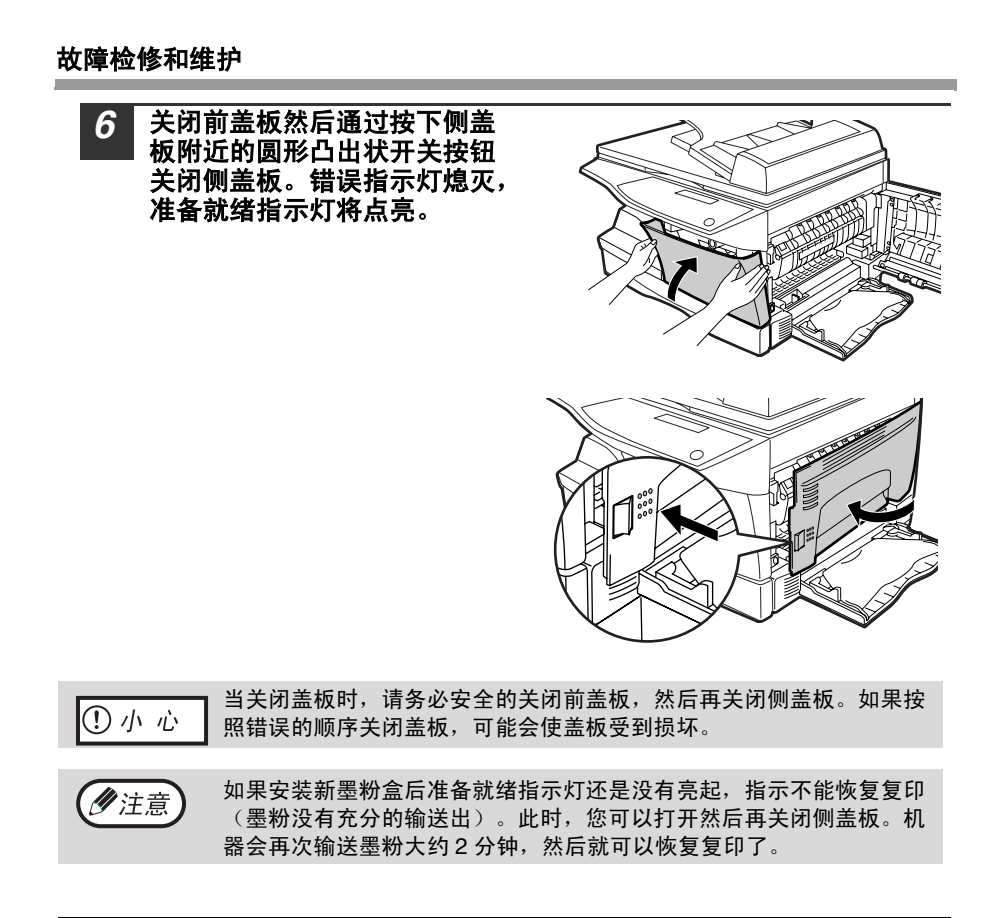

### 扫描头锁定开关

扫描头锁定开关再原稿台下面。如果开关锁定 ( 🖗 ),则机器不能操作。按照下面显示的打开开关 ( ฐ ) 。

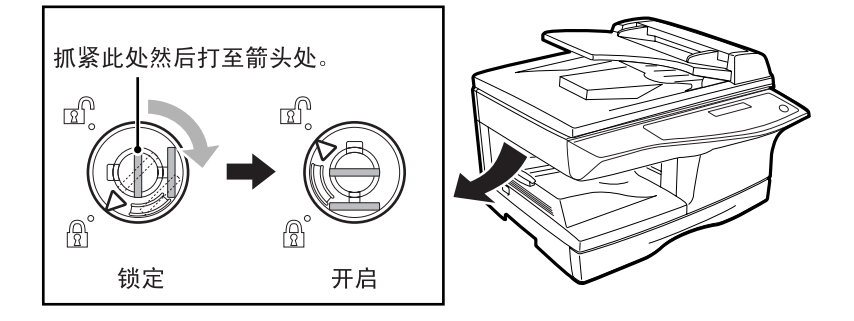

### 检查总计数

您可以检查机器输出的页面总计数 (通过复印和打印功能打印的所有页面),也有每 个功能的输出计数 (复印件数、扫描页面数、传真数等等。)。当计数达到 999,999 时返回到 0。

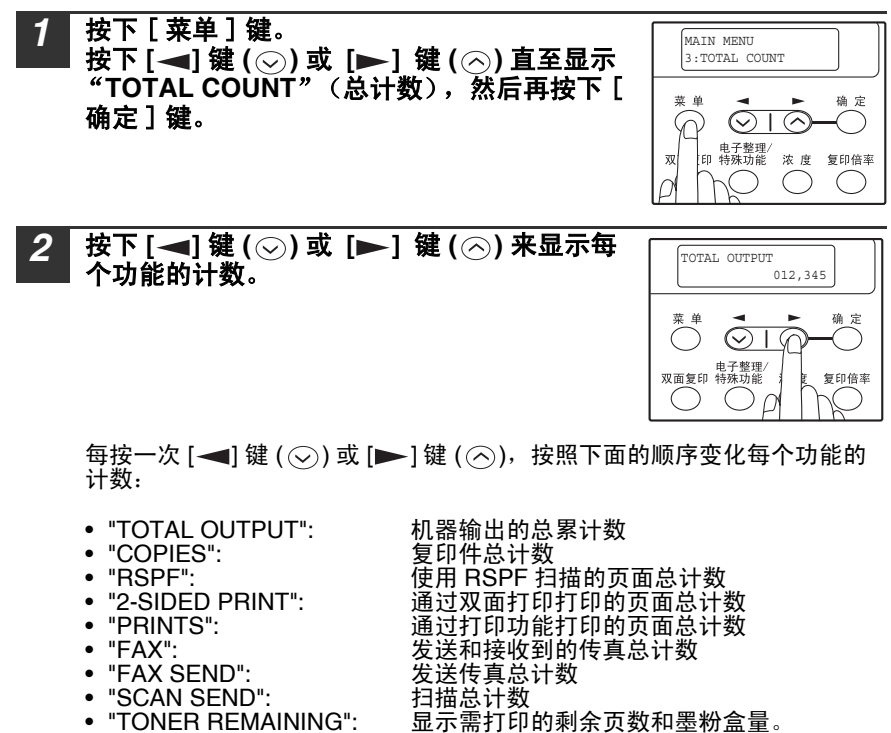

#### 常规维护

当错误指示灯闪烁,在显示屏上显示 "MAINTENANCE REQUIRED CALL FOR SERVICE"(询问服务中心有关常规维护)时,需要授权的 SHARP 技术人员来进行 维护。尽快联系您的服务中心代表。

!08-troubleshooting.fm Page 88 Wednesday, March 10, 2004 5:13 PM

### 清洁机器

为了复印件能更加的干净清楚,需要基本的适当清洁。 一定要定期花几分钟清理机器。

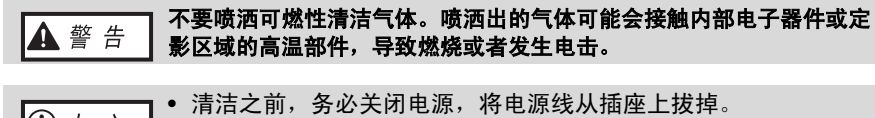

① 小 心
 ● 不要使用稀释剂、苯或其它挥发性清洁剂。否则会导致机体变形、变色、变质或故障。

#### 机仓

用柔软干净的布擦拭机仓。

#### 原稿台和 RSPF 的反面

玻璃、 RSPF 扫描窗、盖板或 RSPF 滚筒上的污点也会被复印。用柔软干净的布擦 拭玻璃、 RSPF 扫描窗,盖板或 RSPF 滚筒。如果需要,用玻璃清洁剂把布打湿。

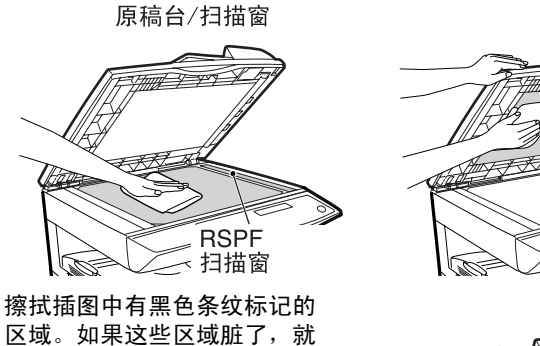

可能不能从 RSPF 处复印了。

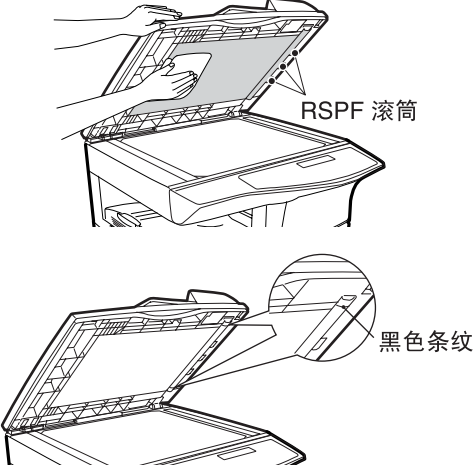

RSPF

!08-troubleshooting.fm Page 89 Wednesday, March 10, 2004 5:13 PM

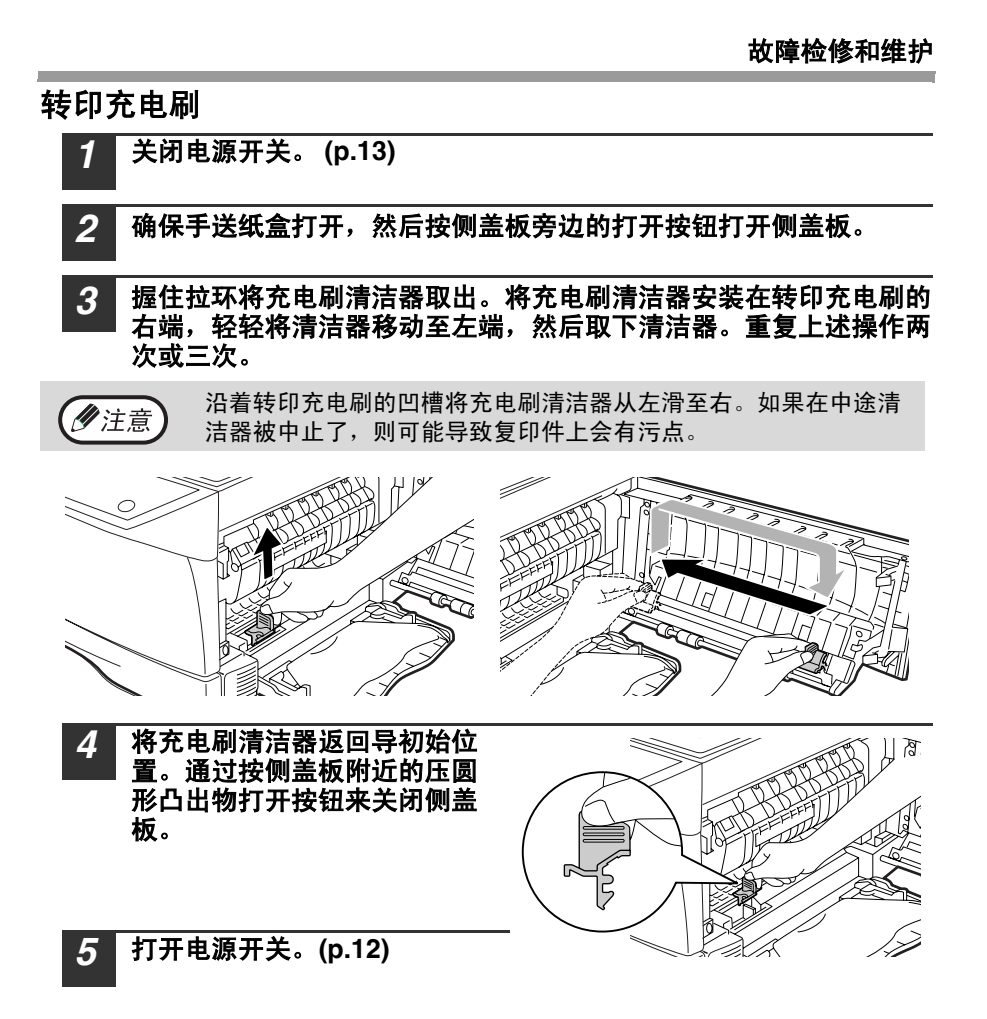

!09-option.fm Page 90 Wednesday, March 10, 2004 11:28 AM

<sup>第9章</sup> 外围设备

### 系统配置

许多的选项可用来允许你配置一个系统符合您特别需要的机器。包括以下选购件。

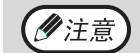

务必只使用 SHARP 的正品部件和供给品。
在某些国家或地区某些选购件可能无效。

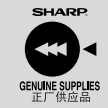

为了获得最佳复印效果,请务必使用 SHARP 产品。 只有 SHARP 正厂消耗品才贴有正厂供给品标签。

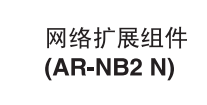

### 网络扫描扩展组件 (AR-NB2 N) 该组件可以让机器作为网络打印机、网络扫描仪使用。

!10-appendix.fm Page 91 Thursday, March 18, 2004 5:23 PM

10

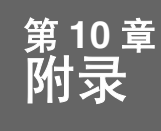

# 规格

| 型号                                         | AR-158F                                                                                            |
|--------------------------------------------|----------------------------------------------------------------------------------------------------|
| 类型                                         | 数码多功能一体机,桌面                                                                                        |
| 感光类型                                       | OPC 感光鼓                                                                                            |
| 原稿台类型                                      | 固定                                                                                                 |
| 复印 / 打印系统                                  | 干式静电转印                                                                                             |
| 原稿                                         | 页面,装订原稿                                                                                            |
| 原稿尺寸                                       | 最大 A4                                                                                              |
| 复印尺寸                                       | 最大 A4<br>最小 A6<br>图像损失: 最大 4 mm(顶边,底边)<br>最大 4.5 mm(其它边缘)<br>最大 6 mm<br>(双面复印的第二份复印件的底边。)          |
| 复印速度<br>( <b>单面 100% 复印倍</b><br><b>率</b> ) | 15 页 / 分。 (A4)                                                                                     |
| 连续复印                                       | 最多 99 份; 倒计数                                                                                       |
| 首页复印时间 * <sup>1</sup>                      | 大约 9.6 秒                                                                                           |
| 预热时间 * <sup>1</sup>                        | 大约0秒                                                                                               |
| 复印倍率                                       | 原稿台:<br>可变范围: 25% 到 400%,以 1% 为增量(总共 376 级)<br>固定倍率: 25%, 50%, 70%, 86%, 100%, 141%, 200%,<br>400% |
| 曝光系统                                       | 原稿台:    移动光源,狭缝自动曝光(固定滚筒)<br>RSPF:    移动原稿                                                         |
| 供纸                                         | 一个自动供纸纸盒(250页)+ 手送纸盒(50页)                                                                          |

!10-appendix.fm Page 92 Thursday, March 18, 2004 5:23 PM

附录

| 定影系统                                            | 热滚装置                                                                                                    |  |
|-------------------------------------------------|----------------------------------------------------------------------------------------------------|--|
| 显影系统                                            | 磁刷显影                                                                                                    |  |
| 光源                                              | 三原色光源(CCD: 3 成份;分别是 R, G, 和 B)                                                                                                    |  |
| 分辨率                                             | 扫描:600 x 300 dpi 输出:600 x 600 dpi (自动 / 手动模式 )<br>扫描:600 x 600 dpi 输出:600 x 600 dpi (照片模式 )                                                                                                    |  |
| 等级                                              | 扫描:256 打印:2个数值                                                                                                    |  |
| 电源供应                                            | 本地电压 ±10% (关于本机的电源供应要求,请参阅本机器<br>后部的铭牌。)                                                                                                    |  |
| 电源消耗                                            | 最大 1.0 kW                                                                                                    |  |
| 占用空间<br>(手送纸盒折起)                                | 518 mm ( 宽 ) x 503 mm ( 长 )                                                                                                    |  |
| <b>重量</b> * <sup>2</sup>                        | 大约 16.8 kg (37.1 lbs.)                                                                                                    |  |
| 尺寸                                              | 518 mm(宽)x 503 mm(长)x 296 mm(高)                                                                                                    |  |
| 操作环境                                            | 温度 : 10°C 到 30°C (50°F 到 86°F),<br>湿度 : 20% 到 85%                                                                                                    |  |
| 噪声水平                                            | 声强水平 LwA(1B=10dB)         复印:6.0[B]         待机:3.2[B]         打压水平 LpA (bystander positions)         复印:46[dB(A)]         待机:17[dB(A)]         声压水平 LpA (operator position)         复印:48[dB(A)]         待机:18[dB(A)]         傳机:18[dB(A)]         傳和:18[dB(A)]         傳和:18[dB(A)]         噪声排放测定参照 ISO 7779。 |  |
| 气体释放浓度<br>(参照标准:RAL-<br>UZ62 :2001 年 1 月版<br>本) | 臭氧: 不大于 0.02 mg/m <sup>3</sup><br>灰尘: 不大于 0.075 mg/m <sup>3</sup><br>苯乙烯: 不大于 0.07 mg/m <sup>3</sup>                                                                                                    |  |

\*<sup>1</sup>特指打开电源时使用原稿台复印时电源节省指示灯熄灭到开始复印的时间(A4, 从纸盒供送出的纸张)。

首页复印时间和预热时间会因电源电压、环境温度以及其它操作条件的不同而所有 差异。 \*<sup>2</sup>不包括墨粉盒在内。

!10-appendix.fm Page 93 Thursday, March 18, 2004 5:23 PM

| 打印功能 |                                                                                               |
|------|-----------------------------------------------------------------------------------------------|
| 打印速度 | 每分钟 15 张                                                                                      |
| 分辨率  | 600 dpi                                                                                       |
| 内存   | 大约 10MB                                                                                       |
| 模拟仿真 | SPLC (Sharp 完成的打印机语言 )                                                                        |
| 接口   | IEEE 1284 兼容屏蔽并行接口<br>USB 2.0(全速/高速兼容的接口)                                                     |
| 接口电缆 | [USB 电缆 ]<br>支持 USB 2.0 的 USB 电缆。<br>请购买商业销售的 USB 电缆。<br>[ 并行电缆 ]<br>防护类型的电缆<br>请购买商业销售的并行电缆。 |

附录

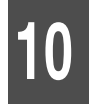

!10-appendix.fm Page 94 Thursday, March 18, 2004 5:23 PM

### 附录

| 扫描功能    |                                                                                                    |
|---------|----------------------------------------------------------------------------------------------------|
| 类型      | 平面扫描仪                                                                                                    |
| 扫描方法    | 原稿台 /RSPF                                                                                                    |
| 光源      | 三原色光源(CCD:3成份:分别是 R, G, 和 B)                                                                                        |
| 分辨率     | 基础 : 600 dpi x 1200 dpi<br>设置范围 : 50dpi - 9600dpi                                                                   |
| 原稿类型    | 片状介质,书                                                                                                    |
| 有效扫描区域  | 216 mm(纵长) x 356 mm( 宽 )                                                                                            |
| 扫描速度    | 2.88 毫秒 / 行                                                                                                    |
| 输入数据    | 1 bit 或 12 bit                                                                                                    |
| 輸出数据    | R.G.B 1 或 8 bits / pixel / A/D 16 bit                                                                               |
| 扫描色彩    | 黑白二值,灰度,全彩色                                                                                                    |
| 协议      | TWAIN / WIA ( 仅 Windows XP 有 ) / STI                                                                                |
| 接口      | USB 2.0(全速/高速兼容的接口)                                                                                                 |
| 颜色脱落    | 是                                                                                                    |
| 支持的操作系统 | Windows98/Me<br>Windows 2000 Professional/Windows XP Home Edition/<br>Professional<br>(详细资料可在 " 安装之前 " (p.37) 中查找 ) |
| 无效区域    | 依据扫描仪驱动,上下边距 4.0 mm<br>左右边距 4.5 mm                                                                                  |
| 接口电缆    | [USB 电缆 ]<br>支持 USB 2.0 的 USB 电缆。<br>请购买商业销售的有效 USB 电缆。                                                             |
| 扫描仪工具   | Button Manager / Sharpdesk                                                                                          |

## 网络扩展组件 (AR-NB2 N)

| 尺寸       | 248 mm ( 宽 ) x 120 mm ( 长 ) x 65 mm ( 高 ) |
|----------|-------------------------------------------|
| 重量       | 0.85 kg (1.9 lbs.)                        |
| 网络扩展组件内存 | 标准内存 : 64 MB                              |
| 模拟仿真     | PCL5e, PCL6, PS3 (PostScript 3)*          |
| 接口       | 10/100BASE-TX 网络接口                        |

\* 只有安装了 PS3 扩展组件 (AR-PK1) 才有效。

!10-appendix.fm Page 95 Thursday, March 18, 2004 5:23 PM

### 双面自动送稿器 (AR-RP8)

| 重量 : 52g/m <sup>2</sup> 到 90g/m <sup>2</sup> (14 lbs. 到 23.9 lbs.)<br>尺寸 : A5 到 A4<br>容量 : 30 页以下 |
|---------------------------------------------------------------------------------------------------|
| 从机器拔出去的电源                                                                                         |
| AR-RP8: 5kg (11.1 lbs.)                                                                           |
| 498 mm(宽)x 380 mm(长)x 110 mm(高)                                                                   |
|                                                                                                   |

1/注意

作为可持续发展战略的一部分,SHARP 保留事先不通知而对产品的 设计和规格进行变更的权利。规格中的产品性能指示名义值,实际 使用中,独立的个体产品可能会有所差异。

10

## 索引

| 符号                |    |
|-------------------|----|
| [#]键10, 27, 29,   | 32 |
| [◀]键              | 10 |
| [▶]键              | 10 |
| Α                 |    |
| 初始设置              | 12 |
| 安装之前              | 37 |
| 安装环境和可用软件         | 37 |
| 安装软件              |    |
| - 自定义安装           | 40 |
| - 标准安装            | 38 |
| 安装 Acrobat Reader | 61 |
| 安装过程中出现的问题        | 75 |

#### В

| Button Manager | 36 |
|----------------|----|
| 并行端口 9,        | 56 |
| 便捷的复印功能        | 26 |
| 边位移动           | 34 |
| 边位宽度           | 64 |

### С

| 侧盖板打开按钮    | 9          |
|------------|------------|
| 操作面板       | 9, 10      |
| 侧盖板        | 9, 79, 84  |
| 充电清洁刷      | 9, 89      |
| [菜单]键      | 10         |
| 错误指示灯      | 10, 69, 79 |
| 长边         | 26         |
| 从操作面板进行扫描  | 59         |
| 从您的计算机进行扫描 | 60         |
| 常规维护       | 87         |
| 传真组件       | 90         |

### D

| 电源线                   | 9 |
|-----------------------|---|
| 电源开关 9, 12, 1         | 3 |
| 定影组件释放杆 9,80,8        | 1 |
| 电源节省指示灯 10,1          | 3 |
| [ 电子整理 / 特殊功能] 键      |   |
| 10, 29, 30, 31, 33, 3 | 4 |
| 打开电源1                 | 2 |
| 电源节省模式1               | 3 |
| 短边                    | 6 |
| 打印机驱动程序 3             | 6 |

| 打印的基本步骤<br>打印机 / 扫描仪功能                                                          | 58<br>57                                 |
|---------------------------------------------------------------------------------|------------------------------------------|
| E                                                                               |                                          |
| 二合一复印                                                                           | 31                                       |
| F                                                                               |                                          |
| 反转托盘 9                                                                          | 82                                       |
| [复印倍率]键11.                                                                      | 25                                       |
| 复印                                                                              | 20                                       |
| <u>し</u><br>()<br>)<br>)<br>)<br>)<br>)<br>)<br>)<br>)<br>)<br>)<br>)<br>)<br>) | 92                                       |
| FI 7                                                                            | 02                                       |
|                                                                                 |                                          |
| G                                                                               |                                          |
| <b>G</b><br>关于操作手册                                                              | . 6                                      |
| <b>G</b><br>关于操作手册<br>感光鼓                                                       | . 6                                      |
| <b>G</b><br>关于操作手册<br>感光鼓<br>关闭电源                                               | .6<br>.9<br>13                           |
| G<br>关于操作手册<br>感光鼓<br>关闭电源<br>更改纸盒的纸张尺寸设置                                       | . 6<br>. 9<br>13<br>19                   |
| G<br>关于操作手册<br>感光鼓<br>关闭电源<br>更改纸盒的纸张尺寸设置<br>故隨检修                               | . 6<br>. 9<br>13<br>19<br>69             |
| G<br>关于操作手册<br>感光鼓<br>关闭电源<br>更改纸盒的纸张尺寸设置<br>故障检修<br>更塩黑粉合                      | . 6<br>. 9<br>13<br>19<br>69<br>83       |
| G<br>关于操作手册<br>感光鼓<br>关闭电源<br>更改纸盒的纸张尺寸设置<br>故障检修<br>更换墨粉盒<br>规格                | . 6<br>. 9<br>13<br>19<br>69<br>83       |
| G<br>关于操作手册<br>感光鼓<br>关闭电源<br>更改纸盒的纸张尺寸设置<br>故障检修<br>更换墨粉盒<br>规格                | . 6<br>. 9<br>13<br>19<br>69<br>83<br>92 |
| G<br>关于操作手册<br>感光鼓<br>关闭电源<br>更改纸盒的纸张尺寸设置<br>故障检修<br>更换墨粉盒<br>规格                | . 6<br>. 9<br>13<br>19<br>69<br>83<br>92 |

#### J

| 加载纸盒        | 15 |
|-------------|----|
| 将机器连接到您的计算机 |    |
| - 并行电缆      | 56 |
| - USB 电缆    | 55 |
| 检查总计数       | 87 |
| 接口电缆        | 91 |
| К           |    |
| [开始]键11,20, | 21 |

### Μ

| 墨粉盒9,      | 83 |
|------------|----|
| 模式指示灯      | 10 |
| [模式选择]键    | 10 |
| MFP 驱动程序   | 36 |
| 没有显示即插即用屏幕 | 76 |
| 墨粉盒锁定释放杆   | 84 |

|--|

| [浓度]键10,24<br>浓度值标线24<br>能听到的信号68 |
|-----------------------------------|
| Р                                 |
| 普通复印<br>- 原稿台 20<br>- RSPF 21     |
| Q                                 |
| 前盖板                               |
| 「月1日でルG部<br>- 机仓                  |

| RSPF     | . 9 |
|----------|-----|
| RSPF 指示灯 | 10  |
| 如何放置原稿   | 20  |
| 软件安装     | 36  |
| 如何使用联机手册 | 61  |

#### S

| 使用本手册6<br>使用本手册和联机手册的惯例6 |
|--------------------------|
| 输出托盘9                    |
| 输出区域 9                   |
| 手柄                       |
| 送稿器盖板 9,82               |
| 手送纸盒 9, 17, 18, 79, 84   |
| 手送纸盒导板 9, 18             |
| 送稿器托盘 9,21               |
| 数字键10,23                 |
| 双面复印10,27,28             |

| 手送                | 17 |
|-------------------|----|
| 输出托盘容量            | 22 |
| 设置复印份数            | 23 |
| 缩小 / 放大 / 变焦      | 25 |
| 扫描仪驱动程序           | 36 |
| Sharpdesk         | 36 |
| 设置 Button Manager | 51 |
| 使用打印模式            | 58 |
| 使用扫描模式            | 59 |
| 删除该软件             | 78 |
| 扫描头锁定开关           | 86 |
| т                 |    |
| 特殊纸张              | 15 |
| U                 |    |
| USB 接口9,          | 55 |
| USB 2.0 的系统要求     | 57 |
| W                 |    |
| 维护                | 69 |
| 网络扩展组件            | 90 |

### Х

| 小心                                    |   |
|---------------------------------------|---|
| - 操作机器                                | 4 |
| - 机器上的标签:                             | 3 |
| - 选择安装场所                              | 3 |
| - 使用机器::::::::::::::::::::::::::::::: | 3 |
| 绪论                                    | 6 |
| 显示屏10                                 | 0 |
| 信封 1                                  | 7 |
| 选择纸盒 23                               | 3 |
| 显示信息                                  | 9 |
| 旋转滚筒按钮8                               | 1 |
| 系统配置                                  | 0 |
|                                       |   |

#### Υ

| 原稿导板                     | 21<br>31<br>12<br>12<br>13<br>24<br>37 |
|--------------------------|----------------------------------------|
| 用戸程序<br>- 复印模式<br>- 打印模式 | 62<br>66                               |

!12-index.fm Page 98 Thursday, March 18, 2004 5:25 PM

| 用户设置62             |
|--------------------|
| Z                  |
| 主要功能7              |
| 转印充电刷 9            |
| 组件名称 9             |
| 准备9                |
| 纸张固定臂 9,22         |
| 纸张输出扩充托盘 9,22      |
| 纸盒 9, 15           |
| 纸盒位置指示灯 10,69      |
| [纸盒选择]键10, 18, 23  |
| 准备就绪指示灯 11, 12, 86 |
| 自动清除 12            |
| 自动关闭电源模式 13        |
| 纸张 14              |
| 装纸 14              |
| 在手送纸盒中装纸 18        |
| 自动双面复印 26          |
| 整理复印               |
| 整理复印中的移位功能 30      |
| 在复印、打印、扫描模式下的操作 60 |
| 在用户程序中选择一个设置       |

### 用途索引

#### 准备

| 纸张,装纸<br>- 手送纸合17             |  |
|-------------------------------|--|
| - 」 近 乳 皿                     |  |
| -                             |  |
| 电源,天内                         |  |
| 电源,打开                         |  |
| 们佃大坝疋开大,件 <u>成</u>            |  |
| 纸盒的纸饭八勺, 反直                   |  |
| 用尸枉序,                         |  |
| 复印                            |  |
| 复印                            |  |
| - 原稿台20                       |  |
| - RSPF21                      |  |
| 放大 / 缩小复印件25                  |  |
| 浓度,调整24                       |  |
| 浓度,选择24                       |  |
| 设置复印份数23                      |  |
| 流式送稿模式,使用                     |  |
| 纸盒,选择                         |  |
| 体田便博的复杂性的                     |  |
| 使用使徒的复 <b>冲功能</b><br>一人 有印 住田 |  |
| 一百一复印,使用                      |  |
| - 尿恫口                         |  |
| - KSPF                        |  |
| 目切双面复印 67                     |  |
| - 原稿台2/                       |  |
| - RSPF                        |  |
| 辺江移动, (史田                     |  |
| 整理复印,使用                       |  |
| - 原楇台                         |  |
| - KSPF                        |  |

| <b>法按计</b> 算机                             |                                      |
|-------------------------------------------|--------------------------------------|
| 在该们并们<br>Acrobat Beader、安装      6         | 1                                    |
| 打印的基本步骤 58                                | 8                                    |
| Button Manager, 设置                        | -                                    |
| - Windows 98/Me/2000                      | 3                                    |
| - Windows XP5 <sup>.</sup>                | 1                                    |
| 安装软件                                      | 8                                    |
| 联机手册,使用6 <sup>-</sup>                     | 1                                    |
| 打印任务,取消58                                 | 8                                    |
| 打印模式,使用58                                 | 8                                    |
| 扫描模式,使用59                                 | 9                                    |
| 从您的计算机进行扫描60                              | 0                                    |
| 使用机器上的键进行扫描59                             | 9                                    |
|                                           |                                      |
| 故暗检修和维护                                   |                                      |
| <b>故障检修和维护</b><br>检查总计数                   | 7                                    |
| <b>故障检修和维护</b><br>检查总计数87<br>清洁机器         | 7                                    |
| <b>故障检修和维护</b><br>检查总计数81<br>清洁机器<br>- 机仓 | 7                                    |
| <b>故障检修和维护</b><br>检查总计数87<br>清洁机器<br>- 机仓 | 7<br>8<br>8                          |
| <b>故障检修和维护</b><br>检查总计数                   | 7<br>8<br>8<br>8                     |
| <b>故障检修和维护</b><br>检查总计数                   | 7<br>8<br>8<br>8<br>9                |
| <b>故障检修和维护</b><br>检查总计数                   | 7<br>8<br>8<br>8<br>9                |
| <b>故障检修和维护</b><br>检查总计数                   | 7<br>8<br>8<br>9<br>0                |
| <b>故障检修和维护</b><br>检查总计数                   | 7<br>8<br>8<br>9<br>0<br>2           |
| <b>故障检修和维护</b><br>检查总计数                   | 7<br>8<br>8<br>9<br>0<br>2<br>0      |
| <b>故障检修和维护</b><br>检查总计数                   | 7<br>8<br>8<br>8<br>9<br>0<br>2<br>0 |

!000-Memo.fm Page 62 Wednesday, March 10, 2004 11:30 AM

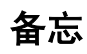

Label.fm Page 1 Wednesday, March 10, 2004 11:21 AM

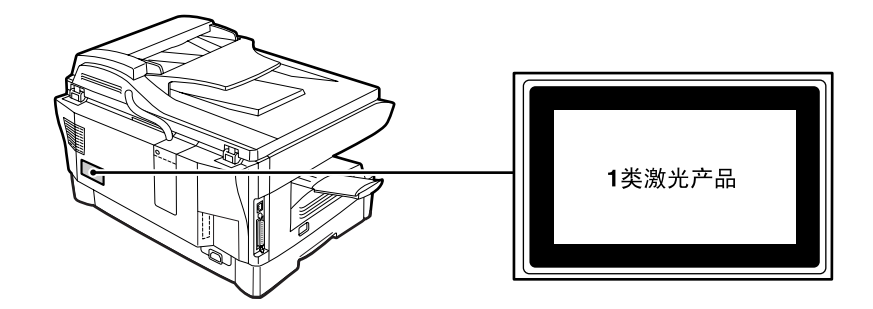